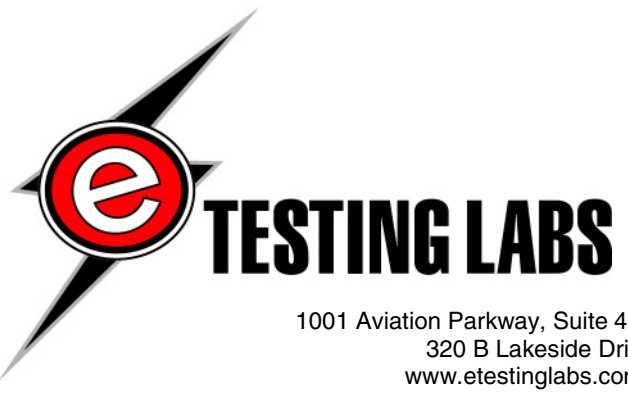

1001 Aviation Parkway, Suite 400 • Morrisville, NC 27560 • 919-380-2800 • Fax 919-380-2899 320 B Lakeside Drive • Foster City, CA 94404 • 650-513-8000• Fax 650-513-8099 www.etestinglabs.com • etesting\_labs\_info@ziffdavis.com • 877-619-9259 (toll free)

# Microsoft: Windows XP Reliability Study

# Test report prepared under contract from Microsoft Corporation

# **Executive summary**

Microsoft Corporation commissioned eTesting Labs to measure the reliability of Windows XP Professional, Windows 2000 Professional Gold, and Windows 98 Second Edition Gold. We measured the reliability of these three operating systems by running application user scripts on them continuously over seven days to simulate a month of typical home PC use. We counted the number of application and operating systems failures and found that Windows XP Professional ran over 30 times as long without encountering problems as those running Windows 98 SE.

### Key findings

- Although testing with different applications might show different results, in our testing systems running Windows XP Professional ran over 30 times as long without encountering problems as those running Windows 98 SE.
- None of the Windows XP Professional systems had a single application or operating system failure during the test period.
- None of the Windows 2000 Professional Gold systems had a single application or operating system failure during the test period.

We built a test bed on a private network consisting of twelve client systems and one primary domain controller server. On four of the client systems we installed Windows 98 Second Edition Gold, on four other client systems we installed Windows 2000 Professional Gold, and on the remaining four client systems we installed Windows XP Professional, using the latest available updates. We installed Microsoft Office 2000 on all twelve client systems and installed a user script to automate the applications that we installed on the client systems. We configured the clients and server in the test bed to execute the user scripts, which they did for seven consecutive days. For systems that had application or operating system failures, we attempted to fix them using whatever means possible. Only as a last resort did we fix the failure by restarting the client systems. We took notes that contained the specifics on how systems failed and what we did to get them executing the test again.

Our results showed Windows XP Professional to be significantly more reliable than Windows 98 Second Edition Gold. Although testing with different applications might show different results, our testing proves that Windows XP Professional is significantly more reliable than Windows 98 SE. Windows XP Professional performed without a single application or operating system failure during the entire test period whereas we had to perform several system restarts on the Windows 98 SE systems.

After running the user scripts continuously over 7 days to simulate 31 days of typical home PC use, we found the mean time to failure for Windows 98 Second Edition to be less than 4% of that of either Windows 2000

Professional Gold or Windows XP Professional. We found the average of the maximum runtime to failure for Windows 98 Second Edition Gold to be 15.7 equivalent user days, or roughly half that of the other two operating systems. (Note that, due to system failures, Windows 98 Second Edition Gold systems may have completed as few as 27 equivalent days of testing.)

# **Test results**

Microsoft Corporation commissioned eTesting Labs to measure the reliability of Windows XP Professional, Windows 2000 Professional Gold, and Windows 98 Second Edition Gold. We measured the reliability of these three operating systems by running application user scripts on them continuously over seven days to simulate a month of typical home PC use, and counting the number of times we had to reset the scripts manually or had to restart the systems.

We created a test network containing twelve client systems and one server as described in the test methodology section of this report. On four of the client systems we installed Windows 98 Second Edition Gold, on four other client systems we installed Windows 2000 Professional Gold, and on the remaining four client systems we installed Windows XP Professional, using the latest available updates. We installed Microsoft Office 2000 on all twelve client systems and installed a user script to automate the applications that we installed on the client systems. We configured the clients and server in the test bed to execute the user scripts, which they did for seven consecutive days. For systems that had application or operating system failures, we attempted to fix them using whatever means possible. Only as a last resort did we fix the failure by restarting the client systems. We took notes that contained the specifics on how systems failed and what we did to get them executing the test again.

After evaluating the user scripts, we determined that they generated 2,073 operations per iteration. See Appendix C for the complete list of the 2,073 operations that the user scripts performed. Each user script iteration took roughly one hour, regardless of the specific system performance. We kept detailed records on the status of the test clients and summed the total number of operations that each client executed before experiencing an application or operating system failure.

As described in the test methodology section, we ran the user scripts continuously over seven days to simulate a month of typical home PC use. We used a value of 4.9 hours to represent a typical user day for home PC usage, based on an internal study that Microsoft conducted. Using this equivalent user day, we were able to simulate 31 equivalent user days of home PC usage in 7 days of testing on the Windows XP Professional and the Windows 2000 Professional Gold systems. The Windows 98 Second Edition Gold logged fewer iterations of the user scripts due to system failures, but all of them were able to simulate at least 27 equivalent user days of home PC usage in the 7-day test.

We monitored the status of the test systems at least twice a day during the week, typically once in the morning and once in the evening, and once during the day on weekends. We did not provide 24-hour surveillance on the test systems, so we did not see the failures as they occurred. Some failures may have corrected themselves without detection and some failures may have worsened over time. Even though all of the systems had similar start and end dates, system downtime due to failure prevented many of the systems from executing comparable numbers of operations.

As shown in Figure 1, we were able to perform all 315,343 operations on all four of the Windows XP Professional systems and on all four of the Windows 2000 Professional Gold systems.

As described above, a system that performed 315,343 operations performed 31.04 equivalent user days of work. We calculated this as follows:

315,343 operations / 2073 operations per iteration \* 1 iteration per hour / 4.9 hours per equivalent user day = 31.04 equivalent user days

All of these systems experienced no failures caused by either an application fault or operating system fault during the entire test run. Each of the four Windows 98 Second Edition Gold systems experienced at least two application failures and at least one operating system failure.

| Test client | Total<br>Operations | User Days<br>Runtime | Failures caused by | Failures caused by | Longest runtime<br>to | Longest runtime<br>to |
|-------------|---------------------|----------------------|--------------------|--------------------|-----------------------|-----------------------|
|             |                     |                      | Арр                | OS                 | App failure           | OS failure            |
| Win XP #1   | 315343              | 31.04                | 0                  | 0                  | 31.04                 | 31.04                 |
| Win XP #2   | 315343              | 31.04                | 0                  | 0                  | 31.04                 | 31.04                 |
| Win XP #3   | 315343              | 31.04                | 0                  | 0                  | 31.04                 | 31.04                 |
| Win XP #4   | 315343              | 31.04                | 0                  | 0                  | 31.04                 | 31.04                 |
| Win 2K #1   | 315343              | 31.04                | 0                  | 0                  | 31.04                 | 31.04                 |
| Win 2K #2   | 315343              | 31.04                | 0                  | 0                  | 31.04                 | 31.04                 |
| Win 2K #3   | 315343              | 31.04                | 0                  | 0                  | 31.04                 | 31.04                 |
| Win 2K #4   | 315343              | 31.04                | 0                  | 0                  | 31.04                 | 31.04                 |
| Win 98SE #1 | 294028              | 28.95                | 2                  | 3                  | 10.48                 | 9.57                  |
| Win 98SE #2 | 288185              | 28.37                | 13                 | 2                  | 16.58                 | 9.01                  |
| Win 98SE #3 | 319094              | 31.41                | 2                  | 1                  | 23.03                 | 11.33                 |
| Win 98SE #4 | 275901              | 27.16                | 6                  | 2                  | 12.73                 | 8.80                  |

Figure 1: Test system failure statistics (Units are equivalent user days)

As shown in Figure 2, we found that the mean time to failure (MTTF) for Windows 98 Second Edition to be significantly less than either Windows 2000 Professional Gold or Windows XP Professional.

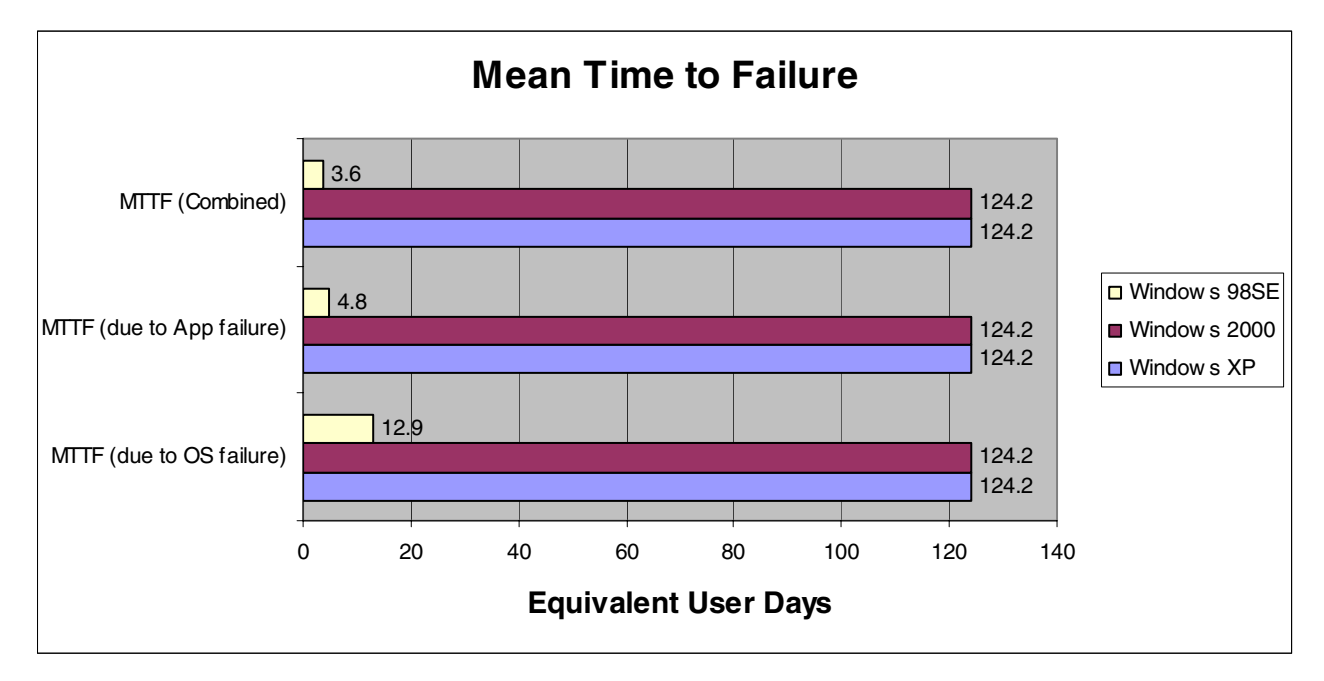

Figure 2: Mean time to failure across the three operating systems. Higher numbers reflect better performance.

In Figure 2, we calculated the MTTF to be the sum of the total number of operations performed by each group of four identically configured systems.

 $\sum$  total number of equivalent user days performed by each group of four identically configured systems / (1 +  $\sum$  total failures).

For example, we calculated the Windows 98 Second Edition Gold MTTF due to operating system failures to be:

(28.95 + 28.37 + 31.41 + 27.16) / (1 + 8 operating system failures) = 12.9 equivalent user days

Since we found no failures on Windows XP systems, we calculated the Windows XP Professional MTTF to be the sum of the four Windows XP total user days, or 124.2 equivalent user days.

We found the MTTF due to an application failure for Windows 98 Second Edition to be less than 5% of that of either Windows 2000 Professional Gold or Windows XP Professional. We found the MTTF due to an operating system failure for Windows 98 Second Edition to be less than 12% of that of either Windows 2000 Professional Gold or Windows XP Professional. We found the overall MTTF for Windows 98 Second Edition to be less than 4% of that of either Windows 2000 Professional Gold or Windows 2000 Professional Gold or Windows XP Professional. We found the overall MTTF for Windows 98 Second Edition to be less than 4% of that of either Windows 2000 Professional Gold or Windows XP Professional. Although testing with different applications might show different results, in our testing systems running Windows XP Professional ran over 30 times as long without encountering problems as those running Windows 98 SE.

We calculated the maximum runtime equivalent user days that each system executed without failure. As shown in Figure 3, because Windows XP Professional and Windows 2000 Professional Gold had no application or operating system failures, we found these systems to have an average runtime of 31.04 equivalent user days. For Windows 98 Second Edition Gold, we found the average of the maximum runtime to failure values to be 15.7 equivalent user days, or roughly half that of the other two operating systems.

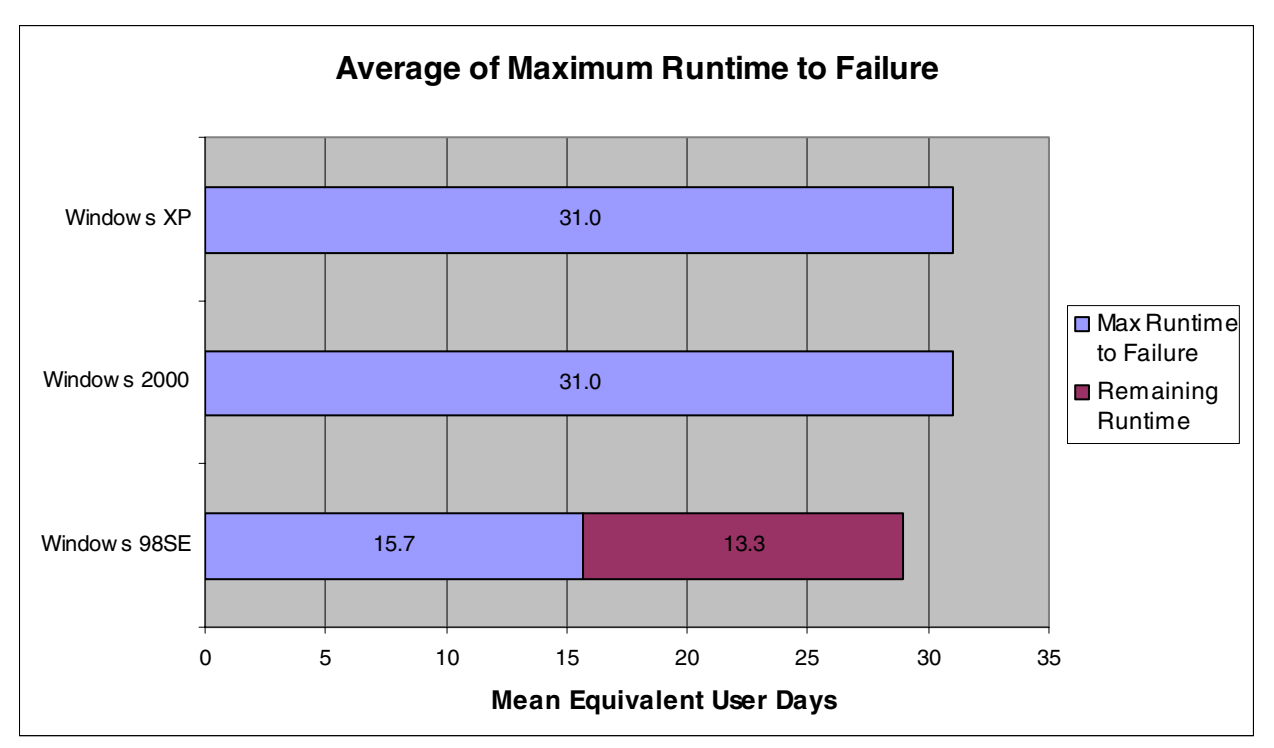

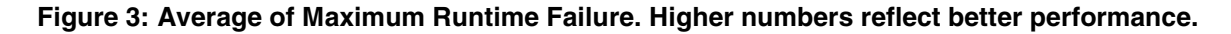

eTesting Labs: Microsoft Windows XP Reliability Study

# **Testing methodology**

We built a test bed on a private network consisting of twelve client systems connected to one server configured as primary domain controller (PDC). We put all of the client systems and the server on uninterruptible power supplies to prevent power faults from interrupting the progress of the test. See Appendix D for complete client and server system disclosure information.

On four of the client systems we performed clean installations of Windows 98 Second Edition Gold, on four other client systems we installed Windows 2000 Professional Gold, and on the remaining four client systems we installed Windows XP Professional, using the latest available updates available on the Microsoft Web site as of 5:00 PM EDT 10/12/2001. We then installed Microsoft Office 2000 on all twelve client systems. See Appendix A for details on how we configured each of the client systems.

We installed Windows 2000 Server SP2 on the PDC. We installed and configured Windows Exchange Server 5.5 SP3 and Internet Information Server on the PDC. We also configured the PDC to be a DHCP server. See Appendix B for details on how we configured the PDC.

On each of the test clients, we installed the Multiple Application Responsiveness Scenario v3.0 (MARS) benchmark application. MARS is a Microsoft-internal benchmark that runs a scenario to simulate a typical corporate workload and measures the responsiveness of the system. It runs on Windows 98, Windows 2000, and Windows XP.

The MARS scenario performed different operations with each application and measured the operations that affected the response of the system. This scenario ran with multiple applications open, and used an Exchange server to read and send emails through Outlook. It used IIS to browse Web pages through Internet Explorer.

MARS automated the following applications:

- Microsoft Access 2000
- Microsoft Excel 2000
- Microsoft Internet Explorer
- Microsoft Media Player
- Microsoft Outlook 2000
- Microsoft PowerPoint 2000
- Microsoft Word 2000

Although MARS was designed to measure the performance of application tasks on a system under test, we used MARS specifically to exercise the applications above similar to the way a real-world user would use his or her desktop system. The test script operates the system under test at user speed. So, regardless of the system's overall performance, each iteration through the user script takes approximately one hour to complete. While MARS performed its application operations, it wrote information regarding the specific tasks it was performing, as well as associated performance information, to a log file. See Appendix C for an example of the log file output. This appendix contains the exact set of tasks that all twelve client systems performed during the test.

To ensure that MARS was executing user commands properly, Microsoft provided us with the source code to MARS. We reviewed the MARS source code to ensure that it was performing the actual user script operations. We also recompiled the MARS source code to ensure that we were using the correct MARS executable files.

When we completed installing all the Office 2000 applications and finished configuring them and the MARS benchmark, we defragmented the boot drives on each of the test systems and restarted the system. After the

systems restarted, we initiated a 9999-iteration run of MARS. We chose a large number to ensure that MARS would continue to run for the entire test period.

During the test period, we monitored the status of the test systems at least twice a day during the week, typically once in the morning and once in the evening, and once during the day on weekends. We checked each client system monitor to look for problems, such as application crashes, operating system crashes, or visual inaccuracies within the test applications. Using an additional system on the private network, we also monitored the log files that MARS created on each client system. We checked these log files to make sure that MARS was completing all its operations successfully.

We used an Excel spreadsheet to keep records of our findings. In this spreadsheet, we recorded the name of the person who checked the systems, the date and time of the check, and the status of each system. If a problem was found on a given system, we determined whether it was a MARS harness failure, an application failure, an operating system failure, or some combination of these failures. We tried to resolve all problems that we encountered without restarting the client system. In some situations, we were unable to resolve the problem and restart MARS without restarting the client system. For those situations, we restarted the client system and restarted MARS. We recorded these restarts in the spreadsheet. At the end of the test period, we summed all of the MARS harness failures, application failures, operating system failures, and system restarts, and used this information to calculate the reliability of the systems.

For this test, we defined the types of failures as follows:

- 1. **MARS harness failure** We considered this type of failure to be caused by the MARS application getting out of synchronization with the client system. A typical symptom of this type of failure was when the MARS error log file reported that MARS was waiting on a window to gain focus and would time out until the next MARS iteration. Since this type of error was not related to real user reliability, we did not use this information to calculate the system reliability.
- Application failure We considered this type of failure to be caused by an application crash. A
  typical symptom of this type of failure was a Dr. Watson dialog. When we got application failures, we
  pressed the close button on the dialog box at opportune times, so as to not cause MARS to lose
  focus.
- 3. **Operating system failure** We considered this type of failure to be caused by the operating system crashing. A typical symptom of this type of failure was when the operating system caused the Windows user interface to be visually inaccurate or completely inoperable. In these situations, we restarted the system before resuming MARS.

# Appendix

# A. Test Client Configuration

### Word

- Launch Word from the "Start\Program Files" Menu.
- Click the "Tools\Language" Menu. It should display the Thesaurus option.
- If thesaurus is not installed, then it must be installed manually.
- If Word is Maximized, then restore to the Normal Window.
- Close the Word Application.

### Excel

- Launch Excel from the "Start\Program Files" Menu.
- Maximize the Worksheet "Book1" so that the Caption is: "Microsoft Excel Book1".
- If Excel Application is Maximized, then Restore to its Normal Window.

#### Security

• Click the "Tools\Macro\Security" Menu. Set the Security Level to Low.

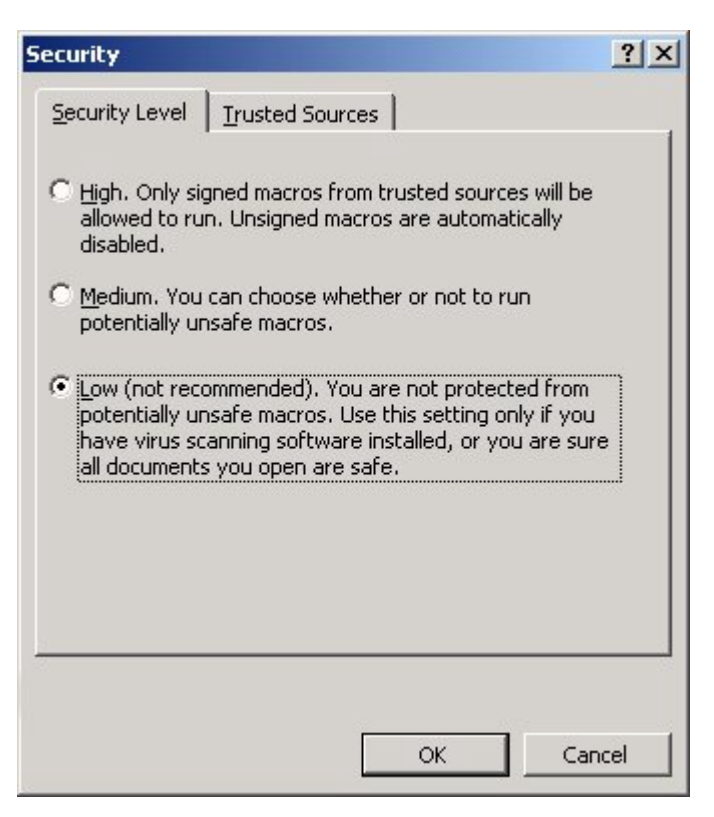

- Click the "View\Toolbars" Menu and disable the Clipboard Menu item. The Clipboard dialog must not be displayed in the Excel sheet.
- Close the Excel Application.

## **Internet Explorer**

• Launch Internet Explorer from "Start\Program Files" Menu.

#### Internet Connection Wizard

• Select the option to Install the Internet Explorer for the Corporate LAN.

| Internet Connection Wizard |                                                                                                    | × |
|----------------------------|----------------------------------------------------------------------------------------------------|---|
|                            | Welcome to the Internet<br>Connection Wizard                                                                                                    |   |
|                            | The Internet Connection wizard helps you connect your computer<br>to the Internet. You can use this wizard to set up a new or<br>existing Internet account. |   |
|                            | C I want to sign up for a new Internet account. (My telephone line is connected to my modem.)                                                               |   |
|                            | C I want to transfer my <u>e</u> xisting Internet account to this computer.<br>(My telephone line is connected to my modem.)                                |   |
|                            | I want to set up my Internet connection <u>manually</u> , or I want to connect through a local area network (LAN).                                          |   |
|                            | To leave your Internet settings unchanged, click Cancel.<br>To learn more about the Internet, click Tutorial.                                               |   |
|                            | < Back Next > Cancel                                                                                                    |   |

• Click the Next button.

### Setting up your Internet Connection

• Select the Option to setup Internet Explorer to connect through a local area network (LAN).

| rnet Connection Wizard<br>Setting up your Internet connection                                                                                                    |       |
|----------------------------------------------------------------------------------------------------|-------|
|                                                                                                    |       |
| If you have an Internet service provider account, you can use your phone line and a moderr<br>to connect to it. If your computer is connected to a local area network (LAN), you can gain<br>access to the Internet over the LAN. | n     |
| How do you connect to the Internet?                                                                                                    |       |
| C I connect through a phone line and a modem                                                                                                    |       |
| I connect through a local area network (LAN)                                                                                                    |       |
|                                                                                                    |       |
|                                                                                                    |       |
|                                                                                                    |       |
|                                                                                                    |       |
|                                                                                                    | Cance |

• Click the Next button.

#### Local area network Internet configuration

• Select the Option of Automatic discovery of proxy server.

| Local area network Internet configuration                                                                                                    | 光      |
|----------------------------------------------------------------------------------------------------|--------|
| Select the method you would like to use to configure your proxy settings. If you are not<br>sure which option to select, select automatic discovery or contact your network<br>administrator. Automatic configuration may override manual settings. To ensure the use<br>of manual settings, disable automatic configuration. |        |
| Automatic Configuration                                                                                                    |        |
| Automatic discovery of proxy server [recommended]                                                                                                    |        |
| Use automatic configuration <u>s</u> cript                                                                                                    |        |
| Address:                                                                                                    |        |
|                                                                                                    |        |
|                                                                                                    |        |
| Manual Proxy Server                                                                                                    |        |
|                                                                                                    |        |
|                                                                                                    |        |
|                                                                                                    |        |
|                                                                                                    |        |
|                                                                                                    |        |
| < <u>B</u> ack <u>N</u> ext>                                                                                                    | Cancel |

- Uncheck the option of Manual Proxy Server.
- Click the Next button.

# Set Up Your Internet Main Account

• Select No to open an Internet account.

| rnet Connection Wizard                                                                                                    |        |
|----------------------------------------------------------------------------------------------------|--------|
| Set Up Your Internet Mail Account                                                                                                    | ×      |
| An Internet mail program is installed on your computer. Internet mail allows you to<br>receive and send e-mail messages.                                                                                                    |        |
| To successfully set up your Internet mail account, you must have already signed up for<br>an e-mail account with an Internet service provider and obtained important connection<br>information. If you are missing any information the wizard asks you to provide, contact<br>your Internet service provider. |        |
| Do you want to set up an Internet mail account now?                                                                                                    |        |
| C Yes                                                                                                    |        |
|                                                                                                    |        |
|                                                                                                    |        |
|                                                                                                    |        |
|                                                                                                    |        |
|                                                                                                    |        |
|                                                                                                    |        |
| ( Pack   Mout >                                                                                                    | Cancel |

• Click the Next button.

### Completing the Internet Connection Wizard

• Click on Finish to configure Internet Explorer for LAN.

| Internet Connection Wizard |                                                                                                    | × |
|----------------------------|----------------------------------------------------------------------------------------------------|---|
|                            | Completing the Internet Connection wizard.         You have successfully completed the Internet Connection wizard.         Your computer is now configured to connect to your Internet account.         After you close this wizard, you can connect to the Internet at any time by double-clicking the Internet Explorer icon on your desktop.         ✓         I o connect to the Internet immediately, select this box and then click Finish.         To close the wizard, click Finish |   |
|                            | < <u>B</u> ack Finish Cancel                                                                                                    |   |

### Internet Options

• When the Internet Explorer window is displayed, Click the "Tools\Internet Options" Menu and Set the Home Page to: about:blank.

| Internet Options                                                                                         | ? × |
|----------------------------------------------------------------------------------------------------|-----|
| General Security Content Connections Programs Advanced                                                   |     |
| Home page<br>You can change which page to use for your home page.                                        |     |
| Address: about:blank                                                                                     |     |
| Use <u>C</u> urrent Use <u>D</u> efault Use <u>B</u> lank                                                |     |
| Temporary Internet files                                                                                 |     |
| Pages you view on the Internet are stored in a special folde<br>for quick viewing later.                 | ri  |
| Delete <u>Fi</u> les <u>S</u> ettings                                                                    |     |
| History                                                                                                  |     |
| The History folder contains links to pages you've visited, for<br>quick access to recently viewed pages. |     |
| Days to keep pages in history: 1 Clear History                                                           | ]   |
| Colors Fonts Languages Accessibility                                                                     |     |
| OK Cancel App                                                                                            | dy  |

- Close the Internet Explorer Application and Launch it again. You should see the "about:blank" page.
- If Internet Application is Maximized, then Restore to the Normal Window.

## Outlook

- Launch the Outlook from the "Start\Program Files" Menu.
- Delete any Mails in the inbox.

#### **AutoArchive**

- Click "Tools\Options" Menu. The "Options dialog box" is displayed.
- Select "Other" Tab and click the AutoArchive Button. Disable the AutoArchive feature.

| ptions                                                            |                           |                      | <u>? ×</u> |
|-------------------------------------------------------------------|---------------------------|----------------------|------------|
| Preferences   Mail Services   Mail                                | Format Spelling           | Security Other       | Delegates  |
| General                                                           |                           |                      |            |
| 💽 🔲 Empty the Deleted                                             | l Items folder upon       | exiting              |            |
| AutoArchive                                                       |                           |                      | ?  X       |
|                                                                   |                           |                      |            |
|                                                                   |                           |                      |            |
| Delete expired items whe                                          | ve<br>:n AutoArchivina (e | -mail folders only)  |            |
| Default archive file:                                             | in nasarin anning (a      | (main referre entry) |            |
| C:\Documents and Settings                                         | ,a-nitich [NTDEV]\L(      | ocal Settii Bro      | wse        |
|                                                                   |                           |                      |            |
| To specify more detailed AutoA<br>choose Properties, then go to l | Archive settings, rig     | ht-click on each fo  | older and  |
| choose rroperdes, cherrige to t                                   |                           |                      |            |
|                                                                   |                           | ОК                   | Cancel     |
|                                                                   |                           |                      |            |
|                                                                   |                           |                      |            |
|                                                                   |                           |                      |            |
|                                                                   |                           | 1                    |            |
|                                                                   | ОК                        | Cancel               | Apply      |

### Add Service to Profile

- •
- Click "Tools\Services" Menu. The "Services" dialog box is displayed. Click the "Add..." Button and "Personal Folders" from the Available Information Services. •

| Serv | ices                      |                               |                  | ?                 | × |
|------|---------------------------|-------------------------------|------------------|-------------------|---|
| Se   | ervices Delive            | ery Addressing                | )                |                   |   |
| т    | he following in           | formation servi               | ces are set up i | n this profile:   |   |
|      | Microsoft Exch            | ange Server                   |                  | <b>A</b>          |   |
|      |                           |                               |                  |                   |   |
|      |                           |                               |                  |                   |   |
|      |                           |                               |                  |                   |   |
|      |                           |                               |                  | <b>*</b>          |   |
|      | ا يىد                     | Damana                        | Duranting        |                   |   |
|      | <u>Ад</u> а               |                               | Properties       |                   |   |
|      | Add Service               | to Profile                    |                  | ×                 |   |
|      | Available info            | or <u>m</u> ation service     | es:              |                   |   |
|      | Microsoft Ex              | change Server                 |                  | Have <u>D</u> isk |   |
|      | Microsoft Ma              | ail                           |                  | Remove            |   |
| _    | MS Outlook<br>Outlook Add | support for Lot<br>Iress Book | us cc:Mail       |                   | μ |
|      | Personal Ad               | dress Book                    |                  |                   |   |
|      | Personal Fo               | ders                          |                  |                   | F |
|      | Γ                         | ок                            | Cancel           | Help              |   |
|      |                           |                               | Cancor           |                   |   |

- The "Create/Open Personal Folders File" dialog box is displayed to specify a .pst file. ٠
- Select the file Mail.pst from the MARS\scenario directory. •

### Services

• Click the "Delivery" tab and set the deliver new mail to the Personal Folders.

| Services                                                                                          | <u>? ×</u> |
|---------------------------------------------------------------------------------------------------|------------|
| Services Delivery Addressing                                                                      |            |
| Deliver new mail to the following location:                                                       |            |
| Personal Folders                                                                                  |            |
| <u>Recipient addresses are processed by these</u><br>information services in the following order: |            |
| Microsoft Exchange Transport                                                                      | a          |
| Microsoft Exchange Remote Transport                                                               | t          |
|                                                                                                   | 1          |
|                                                                                                   | ⊻          |
|                                                                                                   |            |
|                                                                                                   |            |
|                                                                                                   |            |
| OK Cancel Apply                                                                                   | Help       |

- Close the Outlook Application.
- Open the Outlook Application again. A message box will be displayed that will prompt to create shortcuts to the contents of the old Outlook folder. Click the "No" button.
- Close the Outlook Application.

### **PowerPoint**

• Launch the PowerPoint Application from the "Start\Program Files" Menu.

#### PowerPoint dialog box

- The "PowerPoint" dialog box is displayed.
- Click the checkbox saying: "Don't show this dialog box again".

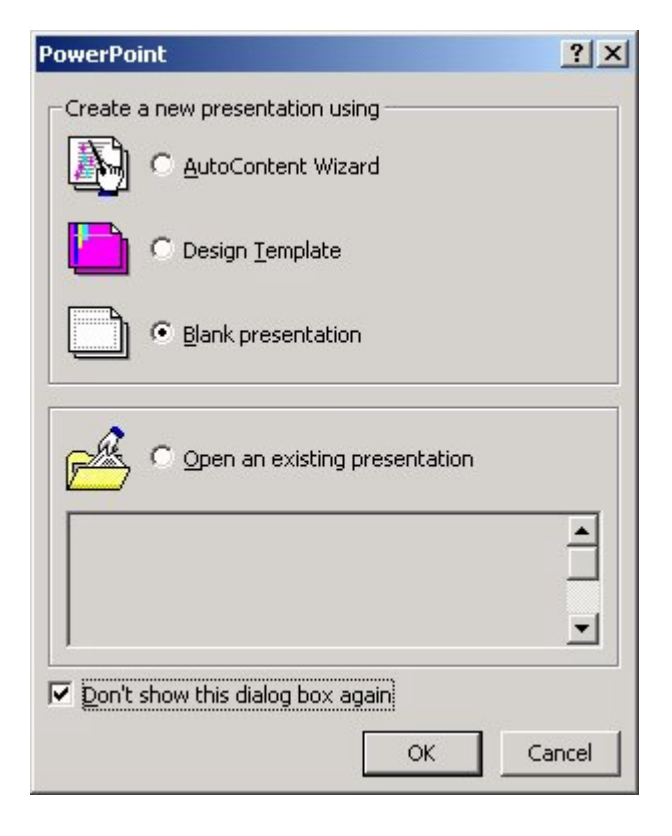

#### Next Slide dialog box

- Next, the "New Slide" dialog box is displayed.
- Click the checkbox saying: "Don't show this dialog box again".

| New Slide                        | <u>? ×</u>  |
|----------------------------------|-------------|
| Choose an <u>A</u> utoLayout:    | ОК          |
|                                  | Cancel      |
|                                  |             |
|                                  | Title Slide |
| Don't show this dialog box again |             |

- If PowerPoint is Maximized, then Restore to its Normal Window.
- Close the PowerPoint Application.

# **Office Assistant**

• Right Click on the Office Assistant and select "Options" Menu item. The Office Assistant dialog box is displayed.

| Use the Office Assistant               |                                      |
|----------------------------------------|--------------------------------------|
| 🔽 Respond to F1 key                    | 🔽 Move when in the way               |
| 🔽 Help with wizards                    | 🔽 Guess Help topics                  |
| 🔽 Display alerts                       | Make sounds                          |
| 🔽 Search for both product and programm | ing help when programming            |
| Show tips about                        |                                      |
| 🔽 Using features more effectively      | Only show high priority tips         |
| 🔽 Using the mouse more effectively     | 📕 Show the Tip of the Day at startup |
| ☐ Keyboard shortcuts                   | Reset my tips                        |
| , Koyboard shortcuts                   | <u>R</u> eset my tips                |

• Click on the checkbox saying: "Use the Office Assistant" to Disable the Office Assistant.

### **Media Player**

Copy any mp3 file that can be included in the Scenario in the Scenario subdirectory of MARS and Rename it as Mp3.mp3 file. MARS checks for this filename to load the file in the Media Player.

# **My Documents**

• Right Click on My Documents icon on the desktop and select the "Properties" Menu item. The My Document Properties dialog is displayed.

eTesting Labs: Microsoft Windows XP Reliability Study

| My Documents Properties                                                            | ? × |
|------------------------------------------------------------------------------------|-----|
| Target General Sharing Security                                                    |     |
| The My Documents folder is a shortcut to the targe<br>folder location shown below. | et  |
| Target folder location                                                             | -   |
| <u>R</u> estore Default <u>M</u> ove <u>F</u> ind Target                           |     |
|                                                                                    |     |
|                                                                                    |     |
|                                                                                    |     |
| OK Cancel App                                                                      | oly |

- In the Target textbox, type in the path of the MARS\Scenario directory.
- Click Apply and OK button.

# **Screen Resolution**

- It is recommended that the screen resolution be set to 1024x768 pixels and the color bits to 16bits.
- Right click on the desktop and select the "Properties" Menu item. The Display Properties dialog box is displayed.
- Select the "Settings" tab.

| Display Properties                                            | <u>? ×</u> |
|---------------------------------------------------------------|------------|
| Background Screen Saver Appearance Web Effects Settings       |            |
| NEC MultiSync P1250+ on ATI Technologies Inc. 3D RAGE PRO AGP | ·          |

- Set the Screen Area to 1024 by 768 pixels.
- Click the Advance button and select the Monitor tab.
- Set the Refresh Frequency to 70 Hertz.

### **Printers**

• To Install a printer, Launch the Printers Folder from the "Start\Settings\Printers" Menu.

### Local or Network Printer

• Click the "Add Printer" icon. The "Add Printer Wizard" is displayed.

| ld Printer Wizard                                                                           |                                          |                                    |            |
|---------------------------------------------------------------------------------------------|------------------------------------------|------------------------------------|------------|
| Local or Network Printer<br>Is the printer attached to your computer?                       |                                          |                                    |            |
| If the printer is directly attached to your c<br>another computer, or directly to the netwo | omputer, click Loc<br>ork, click Network | al printer. If it is a<br>printer. | ttached to |
| Local printer                                                                               |                                          |                                    |            |
| Automatically detect and install m                                                          | y Plug and Play pri                      | nter                               |            |
|                                                                                             |                                          |                                    |            |
|                                                                                             | < <u>B</u> ack                           | <u>N</u> ext >                     | Cancel     |

- Click on the Local printer. Uncheck the checkbox saying: "Automatically detect and install my Plug and Play printer".
- Click the "Next" button.

#### Select the Printer Port

- Click the Option "Create a new port".
- Select the "Local Port" option.

| Add Printer Wizar                                  | d                                                                                         |                                      |                |
|----------------------------------------------------|-------------------------------------------------------------------------------------------|--------------------------------------|----------------|
| Select the Pri<br>Computers of                     | nter Port<br>communicate with printers                                                    | through ports.                       |                |
| Select the p<br>new port.                          | ort you want your printer to<br>following port:                                           | o use. If the port is not listed, yo | u can create a |
| Port                                               | Description                                                                               | Printer                              |                |
| LPT1:<br>LPT2:<br>LPT3:<br>COM1:<br>COM2:<br>COM3: | Printer Port<br>Printer Port<br>Printer Port<br>Serial Port<br>Serial Port<br>Serial Port |                                      |                |
| Note: M                                            | ost computers use the LP                                                                  | T1: port to communicate with a l     | ocal printer.  |
| Create a                                           | new port:                                                                                 |                                      |                |
| Туре:                                              | Local Port                                                                                |                                      | <b>T</b>       |
|                                                    |                                                                                           |                                      |                |
|                                                    |                                                                                           | < <u>B</u> ack <u>N</u> ext          | > Cancel       |

• Click on the "Next" button.

### Port Name

• Specify a New Port. Type "NUL" and click "OK".

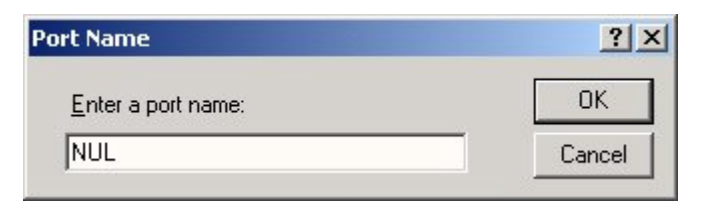

#### Add Printer Wizard

- ٠
- A list of Printers is displayed. Select HP as the Manufacturer and "HP LaserJet 5P" as the printer. •

| Add Printer Wizard                                  |                                                                                                    |                |
|-----------------------------------------------------|----------------------------------------------------------------------------------------------------|----------------|
| Add Printer Wizar<br>The manufactur                 | r <b>d</b><br>er and model determine which printer to use.                                                                                                    | I              |
| Select the ma<br>disk, click Ha<br>compatible pr    | nufacturer and model of your printer. If your printer came with an install<br>we Disk. If your printer is not listed, consult your printer documentation l<br>inter.<br>Brinters:                                                                                                    | ation<br>for a |
| Fujitsu<br>GCC<br>Generic<br>Gestetner<br>HP<br>IBM | Image: State in the service in the service in the | •<br>•         |
|                                                     | < <u>B</u> ack <u>N</u> ext > Can                                                                                                    | icel           |

Click the "Next" button. ٠

#### Name Your Printer

• It will display the printer name.

| Name Your Printer                                   |                                                                                     |
|-----------------------------------------------------|-------------------------------------------------------------------------------------|
| You must assign a name                              | e for this printer.                                                                 |
| Supply a name for this p<br>combinations of more th | printer. Some programs do not support server and printer name<br>nan 31 characters. |
| Printer name:                                       |                                                                                     |
| HP LaserJet 5P                                      |                                                                                     |
|                                                     |                                                                                     |
| -                                                   |                                                                                     |
| Do you want your Wind                               | lows-based programs to use this printer as the default printer?                     |
| Do you want your Wind                               | lows-based programs to use this printer as the default printer?                     |
| Ooyou want your Wind<br>O⊻es<br>⊙Noo                | lows-based programs to use this printer as the default printer?                     |
| Do you want your Wind<br>O Yes<br>O N <u>o</u>      | lows-based programs to use this printer as the default printer?                     |
| Do you want your Wind<br>OYes<br>⊙N <u>o</u>        | lows-based programs to use this printer as the default printer?                     |
| Do you want your Wind<br>O Yes<br>I N <u>o</u>      | lows-based programs to use this printer as the default printer?                     |
| Doyou want your Wind<br>OYes<br>⊙N <u>o</u>         | lows-based programs to use this printer as the default printer?                     |

• Click the "Next" Button.

### **Printer Sharing**

• Click the option saying: "Do not share this printer".

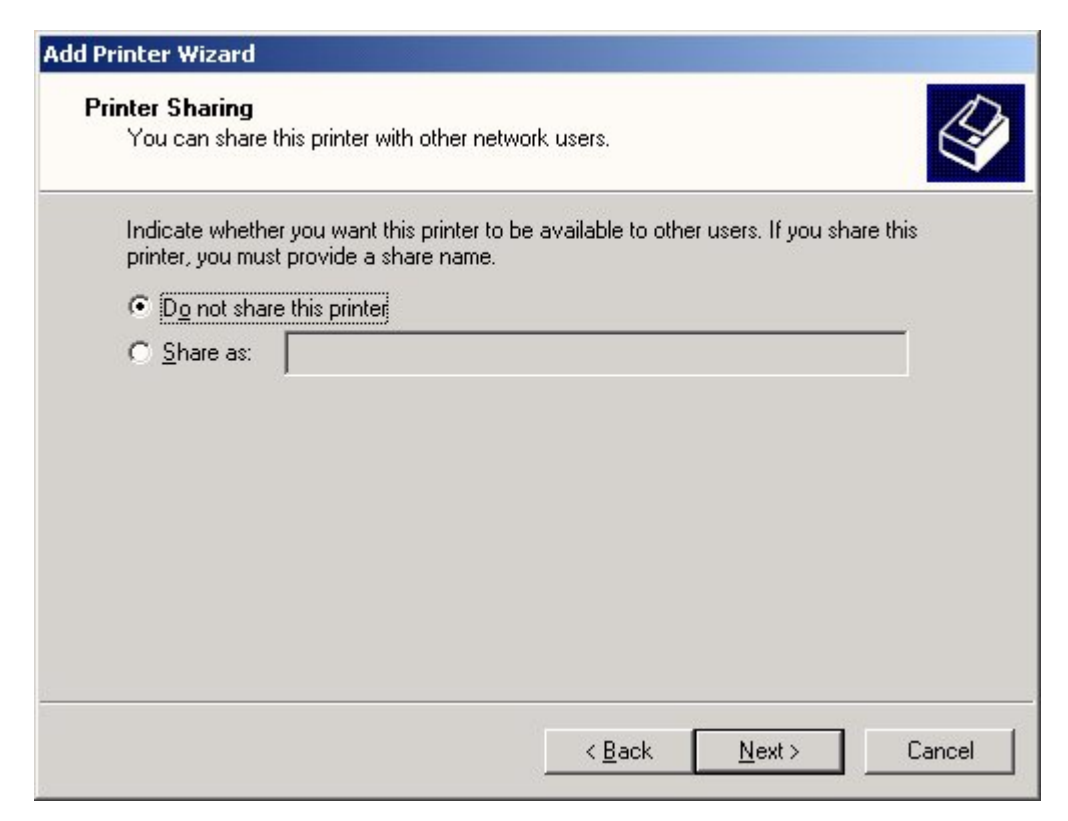

• Click the "Next" Button.

### Print Test Page

• It will ask you if you want to print a test page. Click the "No" Option.

| Add Printer Wizard                                                      |                      |               |        |
|-------------------------------------------------------------------------|----------------------|---------------|--------|
| <b>Print Test Page</b><br>To confirm that the printer is installed prop | perly, you can print | a test page.  |        |
| Do you want to print a test page?                                       |                      |               |        |
| C Yes                                                                   |                      |               |        |
| • No                                                                    |                      |               |        |
|                                                                         |                      |               |        |
|                                                                         |                      |               |        |
|                                                                         |                      |               |        |
|                                                                         |                      |               |        |
|                                                                         |                      |               |        |
|                                                                         |                      |               |        |
|                                                                         |                      |               |        |
|                                                                         |                      |               |        |
|                                                                         | < <u>B</u> ack       | <u>N</u> ext> | Cancel |

- Click the "Next" button and then "Finish" button.
- Now the Printer is installed on the NUL port.

# **Folder Options**

- Launch the Windows Explorer and Click the "Tools\Folder Options" Menu.
- Click the "View" tab. •

| Folder Options                                                                                                    | <u>? ×</u> |
|----------------------------------------------------------------------------------------------------|------------|
| General View File Types Offline Files                                                                                                    |            |
| Folder views                                                                                                    |            |
| You can set all of your folders to the same view.                                                                                                    |            |
| Like Current Folder <u>R</u> eset All Folders                                                                                                    |            |
| Advanced settings:                                                                                                    |            |
| <ul> <li>Files and Folders</li> <li>Display compressed files and folders with alternate color</li> <li>Display the full path in the address bar</li> <li>Display the full path in title bar</li> <li>Hidden files and folders</li> <li>Do not show hidden files and folders</li> <li>Show hidden files and folders</li> <li>Hide file extensions for known file types</li> <li>Hide protected operating system files (Recommended)</li> <li>Launch folder windows in a separate process</li> <li>Remember each folder's view settings</li> <li>Show My Documents on the Desktop</li> </ul> |            |
| Restore <u>D</u> efau                                                                                                    | lts        |
| OK Cancel Ar                                                                                                    | oply       |

- ٠
- Click the Option Button saying: "Show hidden files and folders". Uncheck the checkbox saying: "Hide file extensions for known file types". •

## AutoLogon

• Run the Autolog.exe from the MARS directory.

The following window will be displayed:

| - Windows NT Auto Logon Setter                                                                                                 |
|----------------------------------------------------------------------------------------------------|
| C Remove Auto Logon                                                                                                    |
| Set Auto Logon                                                                                                    |
| User name: Mars3                                                                                                    |
| From: MARS-TEST3                                                                                                    |
| Password:                                                                                                    |
| <u>OK</u> <u>C</u> ancel<br>This application is included in the Windows NT Resource Kit<br>with permission by Jeffrey Richter. |

• Specify the Password that will be used during the Windows login. The system will automatically login whenever the system boots.

#### MARS.ini

If MARS will be running in Server mode then change the value of 'sServerName' to point to the server that will be used as the IIS/Exchange server. If MARS will be running in the local mode then change the value of 'sServerName' equal to "local".

E.g.: sServerName = "MARS-server2000" in Server mode and sServerName = "local" in local mode.

#### Defrag

It is recommended that after installing and configuring Office2000, that the hard disk be defragmented. A fragmented hard disk can significantly affect the performance of the system.

# **B. Test Server Configuration**

# Setting <u>Windows 2000</u> Server to Static IP Configuration

- Right Click on "My Network Places" and select the "Properties" Menu item.
- Double click on the "Local Area Connection".

#### Local Area Connection

• The Local Area Connection Properties dialog box will be displayed.

| Local Area Connection Properties                                                                                        |
|----------------------------------------------------------------------------------------------------|
| General                                                                                                    |
| Connect using:                                                                                                    |
| IP Ethernet with LAN remote power adapter                                                                               |
| <u>C</u> onfigure                                                                                                    |
| Components checked are used by this connection:                                                                         |
| Client for Microsoft Networks Stewark Load Balancing File and Printer Sharing for Microsoft Networks AppleTalk Protocol |
| Install Uninstall Properties                                                                                            |
| Allows your computer to access resources on a Microsoft<br>network.                                                     |
| Sho <u>w</u> icon in taskbar when connected                                                                             |
| OK Cancel                                                                                                    |

• Select the TCP/IP component and click on the Properties button.

### Internet Protocol (TCP/IP) Properties

• The "Internet Protocol (TCP/IP) Properties" dialog box will be displayed.

| Internet Protocol (TCP/IP) Propertie                                                                                | s ? ×                                                                   |
|----------------------------------------------------------------------------------------------------|-------------------------------------------------------------------------|
| General                                                                                                    |                                                                         |
| You can get IP settings assigned autom<br>this capability. Otherwise, you need to a<br>the appropriate IP settings. | atically if your network supports<br>isk your network administrator for |
| 🔘 Obtain an IP address automaticall                                                                                 | y 🔤                                                                     |
| ┌                                                                                                    |                                                                         |
| IP address:                                                                                                    | 11 . 11 . 38 . 250                                                      |
| S <u>u</u> bnet mask:                                                                                               | 255.255.255.0                                                           |
| Default gateway:                                                                                                    | · · ·                                                                   |
| C Obtain DNS server address autor                                                                                   | natically                                                               |
| ┌─ 		 Use the following DNS server add                                                                              | Iresses:                                                                |
| Preferred DNS server:                                                                                               | 11 . 11 . 38 . 250                                                      |
| <u>A</u> lternate DNS server:                                                                                       | · · ·                                                                   |
|                                                                                                    | Ad <u>v</u> anced                                                       |
|                                                                                                    | OK Cancel                                                               |

- Type an IP address and the Subnet mask.
- Click the Advance button.

### Advanced TCP/IP Settings - DNS

- The "Advanced TCP/IP Properties" dialog box will be displayed.
- Click on the "DNS" tab.

| Advanced TCP/IP Settings                                                                                                    | <u>?</u> × |
|----------------------------------------------------------------------------------------------------|------------|
| IP Settings DNS WINS Options                                                                                                    |            |
| D <u>N</u> S server addresses, in order of use:                                                                                   |            |
| 11.11.38.250                                                                                                    | 介          |
|                                                                                                    | Ŷ          |
| <u>A</u> dd <u>E</u> dit Remo <u>v</u> e                                                                                          |            |
| The following three settings are applied to all connections with TCP/I<br>enabled. For resolution of unqualified names:           | P          |
| <ul> <li>Append primary and connection specific DNS suffixes</li> <li>Append parent suffixes of the primary DNS suffix</li> </ul> |            |
| O Append these DNS suffixes (in order):                                                                                           |            |
|                                                                                                    | Ĵ          |
|                                                                                                    | Ŷ          |
| A <u>d</u> d Ediţ Re <u>m</u> ove                                                                                                 |            |
| DNS suffix for this connection: PERF                                                                                              |            |
| <u>Register this connection's addresses in DNS</u> <u>Use this connection's DNS suffix in DNS registration</u>                    |            |
| ОК С                                                                                                    | ancel      |

• Type in a DNS name. Eg. PERF.

### Advanced TCP/IP Settings - WINS

• Click on the "WINS" tab.

| Advanced TCP/IP Settings                                                                                                    | <u>? ×</u>            |
|----------------------------------------------------------------------------------------------------|-----------------------|
| IP Settings DNS WINS Options                                                                                                    |                       |
| <u> </u>                                                                                                    |                       |
| 11.11.38.250                                                                                                    | <u>ک</u>              |
| <u></u> dit                                                                                                    | Remove                |
| If LMHOSTS lookup is enabled, it applies to all TCP/IP is enabled.                                                                    | connections for which |
| <ul> <li>Enable NetBIOS over TCP/IP</li> <li>Disable NetBIOS over TCP/IP</li> <li>Use NetBIOS setting from the DHCP server</li> </ul> |                       |
|                                                                                                    | OK Cancel             |

- Click the Add button to add the static IP address of the Server.
- Click the OK button.
- The computer will now restart.

# Promoting the Windows 2000 Server

- The server will now be promoted to a Domain Controller.
- Type in "dcpromo" in the Run dialog box.

| Active Directory Installation Wizard                                                                                                    | ×        |
|----------------------------------------------------------------------------------------------------|----------|
| <b>Domain Controller Type</b><br>Specify the role you want this server to have.                                                                                                    | <b>X</b> |
| Do you want this server to become a domain controller for a new domain or an additional domain controller for an existing domain?                                                                                      |          |
| <ul> <li>Domain controller for a new domain<br/>Select this option to create a new child domain, new domain tree, or new forest.<br/>This server will become the first domain controller in the new domain.</li> </ul> |          |
| C Additional domain controller for an existing domain                                                                                                    |          |
| 🔥 Proceeding with this option will delete all local accounts on this server.                                                                                                    |          |
| All cryptographic keys will be deleted and should be exported before<br>continuing.                                                                                                    |          |
| All encrypted data, such as EFS-encrypted files or e-mail, should be decrypte<br>before continuing or it will be permanently inaccessible.                                                                             | d        |
|                                                                                                    |          |
| < <u>B</u> ack <u>N</u> ext > C                                                                                                    | ancel    |

- Select the option saying: "Domain controller for a new domain".
- Click the Next button.

### Create Tree or Child Domain

• The "Create Tree or Child Domain" dialog box will be displayed.

| Active Directory Installation Wizard                                                                                                    |
|----------------------------------------------------------------------------------------------------|
| Create Tree or Child Domain<br>You can create a new domain tree or a new child domain.                                                                                                    |
| Do you want to create a new domain tree or a new child domain in an existing domain tree?                                                                                                    |
| Create a new domain tree                                                                                                    |
| If you don't want the new domain to be a child of an existing domain, select this option. This will create a new domain tree that is separate from any existing trees.                                                                  |
| You can then choose to place the new domain tree in an existing forest, or create a<br>new forest.                                                                                                    |
| C Create a new child domain in an existing domain tree                                                                                                    |
| If you want the new domain to be a child of an existing domain, select this option.<br>For example, you could create a new domain named<br>headquarters.example.microsoft.com as a child domain of the domain<br>example.microsoft.com. |
|                                                                                                    |
| < <u>B</u> ack <u>N</u> ext > Cancel                                                                                                    |

- Select the option saying: "Create a new domain tree".
- Click the Next button.

#### **Create or Join Forest**

• The "Create or Join Forest" dialog box will be displayed.
| Active Directory Installation Wizard                                                                                                    | × |
|----------------------------------------------------------------------------------------------------|---|
| Create or Join Forest<br>Specify the location of the new domain.                                                                                                    | Ş |
| Do you want to create a new forest or join an existing forest?                                                                                                    |   |
| Create a new forest of domain trees                                                                                                    |   |
| Select this option if this is the first domain in your organization, or if you want the<br>new domain tree you are creating to be completely independent of your current<br>forest. |   |
| O Place this new domain tree in an existing forest                                                                                                    |   |
| Select this option if you want the users in the new domain tree to have access to<br>resources in existing domain trees, and vice versa.                                            |   |
|                                                                                                    |   |
|                                                                                                    |   |
|                                                                                                    |   |
|                                                                                                    |   |
| < <u>B</u> ack <u>N</u> ext > Cancel                                                                                                    |   |

- Select the option saying: "Create a new forest of domain tree".
- Click the Next button.

### New Domain Name

• The "New Domain Name" dialog box will be displayed.

| Active Directory Installation Wizard                                                                                       | ×I |
|----------------------------------------------------------------------------------------------------|----|
| New Domain Name<br>Specify a name for the new domain.                                                                      |    |
| Type the full DNS name for the new domain.                                                                                 |    |
| If your organization already has a DNS domain name registered with an Internet naming<br>authority, you can use that name. |    |
| Eull DNS name for new domain:                                                                                              |    |
| PERF.COM                                                                                                    |    |
|                                                                                                    |    |
|                                                                                                    |    |
|                                                                                                    |    |
|                                                                                                    |    |
|                                                                                                    |    |
|                                                                                                    |    |
|                                                                                                    | _  |
| < <u>B</u> ack <u>N</u> ext > Cancel                                                                                       | ]  |

- Type in the DNS name (PERF) that was selected in the "Advanced TCP/IP Settings" dialog box.
- Click the Next button.

#### NetBIOS Domain Name

• The "NetBIOS Domain Name" dialog box is displayed.

| Active Directory Installation Wizar                                    | d                                                                                      | × |
|------------------------------------------------------------------------|----------------------------------------------------------------------------------------|---|
| NetBIOS Domain Name<br>Specify a NetBIOS name for the                  | new domain.                                                                            |   |
| This is the name that users of ear<br>domain. Click Next to accept the | rlier versions of Windows will use to identify the new name shown, or type a new name. |   |
| Domain NetBIOS name:                                                   | PERF                                                                                   |   |
|                                                                        |                                                                                        |   |
|                                                                        |                                                                                        |   |
|                                                                        |                                                                                        |   |
|                                                                        |                                                                                        |   |
|                                                                        |                                                                                        |   |
|                                                                        |                                                                                        |   |
|                                                                        |                                                                                        |   |
|                                                                        | < <u>B</u> ack <u>N</u> ext > Cancel                                                   |   |

- Type in the selected DNS name.
- Click the Next button.

### Database and Log Locations

• The "Database and Log Locations" dialog will be displayed.

| Active Directory Installation Wizard                                                          | ×               |
|-----------------------------------------------------------------------------------------------|-----------------|
| Database and Log Locations<br>Specify the locations of the Active Directory database and log. | Sold Barrier    |
| For best performance and recoverability, store the database and the log<br>hard disks.        | on separate     |
| Where do you want to store the Active Directory database?                                     |                 |
| Database location:                                                                            |                 |
| D:\NT2195\NTDS                                                                                | B <u>r</u> owse |
| Where do you want to store the Active Directory log?                                          |                 |
| D:\NT2195\NTDS                                                                                | Browse          |
| ,                                                                                             |                 |
|                                                                                               |                 |
|                                                                                               |                 |
| < <u>B</u> ack <u>N</u> ext >                                                                 | Cancel          |

• Click the Next button.

### Shared System Volume

• The "Shared System Volume" dialog box will be displayed.

| Active Directory Installation Wizard                                                                                                    |
|----------------------------------------------------------------------------------------------------|
| Shared System Volume<br>Specify the folder to be shared as the system volume.                                                                                         |
| The Sysvol folder stores the server's copy of the domain's public files. The contents of<br>the Sysvol folder are replicated to all domain controllers in the domain. |
| The Sysvol folder must be located on an NTFS 5.0 volume.                                                                                                    |
| Enter a location for the Sysvol folder.                                                                                                    |
| Eolder location:                                                                                                    |
| D:\NT2195\SYSVOL Browse                                                                                                    |
|                                                                                                    |
|                                                                                                    |
|                                                                                                    |
|                                                                                                    |
| < <u>B</u> ack <u>N</u> ext > Cancel                                                                                                    |

• Click the Next button.

### Configure DNS

• The "Configure DNS" dialog box will be displayed.

| Active Directory Installation Wizard                                                                        |
|----------------------------------------------------------------------------------------------------|
| Configure DNS<br>The wizard can configure DNS for your new domain.                                          |
| DNS is not available. Would you like this wizard to install and configure a DNS server for your new domain? |
| Yes, install and configure DNS on this computer (recommended)                                               |
| O No, I will install and configure DNS myself                                                               |
|                                                                                                    |
|                                                                                                    |
|                                                                                                    |
|                                                                                                    |
|                                                                                                    |
|                                                                                                    |
|                                                                                                    |
| < <u>B</u> ack <u>N</u> ext > Cancel                                                                        |

• Select Yes and click the Next button.

#### Permissions

• The "Permissions" dialog box will be displayed.

| Active Directory Installation Wizard                                                                                                    |
|----------------------------------------------------------------------------------------------------|
| Permissions<br>Select default permissions for user and group objects.                                                                                                    |
| Some server programs, such as Windows NT Remote Access Service, read information<br>stored on domain controllers.                                                                                                    |
| Permissions compatible only with Windows 2000 servers<br>Select this option if you run server programs only on Windows 2000 servers that are<br>members of Windows 2000 domains. Only authenticated users can read information<br>on this domain. |
| < <u>B</u> ack <u>N</u> ext > Cancel                                                                                                    |

- Select the option saying: "Permission compatible with pre-Windows 2000 servers".
- Click the Next button.

### Directory Services Restore Mode Administrator Password

• The "Directory Services Restore Mode Administrator Password" dialog box will be displayed.

| Active Directory Installation Wizard                                                                                                    |  |  |
|----------------------------------------------------------------------------------------------------|--|--|
| Directory Services Restore Mode Administrator Password<br>Specify an Administrator password to use when starting the computer in Directory<br>Services Restore Mode.    |  |  |
| Type and confirm the password you want to assign to this server's Administrator<br>account, to be used when the computer is started in Directory Services Restore Mode. |  |  |
| Password:                                                                                                    |  |  |
| Confirm password:                                                                                                    |  |  |
|                                                                                                    |  |  |
|                                                                                                    |  |  |
|                                                                                                    |  |  |
|                                                                                                    |  |  |
|                                                                                                    |  |  |
| < <u>B</u> ack <u>N</u> ext > Cancel                                                                                                    |  |  |

- It is recommended that the Password is left blank.
- Click the Next button.

# Summary

• The "Summary" dialog box will be displayed.

| Active Directory Installation Wizard                                                                               | ×        |
|----------------------------------------------------------------------------------------------------|----------|
| Summary<br>Review and confirm the options you selected.                                                            | <b>X</b> |
| You chose to:                                                                                                    |          |
| Configure this server as the first domain controller in a new forest of domain trees.                              |          |
| The new domain name is "PERF.COM". This is also the name of the new forest.                                        |          |
| The NetBIOS name of the domain is "PERF"                                                                           |          |
| Database location: D:\NT2195\NTDS<br>Log file location: D:\NT2195\NTDS<br>Sysvol folder location: D:\NT2195\SYSVOL |          |
| The DNS service will be installed and configured on this computer.                                                 |          |
| Permissions compatible with pre-Windows 2000 servers will be used with this                                        | -        |
| To change an option, click Back. To continue, click Next.                                                          |          |
|                                                                                                    |          |
| < <u>B</u> ack <u>N</u> ext > 0                                                                                    | Cancel   |

- Click the Next button.
- In order to verify the selected DNS name, the Server must be on the network or on the Empty hub.
- Once the DNS installation is complete, Restart the computer.

The Windows 2000 Server has now been Promoted to a Domain Controller.

# Setting DHCP on the Server

• Click "Start\Program Files\Administrative Tools\DHCP" Menu. The DHCP window will be displayed.

| ОНСР                                                                                                    |                                  |               | IX |
|----------------------------------------------------------------------------------------------------|----------------------------------|---------------|----|
| $ Action  \underline{V}iew  ] \leftarrow \rightarrow   \boxed{m} \boxed{\mathbf{R}}   \boxed{\mathbf{R}}   \boxed{\mathbf{R}}   $ | ]_0                              |               |    |
| Tree                                                                                                    | DHCP                             |               |    |
| DHCP                                                                                                    | Contents of DHCP                 | Status        |    |
| 🗄 🖷 🗐 mars-server2000 [11.11.38.250]                                                                                              | 📑 mars-server2000 [11.11.38.250] | Not connected |    |
|                                                                                                    |                                  |               |    |
|                                                                                                    |                                  |               |    |
|                                                                                                    |                                  |               |    |
|                                                                                                    |                                  |               |    |
|                                                                                                    |                                  |               |    |
|                                                                                                    |                                  |               |    |
|                                                                                                    |                                  |               |    |
|                                                                                                    |                                  |               |    |
|                                                                                                    |                                  |               |    |
|                                                                                                    |                                  |               |    |
|                                                                                                    |                                  |               |    |
|                                                                                                    |                                  |               |    |
|                                                                                                    |                                  |               |    |
|                                                                                                    | •                                |               | Ð  |
|                                                                                                    |                                  |               |    |

- Right click on the servername and select "Authorize" menu item.
- Click on the "New Scope" menu. The "New Scope Wizars" dialog box will be displayed.

## Scope Name

• Type a Scope Name.

| New Scope Wizard                                                                                                    | ×      |
|----------------------------------------------------------------------------------------------------|--------|
| <b>Scope Name</b><br>You have to provide an identifying scope name. You also have the option of<br>providing a description.        |        |
| Type a name and description for this scope. This information helps you quickly ide<br>how the scope is to be used on your network. | entify |
| Name: New Scope                                                                                                    |        |
| Description:                                                                                                    |        |
|                                                                                                    |        |
|                                                                                                    |        |
|                                                                                                    |        |
|                                                                                                    |        |
|                                                                                                    |        |
| < <u>B</u> ack <u>N</u> ext>                                                                                                    | Cancel |

• Click the Next button.

### IP Address Range

• The "IP Address Range" dialog box will be displayed.

| New Scope Wizard                                                                                                    |
|----------------------------------------------------------------------------------------------------|
| IP Address Range<br>You define the scope address range by identifying a set of consecutive IP<br>addresses.                                                                                            |
| Enter the range of addresses that the scope distributes.                                                                                                    |
| <u>S</u> tart IP address: 11 . 38 . 5                                                                                                    |
| End IP address: 11 . 11 . 38 . 100                                                                                                    |
| A subnet mask defines how many bits of an IP address to use for the network/subnet<br>ID's and how many bits to use for the host ID. You can specify the subnet mask by<br>length or as an IP address. |
| Length: 24                                                                                                    |
| S <u>u</u> bnet mask: 255 . 255 . 0                                                                                                    |
|                                                                                                    |
|                                                                                                    |
| < <u>B</u> ack <u>N</u> ext > Cancel                                                                                                    |

- Type in the Starting IP address and the End IP address.
- Click the Next button.

# Add Exclusions

• The "Add Exclusions" dialog box will be displayed.

| New Scope Wizard                                                                                                    | ×    |
|----------------------------------------------------------------------------------------------------|------|
| Add Exclusions<br>Exclusions are addresses or a range of addresses that are not distributed by the<br>server.                             | J    |
| Type the IP address range that you want to exclude. If you want to exclude a single<br>address, type an address in Start IP address only. |      |
| Start IP address:     End IP address:                                                                                                    |      |
| Excluded address range:                                                                                                    |      |
| Remo <u>v</u> e                                                                                                    |      |
|                                                                                                    |      |
| < <u>B</u> ack <u>N</u> ext > Car                                                                                                    | icel |

• Click the Next button.

#### Lease Duration

• The "Lease Duration" dialog box will be displayed.

| New Scope Wizard                                                                                                    | ×    |
|----------------------------------------------------------------------------------------------------|------|
| Lease Duration<br>The lease duration specifies how long a client can use an IP address from this<br>scope.                                                                                                    | J    |
| Lease durations should typically be equal to the average time the computer is<br>connected to the same physical network. For mobile networks that consist mainly of<br>portable computers or dial-up clients, shorter lease durations can be useful.<br>Likewise, for a stable network that consists mainly of desktop computers at fixed<br>locations, longer lease durations are more appropriate. |      |
| Set the duration for scope leases when distributed by this server.                                                                                                    |      |
| Limited to:                                                                                                    |      |
| Days: Hours: Minutes:<br>31 ★ 0 ★ 0 ★                                                                                                    |      |
| < <u>B</u> ack <u>N</u> ext > Ca                                                                                                    | ncel |

- Type in the number of days for which the duration for scope leases.
- Click the Next button.

# **Configure DHCP Options**

• The "Configure DHCP Options" will be displayed.

| New Scope Wizard                                                                                                    |
|----------------------------------------------------------------------------------------------------|
| Configure DHCP Options<br>You have to configure the most common DHCP options before clients can use the<br>scope.                                                  |
| When clients obtain an address, they are given DHCP options such as the IP addresses of routers (default gateways), DNS servers, and WINS settings for that scope. |
| The settings you select here are for this scope and override settings configured in the<br>Server Options folder for this server.                                  |
| Do you want to configure the DHCP options for this scope now?                                                                                                    |
| Yes, I want to configure these options now                                                                                                    |
| No, I will configure these options later                                                                                                    |
|                                                                                                    |
|                                                                                                    |
|                                                                                                    |
|                                                                                                    |
| < <u>B</u> ack <u>N</u> ext > Cancel                                                                                                    |

- Select the "Yes" option.
- Click the Next button.

# Router (Default Gateway)

• The "Router (Default Gateway)" dialog box will be displayed.

| New Scope Wizard                                        |                    |                                        | ×      |
|---------------------------------------------------------|--------------------|----------------------------------------|--------|
| Router (Default Gateway)<br>You can specify the routers | s, or default gate | ways, to be distributed by this scope. | (D)    |
| To add an IP address for a                              | router used by c   | lients, enter the address below.       |        |
| I <u>P</u> address:                                     |                    |                                        |        |
|                                                         | A <u>d</u> d       |                                        |        |
|                                                         | <u>R</u> emove     |                                        |        |
|                                                         | Цр                 |                                        |        |
|                                                         | D <u>o</u> wn      |                                        |        |
|                                                         |                    |                                        |        |
|                                                         |                    |                                        |        |
|                                                         |                    |                                        |        |
|                                                         |                    |                                        |        |
|                                                         |                    | < <u>B</u> ack <u>N</u> ext >          | Cancel |

• Click the Next button.

#### **Domain Name and DNS Servers**

• The "Domain Name and DNS Servers" dialog box will be displayed.

| New Scope Wizard                                                                                      |                                     | ×                 |
|----------------------------------------------------------------------------------------------------|-------------------------------------|-------------------|
| <b>Domain Name and DNS Servers</b><br>The Domain Name System (DNS) maps a<br>clients on your network. | nd translates domain names used l   |                   |
| You can specify the parent domain you want to DNS name resolution.                                    | he client computers on your netwo   | rk to use for     |
| Parent domain: PERF.COM                                                                               |                                     |                   |
| To configure scope clients to use DNS servers<br>servers.                                             | s on your network, enter the IP add | dresses for those |
| <u>S</u> erver name:                                                                                  | I <u>P</u> address:                 |                   |
| mars-server2000                                                                                       |                                     | A <u>d</u> d      |
| Resolve                                                                                               | 11.11.38.250                        | <u>R</u> emove    |
|                                                                                                    |                                     | <u>Ш</u> р        |
|                                                                                                    |                                     | D <u>o</u> wn     |
|                                                                                                    |                                     |                   |
|                                                                                                    | < <u>B</u> ack <u>N</u> ext >       | Cancel            |

- ٠
- •
- Type in the Parent domain name (eg. PERF.COM). Type the Server name (eg. MARS-server2000). Type in the IP address of the server and click the Add button. •
- Click the Next button. •

#### WINS Servers

• The "WINS Servers" dialog box will be displayed.

| New Scope Wizard                                                                                                    |                                         | ×                 |
|----------------------------------------------------------------------------------------------------|-----------------------------------------|-------------------|
| WINS Servers<br>Computers running Windows can use WINS servers to convert NetBIOS computer<br>names to IP addresses. |                                         |                   |
| Entering server IP addresses here enables<br>broadcasts to register and resolve NetBIOS                              | Windows clients to query WINS<br>names. | S before they use |
| Server name:                                                                                                    | I <u>P</u> address:                     |                   |
| mars-server2000                                                                                                    |                                         | A <u>d</u> d      |
| R <u>e</u> solve                                                                                                    | 11.11.38.250                            | <u>R</u> emove    |
|                                                                                                    |                                         | <u>Ц</u> р        |
|                                                                                                    |                                         | D <u>o</u> wn     |
| To change this behavior for Windows DHC<br>Type, in Scope Options.                                                   | P clients modify option 046, WI         | NS/NBT Node       |
|                                                                                                    | < <u>B</u> ack <u>N</u> ext >           | Cancel            |

- Type in the servername (eg. MARS-server2000). Type in the IP address.
- •
- Click the Next button.

# Activate Scope

The "Activate Scope" dialog box will be displayed. •

| New Scope Wizard                                                    |                |                | ×      |
|---------------------------------------------------------------------|----------------|----------------|--------|
| Activate Scope<br>Clients can obtain address leases only if a scope | is activated.  |                |        |
| Do you want to activate this scope now?                             |                |                |        |
| Yes, I want to activate this scope now                              |                |                |        |
| No, I will active this scope later                                  |                |                |        |
|                                                                     |                |                |        |
|                                                                     |                |                |        |
|                                                                     |                |                |        |
|                                                                     |                |                |        |
|                                                                     |                |                |        |
|                                                                     |                |                |        |
|                                                                     |                |                |        |
|                                                                     | ( <u>B</u> ack | <u>N</u> ext > | Cancel |

- Select the Yes option.
- Click the Next button.

# Updated DHCP Window

• Click the Finish button. The "DHCP" window will have the following contents.

| ФПСР                                                                                                    |                                |              |
|----------------------------------------------------------------------------------------------------|--------------------------------|--------------|
| $ $ Action View $ $ $\Leftrightarrow$ $\Rightarrow$ $ $ $\textcircled{E}$ $\boxed{\blacksquare}$ $\times$ $\textcircled{E}$        | ) 🗟   🔮   🖳 💭                  |              |
| Tree                                                                                                    | mars-server2000 [11.11.38.250] |              |
| C DHCP                                                                                                    | Contents of DHCP Server        | Status       |
| inars-server2000 [11.11.38.250] Scope [11.11.38.0] New Scope Address Pool Address Leases Reservations Scope Options Server Options | Scope [11.11.38.0] New Scope   | ** Active ** |
|                                                                                                    | •                              | Þ            |
|                                                                                                    |                                |              |

• The Scope Options are now configured for the Windows 2000 Server.

The DHCP is now configured on the Windows 2000 Server.

# Installing Exchange Server

• Run setup.exe file for the exchange server. The following Setup window will be displayed.

| Microsoft Exch            | ange Server Setup                                                                                           |
|---------------------------|----------------------------------------------------------------------------------------------------|
| Choose the ty             | pe of installation by clicking one of the following buttons.                                                |
| <b>1</b>                  | <u>Typical</u><br>Microsoft Exchange Server will be installed with the most<br>common options.              |
|                           | Complete/Custom<br>Microsoft Exchange Server will be installed with only the<br>options you select.         |
|                           | <u>M</u> inimum<br>Microsoft Exchange Server will be installed with the minimum<br>required options to run. |
| Directory:<br>D:\exchsrvr | Change Directory                                                                                            |
|                           | E <u>x</u> it Setup <u>H</u> elp                                                                            |

• Click on the button for the Custom setup.

# Complete/Custom

• The "Complete/Custom" dialog box will be displayed.

| Microsoft Exchange Server Setup - Complete/Custom                                                                                                    |                                                                                                    |  |  |
|----------------------------------------------------------------------------------------------------|----------------------------------------------------------------------------------------------------|--|--|
| In the Options list, select items you want installed; clear items you do not want installed.                                                                                      |                                                                                                    |  |  |
| If you want to install only part of the selected option, choos                                                                                                    | e Change Option.                                                                                        |  |  |
| Options:                                                                                                    | Description:                                                                                            |  |  |
| ✓ Microsoft Exchange Server       105524 K         ✓ Microsoft Exchange Administrator       11480 K         ✓ Books Online       13264 K         Outlook Web Access       13380 K | Installs the Outlook Web Access<br>components needed for Web<br>access to Microsoft Exchange<br>Server. |  |  |
|                                                                                                    | Change Option                                                                                           |  |  |
| Directory for Currently Selected Option:                                                                                                    | Change <u>D</u> irectory                                                                                |  |  |
| Space Required on D: 130268 K<br>Space Available on D: 2933816 K                                                                                                    |                                                                                                    |  |  |
| <u>C</u> ontinue Cancel                                                                                                    | Help                                                                                                    |  |  |

- Uncheck the option saying: "Outlook Web Access".
- Click the Continue button.

# Organization and site

• The "Organization and site" dialog box will be displayed.

| Organization and Site                                                                                                    | × |
|----------------------------------------------------------------------------------------------------|---|
| ⊂ Join an existing site                                                                                                    |   |
| Setup needs to determine information about the site you want to join.<br>This information must be obtained from an online server in the site. Type<br>the name of any online server in the site. |   |
| Existing Server:                                                                                                    |   |
| © <u>C</u> reate a new site                                                                                                    |   |
| Organization Name:                                                                                                    |   |
| Site Name:                                                                                                    |   |
| OK E <u>x</u> it Setup <u>H</u> elp                                                                                                    |   |

- Type the Organization name.
- Type the Site name.
- Click the OK button.

# Site Services Account

• The "Site Services Account" dialog box will be displayed.

| Site Services Account                                                   |
|-------------------------------------------------------------------------|
| Choose the services account and type the password.                      |
| Account Name:     PERF\Administrator     Browse       Account Password: |
| OK E <u>x</u> it Setup <u>H</u> elp                                     |

- Type in the Account Password. A Blank password can also be specified.
- Click the OK button.
- Run the file Update.exe from the SP3 directory for the Exchange Server.

Exchange server is now configured on the Windows 2000 Server.

# **Adding Microsoft Exchange Server Clients**

• Click the "Start\Program Files\Microsoft Exchange\Microsoft Exchange Administrator" Menu item.

The following window will be displayed.

| Same and the second second sec | r - [Server MARS-SERVE | R2000 in Site PERF - Re | cipients] |
|----------------------------------------------------------------------------------------------------|------------------------|-------------------------|-----------|
| Eile Edit <u>V</u> iew <u>T</u> ools <u>W</u> indow <u>i</u>                                                                                                    | <u>H</u> elp           |                         | _ & ×     |
| MARS-SERVER2000 🔽 All                                                                                                    | <b>T</b>               | 🆢 🚾 👟 💇 🗠               | 🌺 🚺 👱 🗽   |
| NT Performance Address Book Views                                                                                                    | Display Name △         | Business Phone Fre      | Office    |
| 🗄 🖮 📴 Folders<br>Global Address List                                                                                                    |                        |                         |           |
| PERF     Onfiguration                                                                                                    |                        |                         |           |
|                                                                                                    |                        |                         |           |
|                                                                                                    |                        |                         |           |
|                                                                                                    |                        |                         |           |
|                                                                                                    |                        |                         |           |
|                                                                                                    |                        |                         |           |
|                                                                                                    |                        |                         |           |
|                                                                                                    |                        |                         |           |
|                                                                                                    |                        |                         |           |
|                                                                                                    |                        |                         |           |
|                                                                                                    |                        |                         |           |
|                                                                                                    | •                      |                         |           |
| 1 Recipient(s)                                                                                                    |                        |                         | 3:25 AM   |

- Click on the "Recipients" node.
- Click on the "New Mailbox" button from the command bar.

#### Properties

• The "Properties" dialog box will be displayed.

| Properties                  |                                                        |                                     | ×                                                                      |
|-----------------------------|--------------------------------------------------------|-------------------------------------|------------------------------------------------------------------------|
| Delivery Restric<br>General | tions   Delivery Options   I<br>Organization   Phone/N | Protocols Custor<br>lotes Distribut | Attributes   Limits   Advanced  <br>ion Lists   E-mail Addresses  <br> |
|                             |                                                        |                                     |                                                                        |
| <u>F</u> irst:              | Mars1 I <u>n</u> itials:                               | <u>L</u> ast:                       |                                                                        |
| Display:                    | Mars1                                                  | Aljas:                              | Mars1                                                                  |
| Add <u>r</u> ess:           |                                                        | Titl <u>e</u> :                     |                                                                        |
| City:                       |                                                        | Department:                         | II                                                                     |
| State:                      |                                                        | <u>O</u> ffice:                     |                                                                        |
| Zip Code:                   |                                                        | Assistan <u>t</u> :                 |                                                                        |
| Co <u>u</u> ntry:           |                                                        | P <u>h</u> one:                     |                                                                        |
| Primary <u>\</u>            | <u> ∕/</u> indows NT Account                           |                                     |                                                                        |
|                             | Home site:<br>Home server:                             | PERF<br>MARS-SERVER2                |                                                                        |
|                             | OK                                                     | Cancel                              | Apply Help                                                             |

- Fill in the data as required.
- Click the OK button.

### **Primary Windows NT Account**

• The "Primary Windows NT Account" dialog box will be displayed.

| Primary Windows N               | T Account        |              | × |
|---------------------------------|------------------|--------------|---|
| C Select an exist               | ing Windows NT a | ccount       |   |
| Create a new Windows NT account |                  |              |   |
|                                 |                  |              |   |
| ОК                              | Cancel           | <u>H</u> elp |   |

- Click on the option saying: "Create a new Windows NT account".
- Click the OK button.
- The "Create Windows NT Account" will be displayed.

| Create Windows NT # | Account | ×    |
|---------------------|---------|------|
| NT <u>d</u> omain:  | PERF    | •    |
| Account name:       | Mars1   |      |
| ОК                  | Cancel  | Help |

• Similarly, more client accounts can be created.

# **Active Directory Setup**

• Click "Start\Program Files\Administrative tools\Active Directory Users and Computers" Menu item.

| 🐗 Active Directory Users and Computers |                   |                |                              |
|----------------------------------------|-------------------|----------------|------------------------------|
| ⊆onsole Window Help                    |                   |                |                              |
| ] <u>A</u> ction ⊻iew ] ← →            | 🗈 📧   😭 🛃         | 😰 🛛 🦉 🖉 🖁      | n 🖓 🍕 🝺                      |
| Tree                                   | Users 26 objects  |                |                              |
|                                        | Name              | Туре           | Description                  |
| PERF.com                               | 🕵 Administrator   | User           | Built-in account for admini  |
| 🗄 💼 Builtin                            | a-nitich          | User           |                              |
| 🗄 💼 Computers                          | 🕵 Cert Publishers | Security Group | Enterprise certification an  |
| 🗄 🧭 Domain Controllers                 | DHCP Adminis      | Security Group | Members who have admini      |
| 🗄 📋 ForeignSecurityPrincij             | DHCP Users        | Security Group | Members who have view        |
| Users                                  | 🕵 DnsAdmins       | Security Group | DNS Administrators Group     |
|                                        | 🕵 DnsUpdatePr     | Security Group | DNS clients who are permi    |
|                                        | 💯 Domain Admins   | Security Group | Designated administrators    |
|                                        | 🕵 Domain Comp     | Security Group | All workstations and serve   |
|                                        | 🕵 Domain Contr    | Security Group | All domain controllers in th |
|                                        | 💯 Domain Guests   | Security Group | All domain guests            |
|                                        | 🕵 Domain Users    | Security Group | All domain users             |
|                                        | 🕵 Enterprise Ad   | Security Group | Designated administrators    |
|                                        | Group Policy      | Security Group | Members in this group can    |
|                                        | Sourcest 🕺        | User           | Built-in account for guest   |
|                                        | IUSR_MARS         | User           | Built-in account for anony   |
|                                        | IWAM_MARS         | User           | Built-in account for Intern  |
|                                        | 5 krbtgt          | User           | Key Distribution Center Se   |
|                                        | 📓 Mars1           | User           |                              |
|                                        | 📓 MarsJunk        | User           |                              |
|                                        | SetShow Ad        | Security Group | Members can fully adminis    |
|                                        | NetShowServ       | User           | Windows Media services r     |
|                                        | RAS and IAS       | Security Group | Servers in this group can    |
|                                        | Schema Admins     | Security Group | Designated administrators    |
|                                        | TsInternetUser    | User           | This user account is used    |
|                                        | WINS Users        | Security Group | Members who have view        |
|                                        |                   |                |                              |
| •                                      | •                 |                | •                            |
|                                        |                   |                |                              |

- Click on the "Users" node.
- Click the "New Users" button from the command bar.

#### New Object – User

• The "New Object – User" dialog box will be displayed.

| New Object - User        |                                      | × |
|--------------------------|--------------------------------------|---|
| Create in:               | PERF.com/Users                       |   |
| <u>F</u> irst name:      | PERF Initials:                       |   |
| Last name:               |                                      |   |
| Full n <u>a</u> me:      | PERF                                 |   |
| <u>U</u> ser logon name: |                                      |   |
| PERF                     | @PERF.COM                            |   |
| User logon name (pre-    | <u>₩</u> indows 2000):               |   |
| PERF\                    | PERF                                 |   |
|                          |                                      |   |
|                          | < <u>B</u> ack <u>N</u> ext > Cancel |   |

- Specify the First name, Last name, Full name and the Logon name.
- Click the Next button.

# User Password

• The following dialog box will be displayed.

| New Object - User                                                                                                    | ×                                    |
|----------------------------------------------------------------------------------------------------|--------------------------------------|
| Create in: PERF.com                                                                                                    | n/Users                              |
| Password:                                                                                                    |                                      |
| <ul> <li>User <u>m</u>ust change password at</li> <li>User cannot change password</li> <li>Password never expires</li> <li>Account is disabled</li> </ul> | : next logon                         |
|                                                                                                    | < <u>B</u> ack <u>N</u> ext > Cancel |

- Type in the Password.
- Click the Next button.

• The following window will be displayed.

| New Object - User                                                   | x |
|---------------------------------------------------------------------|---|
| Create in: PERF.com/Users                                           |   |
| When you click Finish, the following object will be created:        |   |
| Full name: PERF                                                     |   |
| User logon name: PERF@PERF.COM                                      |   |
| The user cannot change the password.<br>The password never expires. |   |
| < <u>B</u> ack Finish Cancel                                        | _ |

• Click the Finish button.

# Adding Group

• From the "Active Directory Users and Computers" window, Right click on the "Perf" or the domain that was selected. Select the "Add members to a group..." Menu item.

| Select Group                |                 | ? ×      |
|-----------------------------|-----------------|----------|
| Look in: PERF.COM           |                 | ~        |
| Name                        | In Folder       | <b></b>  |
| 🕵 Enterprise Admins         | PERF.com/Users  |          |
| 🚮 Cert Publishers           | PERF.com/Users  |          |
| 🕵 Domain Admins             | PERF.com/Users  |          |
| 🚮 Domain Users              | PERF.com/Users  |          |
| 🚮 Domain Guests             | PERF.com/Users  |          |
| Group Policy Creator Owners | PEBE com/Lisers | <b>_</b> |
| Name:                       |                 |          |
|                             | OK              | Cancel   |

- Type in "Domain Admin" in the Name text box.
- Click OK.

The Active Directory is now configured for the Windows 2000 Server.

# Web Pages

• Copy the subdirectories included in WWWRoot directory from the CD to Inetpub\wwwroot directory on the Windows 2000 server.

# C. Test Output

SEQNO: CURRENT APP: CURRENT DOC NAME: BEGIN/END: OPERATION: WINDOW TYPE: WINDOW NAME: WAIT TYPE: SIGOP(YES/NO); BLOCKNO (START) >>> Test started at Mon Oct 22 00:50:26 2001 "(Performance Counter): 537087508007" 0: MARS STARTED: Boot 1 Run 146 Mars OSXPHW30217APP003 128MB NT 5.1 2600 30217RT Mars3.0.48 1: ; IEXPLORER; //30199RT/EBAY; BEGIN; LAUNCH; APP; EBAY - YOUR PERSONAL TRADING COMMUNITY; FOREGROUND; NO; 2: ; IEXPLORER; //30199RT/EBAY; END; LAUNCH; APP; EBAY - YOUR PERSONAL TRADING COMMUNITY; FOREGROUND; SIG; 3: : IEXPLORER: //30199RT/NETCENTER: BEGIN: OPEN: DIALOG: OPEN: OPEN: NO: 4: ; IEXPLORER; //30199RT/NETCENTER; END; OPEN; DIALOG; OPEN; OPEN; YES; 5: ; IEXPLORER; //30199RT/NETCENTER; BEGIN; CLOSE; DIALOG; OPEN; CLOSE; NO; 6: ; IEXPLORER; //30199RT/NETCENTER; END; CLOSE; DIALOG; OPEN; CLOSE; NO; 7: ; IEXPLORER; //30199RT/NETCENTER; BEGIN; OPEN; FILE; NETCENTER; FOREGROUND; NO; 8: ; IEXPLORER; //30199RT/NETCENTER; END; OPEN; FILE; NETCENTER; FOREGROUND; SIG; 9: ; IEXPLORER; //30199RT/YAHOO; BEGIN; OPEN; DIALOG; OPEN; OPEN; NO; 10: ; IEXPLORER; //30199RT/YAHOO; END; OPEN; DIALOG; OPEN; OPEN; YES; 11: ; IEXPLORER; //30199RT/YAHOO; BEGIN; CLOSE; DIALOG; OPEN; CLOSE; NO; 12: ; IEXPLORER; //30199RT/YAHOO; END; CLOSE; DIALOG; OPEN; CLOSE; NO; 13: ; IEXPLORER; //30199RT/YAHOO; BEGIN; OPEN; FILE; YAHOO!; FOREGROUND; NO; 14: ; IEXPLORER; //30199RT/YAHOO; END; OPEN; FILE; YAHOO!; FOREGROUND; SIG; 15: ; IEXPLORER; //30199RT/BLUEMOUNTAINARTS; BEGIN; OPEN; DIALOG; OPEN; OPEN; NO; 16: ; IEXPLORER; //30199RT/BLUEMOUNTAINARTS; END; OPEN; DIALOG; OPEN; OPEN; YES; 17: ; IEXPLORER; //30199RT/BLUEMOUNTAINARTS; BEGIN; CLOSE; DIALOG; OPEN; CLOSE; NO; 18: ; IEXPLORER; //30199RT/BLUEMOUNTAINARTS; END; CLOSE; DIALOG; OPEN; CLOSE; NO; 19: ; IEXPLORER; //30199RT/BLUEMOUNTAINARTS; BEGIN; OPEN; FILE; BLUE MOUNTAIN ARTS' ELECTRONIC GREETING CARDS; FOREGROUND; NO; 20: ; IEXPLORER; //30199RT/BLUEMOUNTAINARTS; END; OPEN; FILE; BLUE MOUNTAIN ARTS' ELECTRONIC GREETING CARDS; FOREGROUND; SIG; 21: ; WORD; RTFSPEC.DOC; BEGIN; LAUNCH; APP; RTFSPEC.DOC - MICROSOFT WORD; FOREGROUND; NO; 22: ; WORD; RTFSPEC.DOC; END; LAUNCH; APP; RTFSPEC.DOC - MICROSOFT WORD; FOREGROUND; SIG; 23: ; WORD; RTFSPEC.DOC; BEGIN; OPEN; DIALOG; FIND AND REPLACE(FIND); OPEN; NO; B49 START 24: ; WORD; RTFSPEC.DOC; END; OPEN; DIALOG; FIND AND REPLACE(FIND); OPEN; YES; B49 25: ; WORD; RTFSPEC.DOC; BEGIN; CLOSE; DIALOG; FIND AND REPLACE(FIND); CLOSE; NO; B49 26: ; WORD; RTFSPEC.DOC; END; CLOSE; DIALOG; FIND AND REPLACE(FIND); CLOSE; NO; B49 27: ; WORD; RTFSPEC.DOC; BEGIN; OPEN; DIALOG; FIND AND REPLACE(FIND); OPEN; NO; B50 START 28: ; WORD; RTFSPEC.DOC; END; OPEN; DIALOG; FIND AND REPLACE(FIND); OPEN; YES; B50 29: ; WORD; RTFSPEC.DOC; BEGIN; CLOSE; DIALOG; FIND AND REPLACE(FIND); CLOSE; NO; B50 30: ; WORD; RTFSPEC.DOC; END; CLOSE; DIALOG; FIND AND REPLACE(FIND); CLOSE; NO; B50 31: ; WORD; RTFSPEC.DOC; BEGIN; TYPE; WINDOW; 1; TYPE; NO; B9 START 32: ; WORD; RTFSPEC.DOC; END; TYPE; WINDOW; 1; TYPE; NO; B9 33: ; WORD; RTFSPEC.DOC; BEGIN; TYPE; WINDOW; 2; TYPE; NO; B10 START 34: ; WORD; RTFSPEC.DOC; END; TYPE; WINDOW; 2; TYPE; NO; B10 35: ; WORD; RTFSPEC.DOC; BEGIN; TYPE; WINDOW; 3; TYPE; NO; B14 START 36: ; WORD; RTFSPEC.DOC; END; TYPE; WINDOW; 3; TYPE; NO; B14 37: ; WORD; RTFSPEC.DOC; BEGIN; OPEN; DIALOG; FIND AND REPLACE(FIND); OPEN; NO; B51 START 38: ; WORD; RTFSPEC.DOC; END; OPEN; DIALOG; FIND AND REPLACE(FIND); OPEN; YES; B51 39: ; WORD; RTFSPEC.DOC; BEGIN; CLOSE; DIALOG; FIND AND REPLACE(FIND); CLOSE; NO; B51 40: ; WORD; RTFSPEC.DOC; END; CLOSE; DIALOG; FIND AND REPLACE(FIND); CLOSE; NO; B51 41: ; WORD; RTFSPEC.DOC; BEGIN; OPEN; DIALOG; FIND AND REPLACE(REPLACE); OPEN; NO; B45 START 42: ; WORD; RTFSPEC.DOC; END; OPEN; DIALOG; FIND AND REPLACE(REPLACE); OPEN; YES; B45 43: ; WORD; RTFSPEC.DOC; BEGIN; POPUP; DIALOG; MICROSOFT WORD(REPLACE); POPUP; SIG; B45 44: ; WORD; RTFSPEC.DOC; END; POPUP; DIALOG; MICROSOFT WORD(REPLACE); POPUP; NO; B45 45: ; WORD; RTFSPEC.DOC; BEGIN; CLOSE; DIALOG; MICROSOFT WORD(REPLACE); CLOSE; NO; B45 46: ; WORD; RTFSPEC.DOC; END; CLOSE; DIALOG; MICROSOFT WORD(REPLACE); CLOSE; NO; B45 47: ; WORD; RTFSPEC.DOC; BEGIN; CLOSE; DIALOG; FIND AND REPLACE(REPLACE); CLOSE; NO; B45 48: ; WORD; RTFSPEC.DOC; END; CLOSE; DIALOG; FIND AND REPLACE(REPLACE); CLOSE; NO; B45 49: ; WORD; RTFSPEC.DOC; BEGIN; TYPE; WINDOW; 4; TYPE; NO; B16 START 50: ; WORD; RTFSPEC.DOC; END; TYPE; WINDOW; 4; TYPE; NO; B16 51: ; WORD; RTFSPEC.DOC; BEGIN; OPEN; WINDOW; RTFSPEC.DOC (PREVIEW) - MICROSOFT WORD; FOREGROUND; NO; **B17 START** 52: ; WORD; RTFSPEC.DOC; END; OPEN; WINDOW; RTFSPEC.DOC (PREVIEW) - MICROSOFT WORD; FOREGROUND; SIG; B17 53: ; WORD; RTFSPEC.DOC; BEGIN; PRINT; FILE; RTFSPEC.DOC; PRINT; NO; B17 54: ; WORD; RTFSPEC.DOC; BEGIN; WAIT; PRINT; PREVIOUS JOBS; FINISH; NO: B17

55: ; WORD; RTFSPEC.DOC; END; WAIT; PRINT; PREVIOUS JOBS; FINISH; NO; B17

56: ; WORD; RTFSPEC.DOC; BEGIN; OPEN; DIALOG; PRINT; OPEN; NO; B17 57: ; WORD; RTFSPEC.DOC; END; OPEN; DIALOG; PRINT; OPEN; YES; B17 58: ; WORD; RTFSPEC.DOC; BEGIN; CLOSE; DIALOG; PRINT; CLOSE; NO; B17 59: ; WORD; RTFSPEC.DOC; END; CLOSE; DIALOG; PRINT; CLOSE; YES; B17 60: ; WORD; RTFSPEC.DOC; END; PRINT; FILE; RTFSPEC.DOC; PRINT; YES; B17 61: ; WORD; RTFSPEC.DOC; BEGIN; CLOSE; WINDOW; RTFSPEC.DOC (PREVIEW) - MICROSOFT WORD; CLOSE; NO; B17 62: ; WORD; RTFSPEC.DOC; END; CLOSE; WINDOW; RTFSPEC.DOC (PREVIEW) - MICROSOFT WORD; CLOSE; YES; B17 63: ; WORD; RTFSPEC.DOC; BEGIN; WAIT; APP; RTFSPEC.DOC - MICROSOFT WORD; FOREGROUND; NO; B17 64: ; WORD; RTFSPEC.DOC; END; WAIT; APP; RTFSPEC.DOC - MICROSOFT WORD; FOREGROUND; YES; B17 65: ; WORD; RTFSPEC.DOC; BEGIN; TYPE; WINDOW; 5; TYPE; NO; B18 START 66: ; WORD; RTFSPEC.DOC; END; TYPE; WINDOW; 5; TYPE; NO; B18 67: ; WORD; RTFSPEC.DOC; BEGIN; TYPE; WINDOW; 6; TYPE; NO; B20 START 68: ; WORD; RTFSPEC.DOC; END; TYPE; WINDOW; 6; TYPE; NO; B20 69: ; WORD; RTFSPEC.DOC; BEGIN; TYPE; WINDOW; 7; TYPE; NO; B22 START 70: ; WORD; RTFSPEC.DOC; END; TYPE; WINDOW; 7; TYPE; NO; B22 71: ; WORD; RTFSPEC.DOC; BEGIN; TYPE; WINDOW; 8; TYPE; NO; B23 START 72: ; WORD; RTFSPEC.DOC; END; TYPE; WINDOW; 8; TYPE; NO; B23 73: ; WORD; RTFSPEC.DOC; BEGIN; OPEN; DIALOG; INDEX AND TABLES; OPEN; NO; B24 START 74: ; WORD; RTFSPEC.DOC; END; OPEN; DIALOG; INDEX AND TABLES; OPEN; YES; B24 75: ; WORD; RTFSPEC.DOC; BEGIN; CLOSE; DIALOG; INDEX AND TABLES; CLOSE; NO; B24 76: ; WORD; RTFSPEC.DOC; END; CLOSE; DIALOG; INDEX AND TABLES; CLOSE; NO; B24 77: ; WORD; RTFSPEC.DOC; BEGIN; TYPE; WINDOW; 9; TYPE; NO; B25 START 78: ; WORD; RTFSPEC.DOC; END; TYPE; WINDOW; 9; TYPE; NO; B25 79: WORD: RTFSPEC.DOC: BEGIN: OPEN: DIALOG: FIND AND REPLACE(FIND); OPEN: NO: B52 START 80: ; WORD; RTFSPEC.DOC; END; OPEN; DIALOG; FIND AND REPLACE(FIND); OPEN; YES; B52 81: ; WORD; RTFSPEC.DOC; BEGIN; CLOSE; DIALOG; FIND AND REPLACE(FIND); CLOSE; NO; B52 82: ; WORD; RTFSPEC.DOC; END; CLOSE; DIALOG; FIND AND REPLACE(FIND); CLOSE; NO; B52 83: ; WORD; RTFSPEC.DOC; BEGIN; OPEN; DIALOG; FIND AND REPLACE(REPLACE); OPEN; NO; B43 START 84: ; WORD; RTFSPEC.DOC; END; OPEN; DIALOG; FIND AND REPLACE(REPLACE); OPEN; YES; B43 85: ; WORD; RTFSPEC.DOC; BEGIN; POPUP; DIALOG; MICROSOFT WORD(REPLACE); POPUP; SIG; B43 86: ; WORD; RTFSPEC.DOC; END; POPUP; DIALOG; MICROSOFT WORD(REPLACE); POPUP; NO; B43 87: ; WORD; RTFSPEC.DOC; BEGIN; CLOSE; DIALOG; MICROSOFT WORD(REPLACE); CLOSE; NO; B43 88: ; WORD; RTFSPEC.DOC; END; CLOSE; DIALOG; MICROSOFT WORD(REPLACE); CLOSE; NO; B43 89: ; WORD; RTFSPEC.DOC; BEGIN; CLOSE; DIALOG; FIND AND REPLACE(REPLACE); CLOSE; NO; B43 90: ; WORD; RTFSPEC.DOC; END; CLOSE; DIALOG; FIND AND REPLACE(REPLACE); CLOSE; NO; B43 91: ; WORD; RTFSPEC.DOC; BEGIN; SAVE; FILE; RTFSPEC.DOC; SAVE; NO; 92: ; WORD; RTFSPEC.DOC; END; SAVE; FILE; RTFSPEC.DOC; SAVE; NO; 93: ; WORD; RTFSPEC.DOC; BEGIN; OPEN; DIALOG; SAVE AS; OPEN; NO; 94: ; WORD; RTFSPEC.DOC; END; OPEN; DIALOG; SAVE AS; OPEN; NO; 95: ; WORD; RTFSPEC.DOC; BEGIN; CLOSE; DIALOG; SAVE AS; CLOSE; NO; 96: ; WORD; RTFSPEC.DOC; END; CLOSE; DIALOG; SAVE AS; CLOSE; NO; 97: ; WORD; RTFSPEC.DOC; BEGIN; SAVE; FILE; RTF.DOC; SAVE; NO; 98: ; WORD; RTFSPEC.DOC; END; SAVE; FILE; RTF.DOC; SAVE; NO; 99: ; WORD; RTF.DOC; BEGIN; CLOSE; APP; RTF.DOC - MICROSOFT WORD; CLOSE; NO; 100: ; WORD; RTF.DOC; END; CLOSE; APP; RTF.DOC; CLOSE; YES; 101: ; OUTLOOK; MAIL.PST; BEGIN; LAUNCH; APP; INBOX - MICROSOFT OUTLOOK; FOREGROUND; NO; 102: ; OUTLOOK; MAIL.PST; END; LAUNCH; APP; INBOX - MICROSOFT OUTLOOK; FOREGROUND; SIG; 103: ; OUTLOOK; MAIL.PST; BEGIN; OPEN; MESSAGE; PHOTODSC.DOC; FOREGROUND; NO; B4 START 104: ; OUTLOOK; MAIL.PST; END; OPEN; MESSAGE; PHOTODSC.DOC; FOREGROUND; SIG; B4 105: ; WORD; PHOTODSC.DOC; BEGIN; OPEN; ATTACHMENT; PHOTODSC.DOC; FOREGROUND; NO; B4 106: ; WORD; PHOTODSC.DOC; END; OPEN; ATTACHMENT; PHOTODSC.DOC; FOREGROUND; SIG; B4 107: ; WORD; PHOTODSC.DOC; BEGIN; OPEN; DIALOG; SAVE AS; OPEN; NO; B4 108: ; WORD; PHOTODSC.DOC; END; OPEN; DIALOG; SAVE AS; OPEN; NO; B4 109: ; WORD; PHOTODSC.DOC; BEGIN; CLOSE; DIALOG; SAVE AS; CLOSE; NO; B4 110: ; WORD; PHOTODSC.DOC; END; CLOSE; DIALOG; SAVE AS; CLOSE; NO; B4 111: ; WORD; PHOTODSC.DOC; BEGIN; SAVE; ATTACHMENT; PHOTODSC.DOC; SAVE; NO; B4 112: ; WORD; PHOTODSC.DOC; END; SAVE; ATTACHMENT; PHOTODSC.DOC; SAVE; NO; B4 113: ; WORD; PHOTODSC.DOC; BEGIN; CLOSE; ATTACHMENT; PHOTODSC.DOC; CLOSE; NO; B4 114: ; WORD; PHOTODSC.DOC; END; CLOSE; ATTACHMENT; PHOTODSC.DOC; CLOSE; NO; B4 115: ; OUTLOOK; MAIL.PST; BEGIN; WAIT; WINDOW; PHOTODSC.DOC; FOREGROUND; NO; B4 116: ; OUTLOOK; MAIL.PST; END; WAIT; WINDOW; PHOTODSC.DOC; FOREGROUND; NO; B4 117: ; OUTLOOK; MAIL.PST; BEGIN; CLOSE; MESSAGE; PHOTODSC.DOC; NONVISIBLE; NO; B4 118: ; OUTLOOK; MAIL.PST; END; CLOSE; MESSAGE; PHOTODSC.DOC; NONVISIBLE; YES; B4 119: ; OUTLOOK; MAIL.PST; BEGIN; ACTIVATE; APP; INBOX - MICROSOFT OUTLOOK; FOREGROUND; NO; B4 120: ; OUTLOOK; MAIL.PST; END; ACTIVATE; APP; INBOX - MICROSOFT OUTLOOK; FOREGROUND; YES; B4 121: ; OUTLOOK; MAIL.PST; BEGIN; OPEN; MESSAGE; INTERVIEW GUIDELINE; FOREGROUND; NO; B5 START 122: ; OUTLOOK; MAIL.PST; END; OPEN; MESSAGE; INTERVIEW GUIDELINE; FOREGROUND; YES; B5 123: ; OUTLOOK; MAIL.PST; BEGIN; PRINT; MESSAGE; INTERVIEW GUIDELINE; PRINT; NO; B5

124: ; OUTLOOK; MAIL.PST; BEGIN; PRINT; FILE; ; PRINT; NO; B5 125: ; OUTLOOK; MAIL.PST; BEGIN; OPEN; DIALOG; PRINT; OPEN; NO; B5 126: ; OUTLOOK; MAIL.PST; END; OPEN; DIALOG; PRINT; OPEN; YES; B5 127: ; OUTLOOK; MAIL.PST; BEGIN; CLOSE; DIALOG; PRINT; CLOSE; NO; B5 128: ; OUTLOOK; MAIL.PST; END; CLOSE; DIALOG; PRINT; CLOSE; YES; B5 129: ; OUTLOOK; MAIL.PST; END; PRINT; FILE; ; PRINT; YES; B5 130: ; OUTLOOK; MAIL.PST; END; PRINT; MESSAGE; INTERVIEW GUIDELINE; PRINT; YES; B5 131: ; OUTLOOK; MAIL.PST; BEGIN; CLOSE; MESSAGE; INTERVIEW GUIDELINE; NONVISIBLE; NO; B5 132: ; OUTLOOK; MAIL.PST; END; CLOSE; MESSAGE; INTERVIEW GUIDELINE; NONVISIBLE; YES; B5 133: ; OUTLOOK; MAIL.PST; BEGIN; OPEN; MESSAGE; PERFORMANCE ISSUES; FOREGROUND; NO; B7 START 134: ; OUTLOOK; MAIL.PST; END; OPEN; MESSAGE; PERFORMANCE ISSUES; FOREGROUND; YES; B7 135: ; OUTLOOK; MAIL.PST; BEGIN; CLOSE; MESSAGE; PERFORMANCE ISSUES; EXIT; NO; B7 136: ; OUTLOOK; MAIL.PST; END; CLOSE; MESSAGE; PERFORMANCE ISSUES; EXIT; YES; B7 137: ; OUTLOOK; MAIL.PST; BEGIN; OPEN; MESSAGE; BROWN BAG WEDNESDAY NOON AT CONFERENCE ROOM A; FOREGROUND; NO; B13 START 138: ; OUTLOOK; MAIL.PST; END; OPEN; MESSAGE; BROWN BAG WEDNESDAY NOON AT CONFERENCE ROOM A; FOREGROUND; YES; B13 139: : OUTLOOK; MAIL.PST; BEGIN; CLOSE; MESSAGE; BROWN BAG WEDNESDAY NOON AT CONFERENCE ROOM A; NONVISIBLE; NO; B13 140: : OUTLOOK: MAIL.PST: END: CLOSE: MESSAGE: BROWN BAG WEDNESDAY NOON AT CONFERENCE ROOM A: NONVISIBLE; YES; B13 141: ; OUTLOOK; MAIL.PST; BEGIN; OPEN; MESSAGE; DAILY BUILDS DELAYED; FOREGROUND; NO; B6 START 142: ; OUTLOOK; MAIL.PST; END; OPEN; MESSAGE; DAILY BUILDS DELAYED; FOREGROUND; YES; B6 143: : OUTLOOK: MAIL.PST: BEGIN: CLOSE: MESSAGE: DAILY BUILDS DELAYED: NONVISIBLE: NO: B6 144: ; OUTLOOK; MAIL.PST; END; CLOSE; MESSAGE; DAILY BUILDS DELAYED; NONVISIBLE; YES; B6 145: ; WORD; RTF.DOC; BEGIN; ACTIVATE; APP; RTF.DOC - MICROSOFT WORD; FOREGROUND; NO; 146: ; WORD; RTF.DOC; END; ACTIVATE; APP; RTF.DOC - MICROSOFT WORD; FOREGROUND; YES; 147: ; WORD; RTF.DOC; BEGIN; OPEN; DIALOG; OPEN; OPEN; NO; 148: ; WORD; RTF.DOC; END; OPEN; DIALOG; OPEN; OPEN; YES; 149: ; WORD; RTF.DOC; BEGIN; CLOSE; DIALOG; OPEN; CLOSE; NO; 150: ; WORD; RTF.DOC; END; CLOSE; DIALOG; OPEN; CLOSE; YES; 151: ; WORD; RTF.DOC; BEGIN; OPEN; FILE; RELNOTES-2.DOC; FOREGROUND; NO; 152: ; WORD; RTF.DOC; END; OPEN; FILE; RELNOTES-2.DOC; FOREGROUND; SIG; 153: ; WORD; RTF.DOC; BEGIN; TYPE; WINDOW; 10; TYPE; NO; B26 START 154: ; WORD; RTF.DOC; END; TYPE; WINDOW; 10; TYPE; NO; B26 155: ; WORD; RTF.DOC; BEGIN; OPEN; DIALOG; SAVE AS; OPEN; NO; B28 START 156: ; WORD; RTF.DOC; END; OPEN; DIALOG; SAVE AS; OPEN; NO; B28 157: ; WORD; RTF.DOC; BEGIN; CLOSE; DIALOG; SAVE AS; CLOSE; NO; B28 158: ; WORD; RTF.DOC; END; CLOSE; DIALOG; SAVE AS; CLOSE; NO; B28 159: ; WORD; RTF.DOC; BEGIN; SAVE; FILE; TEMP2.DOC; SAVE; NO; B28 160: ; WORD; RTF.DOC; END; SAVE; FILE; TEMP2.DOC; SAVE; NO; B28 161: ; WORD; TEMP2.DOC; BEGIN; TYPE; WINDOW; 11; TYPE; NO; B29 START 162: ; WORD; TEMP2.DOC; END; TYPE; WINDOW; 11; TYPE; NO; B29 163: ; WORD; TEMP2.DOC; BEGIN; OPEN; DIALOG; FIND AND REPLACE(REPLACE); OPEN; NO; B47 START 164: ; WORD; TEMP2.DOC; END; OPEN; DIALOG; FIND AND REPLACE(REPLACE); OPEN; YES; B47 165: ; WORD; TEMP2.DOC; BEGIN; POPUP; DIALOG; MICROSOFT WORD(REPLACE); POPUP; SIG; B47 166: ; WORD; TEMP2.DOC; END; POPUP; DIALOG; MICROSOFT WORD(REPLACE); POPUP; NO; B47 167: ; WORD; TEMP2.DOC; BEGIN; CLOSE; DIALOG; MICROSOFT WORD(REPLACE); CLOSE; NO; B47 168: ; WORD; TEMP2.DOC; END; CLOSE; DIALOG; MICROSOFT WORD(REPLACE); CLOSE; NO; B47 169: ; WORD; TEMP2.DOC; BEGIN; CLOSE; DIALOG; FIND AND REPLACE(REPLACE); CLOSE; NO; B47 170: ; WORD; TEMP2.DOC; END; CLOSE; DIALOG; FIND AND REPLACE(REPLACE); CLOSE; NO; B47 171: ; WORD; TEMP2.DOC; BEGIN; OPEN; DIALOG; FIND AND REPLACE(REPLACE); OPEN; NO; B48 START 172: ; WORD; TEMP2.DOC; END; OPEN; DIALOG; FIND AND REPLACE(REPLACE); OPEN; YES; B48 173: ; WORD; TEMP2.DOC; BEGIN; POPUP; DIALOG; MICROSOFT WORD(REPLACE); POPUP; SIG; B48 174: ; WORD; TEMP2.DOC; END; POPUP; DIALOG; MICROSOFT WORD(REPLACE); POPUP; NO; B48 175: ; WORD; TEMP2.DOC; BEGIN; CLOSE; DIALOG; MICROSOFT WORD(REPLACE); CLOSE; NO; B48 176: ; WORD; TEMP2.DOC; END; CLOSE; DIALOG; MICROSOFT WORD(REPLACE); CLOSE; NO; B48 177: ; WORD; TEMP2.DOC; BEGIN; CLOSE; DIALOG; FIND AND REPLACE(REPLACE); CLOSE; NO; B48 178: ; WORD; TEMP2.DOC; END; CLOSE; DIALOG; FIND AND REPLACE(REPLACE); CLOSE; NO; B48 179: ; WORD; TEMP2.DOC; BEGIN; OPEN; DIALOG; FIND AND REPLACE(FIND); OPEN; NO; B55 START 180: ; WORD; TEMP2.DOC; END; OPEN; DIALOG; FIND AND REPLACE(FIND); OPEN: YES: B55 181: ; WORD; TEMP2.DOC; BEGIN; CLOSE; DIALOG; FIND AND REPLACE(FIND); CLOSE; NO; B55 182: ; WORD; TEMP2.DOC; END; CLOSE; DIALOG; FIND AND REPLACE(FIND); CLOSE; NO; B55 183: ; WORD; TEMP2.DOC; BEGIN; OPEN; DIALOG; FIND AND REPLACE(FIND); OPEN; NO; B55 184: ; WORD; TEMP2.DOC; END; OPEN; DIALOG; FIND AND REPLACE(FIND); OPEN; YES; B55 185: ; WORD; TEMP2.DOC; BEGIN; CLOSE; DIALOG; FIND AND REPLACE(FIND); CLOSE; NO; B55 186: ; WORD; TEMP2.DOC; END; CLOSE; DIALOG; FIND AND REPLACE(FIND); CLOSE; NO; B55 187: ; WORD; TEMP2.DOC; BEGIN; OPEN; DIALOG; SAVE AS; OPEN; NO;

188: ; WORD; TEMP2.DOC; END; OPEN; DIALOG; SAVE AS; OPEN; NO; 189: ; WORD; TEMP2.DOC; BEGIN; CLOSE; DIALOG; SAVE AS; CLOSE; NO; 190: ; WORD; TEMP2.DOC; END; CLOSE; DIALOG; SAVE AS; CLOSE; NO; 191: ; WORD; TEMP2.DOC; BEGIN; SAVE; FILE; TEST.DOC; SAVE; NO; 192: ; WORD; TEMP2.DOC; END; SAVE; FILE; TEST.DOC; SAVE; NO; 193: ; WORD; TEST.DOC; BEGIN; EXIT; APP; TEST.DOC - MICROSOFT WORD; EXIT; NO; 194: ; WORD; TEST.DOC; END; EXIT; APP; TEST.DOC - MICROSOFT WORD; EXIT; YES; 195: ; EXCEL; BOOK1; BEGIN; LAUNCH; APP; MICROSOFT EXCEL - BOOK1; FOREGROUND; NO; 196: ; EXCEL; BOOK1; END; LAUNCH; APP; MICROSOFT EXCEL - BOOK1; FOREGROUND; SIG; 197: ; EXCEL; MAPSTATS.XLS; BEGIN; OPEN; DIALOG; OPEN; OPEN; NO; 198: ; EXCEL; MAPSTATS.XLS; END; OPEN; DIALOG; OPEN; OPEN; SIG; 199: ; EXCEL; MAPSTATS.XLS; BEGIN; CLOSE; DIALOG; OPEN; CLOSE; NO; 200: ; EXCEL; MAPSTATS.XLS; END; CLOSE; DIALOG; OPEN; CLOSE; YES; 201: ; EXCEL; MAPSTATS.XLS; BEGIN; OPEN; FILE; MAPSTATS.XLS; FOREGROUND; NO; 202: ; EXCEL; MAPSTATS.XLS; END; OPEN; FILE; MAPSTATS.XLS; FOREGROUND; SIG; 203: ; EXCEL; MAPSTATS.XLS; BEGIN; OPEN; DIALOG; GO TO; OPEN; NO; B1 START 204: ; EXCEL; MAPSTATS.XLS; END; OPEN; DIALOG; GO TO; OPEN; SIG; B1 205: ; EXCEL; MAPSTATS.XLS; BEGIN; CLOSE; DIALOG; GO TO; CLOSE; NO; B1 206: ; EXCEL; MAPSTATS.XLS; END; CLOSE; DIALOG; GO TO; CLOSE; NO; B1 207: ; EXCEL; MAPSTATS.XLS; BEGIN; OPEN; DIALOG; GO TO; OPEN; NO; B1 208: ; EXCEL; MAPSTATS.XLS; END; OPEN; DIALOG; GO TO; OPEN; YES; B1 209: ; EXCEL; MAPSTATS.XLS; BEGIN; CLOSE; DIALOG; GO TO; CLOSE; NO; B1 210: ; EXCEL; MAPSTATS.XLS; END; CLOSE; DIALOG; GO TO; CLOSE; NO; B1 211: : EXCEL: MAPSTATS.XLS: BEGIN: OPEN: DIALOG: GO TO: OPEN: NO: B1 212: ; EXCEL; MAPSTATS.XLS; END; OPEN; DIALOG; GO TO; OPEN; NO; B1 213: ; EXCEL; MAPSTATS.XLS; BEGIN; CLOSE; DIALOG; GO TO; CLOSE; NO; B1 214: ; EXCEL; MAPSTATS.XLS; END; CLOSE; DIALOG; GO TO; CLOSE; NO; B1 215: ; EXCEL; MAPSTATS.XLS; BEGIN; OPEN; DIALOG; GO TO; OPEN; NO; B1 216: ; EXCEL; MAPSTATS.XLS; END; OPEN; DIALOG; GO TO; OPEN; YES; B1 217: : EXCEL; MAPSTATS.XLS; BEGIN; CLOSE; DIALOG; GO TO; CLOSE; NO; B1 218: ; EXCEL; MAPSTATS.XLS; END; CLOSE; DIALOG; GO TO; CLOSE; NO; B1 219: ; EXCEL; MAPSTATS.XLS; BEGIN; OPEN; DIALOG; GO TO; OPEN; NO; B1 220: ; EXCEL; MAPSTATS.XLS; END; OPEN; DIALOG; GO TO; OPEN; NO; B1 221: ; EXCEL; MAPSTATS.XLS; BEGIN; CLOSE; DIALOG; GO TO; CLOSE; NO; B1 222: ; EXCEL; MAPSTATS.XLS; END; CLOSE; DIALOG; GO TO; CLOSE; NO; B1 223: ; EXCEL; MAPSTATS.XLS; BEGIN; OPEN; DIALOG; SORT; OPEN; NO; B1 224: ; EXCEL; MAPSTATS.XLS; END; OPEN; DIALOG; SORT; OPEN; NO; B1 225: ; EXCEL; MAPSTATS.XLS; BEGIN; CLOSE; DIALOG; SORT; CLOSE; NO; B1 226: ; EXCEL; MAPSTATS.XLS; END; CLOSE; DIALOG; SORT; CLOSE; NO; B1 227: ; EXCEL; MAPSTATS.XLS; BEGIN; OPEN; DIALOG; GO TO; OPEN; NO; B1 228: ; EXCEL; MAPSTATS.XLS; END; OPEN; DIALOG; GO TO; OPEN; NO; B1 229: ; EXCEL; MAPSTATS.XLS; BEGIN; CLOSE; DIALOG; GO TO; CLOSE; NO; B1 230: ; EXCEL; MAPSTATS.XLS; END; CLOSE; DIALOG; GO TO; CLOSE; NO; B1 231: ; EXCEL; MAPSTATS.XLS; BEGIN; INSERT; CHART; EUROPE POP; INSERT; NO; B1 232: ; EXCEL; MAPSTATS.XLS; BEGIN; OPEN; DIALOG; CHART WIZARD - STEP 1 OF 4 - CHART TYPE; OPEN; NO; B1 233: ; EXCEL; MAPSTATS.XLS; END; OPEN; DIALOG; CHART WIZARD - STEP 1 OF 4 - CHART TYPE; OPEN; YES; B1 234: ; EXCEL; MAPSTATS.XLS; BEGIN; OPEN; DIALOG; CHART WIZARD - STEP 2 OF 4 - CHART SOURCE DATA; OPEN; NO; B1 235: ; EXCEL; MAPSTATS.XLS; END; OPEN; DIALOG; CHART WIZARD - STEP 2 OF 4 - CHART SOURCE DATA; OPEN; YES; B1 236: ; EXCEL; MAPSTATS.XLS; BEGIN; CLOSE; DIALOG; CHART WIZARD - STEP 2 OF 4 - CHART SOURCE DATA; CLOSE; NO; B1 237: : EXCEL: MAPSTATS.XLS: END: CLOSE: DIALOG: CHART WIZARD - STEP 2 OF 4 - CHART SOURCE DATA: CLOSE: NO: B1 238: ; EXCEL; MAPSTATS.XLS; BEGIN; OPEN; DIALOG; CHART WIZARD - STEP 2 OF 4 - CHART SOURCE DATA; OPEN; NO; B1 239: ; EXCEL; MAPSTATS.XLS; END; OPEN; DIALOG; CHART WIZARD - STEP 2 OF 4 - CHART SOURCE DATA: OPEN; NO: B1 240: ; EXCEL; MAPSTATS.XLS; BEGIN; CLOSE; DIALOG; CHART WIZARD - STEP 2 OF 4 - CHART SOURCE DATA; CLOSE; NO; B1 241: ; EXCEL; MAPSTATS.XLS; END; CLOSE; DIALOG; CHART WIZARD - STEP 2 OF 4 - CHART SOURCE DATA; CLOSE; NO; B1 242: : EXCEL: MAPSTATS.XLS: BEGIN: OPEN: DIALOG: CHART WIZARD - STEP 2 OF 4 - CHART SOURCE DATA: OPEN: NO: B1 243: ; EXCEL; MAPSTATS.XLS; END; OPEN; DIALOG; CHART WIZARD - STEP 2 OF 4 - CHART SOURCE DATA; OPEN; NO; B1 244: ; EXCEL; MAPSTATS.XLS; BEGIN; CLOSE; DIALOG; CHART WIZARD - STEP 2 OF 4 - CHART SOURCE DATA; CLOSE; NO; R1 245: ; EXCEL; MAPSTATS.XLS; END; CLOSE; DIALOG; CHART WIZARD - STEP 2 OF 4 - CHART SOURCE DATA; CLOSE; NO; B1 246: ; EXCEL; MAPSTATS.XLS; BEGIN; OPEN; DIALOG; CHART WIZARD - STEP 2 OF 4 - CHART SOURCE DATA; OPEN; NO; B1 247: : EXCEL: MAPSTATS.XLS; END; OPEN; DIALOG; CHART WIZARD - STEP 2 OF 4 - CHART SOURCE DATA; OPEN; NO; B1 248: ; EXCEL; MAPSTATS.XLS; BEGIN; CLOSE; DIALOG; CHART WIZARD - STEP 2 OF 4 - CHART SOURCE DATA; CLOSE; NO; B1 249: ; EXCEL; MAPSTATS.XLS; END; CLOSE; DIALOG; CHART WIZARD - STEP 2 OF 4 - CHART SOURCE DATA; CLOSE; NO; B1 250: : EXCEL; MAPSTATS.XLS; BEGIN; OPEN; DIALOG; CHART WIZARD - STEP 2 OF 4 - CHART SOURCE DATA; OPEN; NO; B1 251: ; EXCEL; MAPSTATS.XLS; END; OPEN; DIALOG; CHART WIZARD - STEP 2 OF 4 - CHART SOURCE DATA; OPEN; NO; B1
252: ; EXCEL; MAPSTATS.XLS; BEGIN; CLOSE; DIALOG; CHART WIZARD - STEP 2 OF 4 - CHART SOURCE DATA; CLOSE; NO; B1 253: ; EXCEL; MAPSTATS.XLS; END; CLOSE; DIALOG; CHART WIZARD - STEP 2 OF 4 - CHART SOURCE DATA; CLOSE; NO; B1 254: ; EXCEL; MAPSTATS.XLS; BEGIN; OPEN; DIALOG; CHART WIZARD - STEP 2 OF 4 - CHART SOURCE DATA; OPEN; NO; B1 255: ; EXCEL; MAPSTATS.XLS; END; OPEN; DIALOG; CHART WIZARD - STEP 2 OF 4 - CHART SOURCE DATA; OPEN; NO; B1 256: ; EXCEL; MAPSTATS.XLS; BEGIN; OPEN; DIALOG; CHART WIZARD - STEP 3 OF 4 - CHART OPTIONS; OPEN; NO; B1 257: ; EXCEL; MAPSTATS.XLS; END; OPEN; DIALOG; CHART WIZARD - STEP 3 OF 4 - CHART OPTIONS; OPEN; NO; B1 258: ; EXCEL; MAPSTATS.XLS; BEGIN; TYPE; DIALOG; 12; TYPE; NO; B1 259: ; EXCEL; MAPSTATS.XLS; END; TYPE; DIALOG; 12; TYPE; NO; B1 260: ; EXCEL; MAPSTATS.XLS; BEGIN; OPEN; DIALOG; CHART WIZARD - STEP 4 OF 4 - CHART LOCATION; OPEN; NO; B1 261: ; EXCEL; MAPSTATS.XLS; END; OPEN; DIALOG; CHART WIZARD - STEP 4 OF 4 - CHART LOCATION; OPEN; NO; B1 262: ; EXCEL; MAPSTATS.XLS; BEGIN; TYPE; DIALOG; 13; TYPE; NO; B1 263: ; EXCEL; MAPSTATS.XLS; END; TYPE; DIALOG; 13; TYPE; NO; B1 264: ; EXCEL; MAPSTATS.XLS; BEGIN; CLOSE; DIALOG; CHART WIZARD - STEP 4 OF 4 - CHART LOCATION; CLOSE; NO; B1 265: ; EXCEL; MAPSTATS.XLS; END; CLOSE; DIALOG; CHART WIZARD - STEP 4 OF 4 - CHART LOCATION; CLOSE; NO; B1 266: ; EXCEL; MAPSTATS.XLS; BEGIN; CLOSE; DIALOG; CHART WIZARD - STEP 3 OF 4 - CHART OPTIONS; CLOSE; NO; B1 267: ; EXCEL; MAPSTATS.XLS; END; CLOSE; DIALOG; CHART WIZARD - STEP 3 OF 4 - CHART OPTIONS; CLOSE; NO; B1 268: : EXCEL; MAPSTATS.XLS; BEGIN; CLOSE; DIALOG; CHART WIZARD - STEP 2 OF 4 - CHART SOURCE DATA; CLOSE; NO; B1 269: : EXCEL: MAPSTATS.XLS: END: CLOSE: DIALOG: CHART WIZARD - STEP 2 OF 4 - CHART SOURCE DATA: CLOSE: NO: B1 270: ; EXCEL; MAPSTATS.XLS; BEGIN; CLOSE; DIALOG; CHART WIZARD - STEP 1 OF 4 - CHART TYPE; CLOSE; NO; B1 271: ; EXCEL; MAPSTATS.XLS; END; CLOSE; DIALOG; CHART WIZARD - STEP 1 OF 4 - CHART TYPE; CLOSE; NO; B1 272: ; EXCEL; MAPSTATS.XLS; END; INSERT; CHART; EUROPE POP1; INSERT; NO; B1 273: : EXCEL: MAPSTATS.XLS: BEGIN: OPEN: DIALOG: GO TO: OPEN: NO: B11 START 274: ; EXCEL; MAPSTATS.XLS; END; OPEN; DIALOG; GO TO; OPEN; YES; B11 275: ; EXCEL; MAPSTATS.XLS; BEGIN; CLOSE; DIALOG; GO TO; CLOSE; NO; B11 276: ; EXCEL; MAPSTATS.XLS; END; CLOSE; DIALOG; GO TO; CLOSE; NO; B11 277: ; EXCEL; MAPSTATS.XLS; BEGIN; OPEN; DIALOG; GO TO; OPEN; NO; B11 278: ; EXCEL; MAPSTATS.XLS; END; OPEN; DIALOG; GO TO; OPEN; YES; B11 279: : EXCEL; MAPSTATS.XLS; BEGIN; CLOSE; DIALOG; GO TO; CLOSE; NO; B11 280: ; EXCEL; MAPSTATS.XLS; END; CLOSE; DIALOG; GO TO; CLOSE; NO; B11 281: ; EXCEL; MAPSTATS.XLS; BEGIN; OPEN; DIALOG; GO TO; OPEN; NO; B11 282: ; EXCEL; MAPSTATS.XLS; END; OPEN; DIALOG; GO TO; OPEN; YES; B11 283: ; EXCEL; MAPSTATS.XLS; BEGIN; CLOSE; DIALOG; GO TO; CLOSE; NO; B11 284: ; EXCEL; MAPSTATS.XLS; END; CLOSE; DIALOG; GO TO; CLOSE; NO; B11 285: ; EXCEL; MAPSTATS.XLS; BEGIN; OPEN; DIALOG; GO TO; OPEN; NO; B11 286: ; EXCEL; MAPSTATS.XLS; END; OPEN; DIALOG; GO TO; OPEN; YES; B11 287: ; EXCEL; MAPSTATS.XLS; BEGIN; CLOSE; DIALOG; GO TO; CLOSE; NO; B11 288: ; EXCEL; MAPSTATS.XLS; END; CLOSE; DIALOG; GO TO; CLOSE; NO; B11 289: ; EXCEL; MAPSTATS.XLS; BEGIN; OPEN; DIALOG; GO TO; OPEN; NO; B11 290: ; EXCEL; MAPSTATS.XLS; END; OPEN; DIALOG; GO TO; OPEN; YES; B11 291: ; EXCEL; MAPSTATS.XLS; BEGIN; CLOSE; DIALOG; GO TO; CLOSE; NO; B11 292: ; EXCEL; MAPSTATS.XLS; END; CLOSE; DIALOG; GO TO; CLOSE; NO; B11 293: ; EXCEL; MAPSTATS.XLS; BEGIN; OPEN; DIALOG; GO TO; OPEN; NO; B11 294: ; EXCEL; MAPSTATS.XLS; END; OPEN; DIALOG; GO TO; OPEN; YES; B11 295: ; EXCEL; MAPSTATS.XLS; BEGIN; CLOSE; DIALOG; GO TO; CLOSE; NO; B11 296: ; EXCEL; MAPSTATS.XLS; END; CLOSE; DIALOG; GO TO; CLOSE; NO; B11 297: ; EXCEL; MAPSTATS.XLS; BEGIN; TYPE; WINDOW; 14; TYPE; NO; B11 298: ; EXCEL; MAPSTATS.XLS; END; TYPE; WINDOW; 14; TYPE; NO; B11 299: ; EXCEL; MAPSTATS.XLS; BEGIN; OPEN; DIALOG; GO TO; OPEN; NO; B11 300: ; EXCEL; MAPSTATS.XLS; END; OPEN; DIALOG; GO TO; OPEN; YES; B11 301: ; EXCEL; MAPSTATS.XLS; BEGIN; CLOSE; DIALOG; GO TO; CLOSE; NO; B11 302: ; EXCEL; MAPSTATS.XLS; END; CLOSE; DIALOG; GO TO; CLOSE; NO; B11 303: ; EXCEL; MAPSTATS.XLS; BEGIN; INSERT; CHART; MEXICAN POPULATION; INSERT; NO; B11 304: ; EXCEL; MAPSTATS.XLS; BEGIN; OPEN; DIALOG; CHART WIZARD - STEP 1 OF 4 - CHART TYPE; OPEN; NO; B11 305: ; EXCEL; MAPSTATS.XLS; END; OPEN; DIALOG; CHART WIZARD - STEP 1 OF 4 - CHART TYPE; OPEN; YES; B11 306: ; EXCEL; MAPSTATS.XLS; BEGIN; OPEN; DIALOG; CHART WIZARD - STEP 2 OF 4 - CHART SOURCE DATA; OPEN; NO; B11 307: ; EXCEL; MAPSTATS.XLS; END; OPEN; DIALOG; CHART WIZARD - STEP 2 OF 4 - CHART SOURCE DATA; OPEN; YES; B11 308: : EXCEL; MAPSTATS.XLS; BEGIN; CLOSE; DIALOG; CHART WIZARD - STEP 2 OF 4 - CHART SOURCE DATA; CLOSE; NO; B11 309: ; EXCEL; MAPSTATS.XLS; END; CLOSE; DIALOG; CHART WIZARD - STEP 2 OF 4 - CHART SOURCE DATA; CLOSE; NO; B11 310: ; EXCEL; MAPSTATS.XLS; BEGIN; OPEN; DIALOG; CHART WIZARD - STEP 2 OF 4 - CHART SOURCE DATA; OPEN; NO; B11 311: : EXCEL; MAPSTATS.XLS; END; OPEN; DIALOG; CHART WIZARD - STEP 2 OF 4 - CHART SOURCE DATA; OPEN; NO; B11 312: ; EXCEL; MAPSTATS.XLS; BEGIN; CLOSE; DIALOG; CHART WIZARD - STEP 2 OF 4 - CHART SOURCE DATA; CLOSE; NO; B11 313: ; EXCEL; MAPSTATS.XLS; END; CLOSE; DIALOG; CHART WIZARD - STEP 2 OF 4 - CHART SOURCE DATA; CLOSE; NO; B11 314: : EXCEL: MAPSTATS.XLS: BEGIN: OPEN: DIALOG: CHART WIZARD - STEP 2 OF 4 - CHART SOURCE DATA: OPEN: NO: B11 315: ; EXCEL; MAPSTATS.XLS; END; OPEN; DIALOG; CHART WIZARD - STEP 2 OF 4 - CHART SOURCE DATA; OPEN; NO; B11

316: ; EXCEL; MAPSTATS.XLS; BEGIN; CLOSE; DIALOG; CHART WIZARD - STEP 2 OF 4 - CHART SOURCE DATA; CLOSE; NO; B11 317: ; EXCEL; MAPSTATS.XLS; END; CLOSE; DIALOG; CHART WIZARD - STEP 2 OF 4 - CHART SOURCE DATA; CLOSE; NO; B11 318: ; EXCEL; MAPSTATS.XLS; BEGIN; OPEN; DIALOG; CHART WIZARD - STEP 2 OF 4 - CHART SOURCE DATA; OPEN; NO; B11 319: ; EXCEL; MAPSTATS.XLS; END; OPEN; DIALOG; CHART WIZARD - STEP 2 OF 4 - CHART SOURCE DATA; OPEN; NO; B11 320: ; EXCEL; MAPSTATS.XLS; BEGIN; OPEN; DIALOG; CHART WIZARD - STEP 3 OF 4 - CHART OPTIONS; OPEN; NO; B11 321: ; EXCEL; MAPSTATS.XLS; END; OPEN; DIALOG; CHART WIZARD - STEP 3 OF 4 - CHART OPTIONS; OPEN; NO; B11 322: ; EXCEL; MAPSTATS.XLS; BEGIN; TYPE; DIALOG; 15; TYPE; NO; B11 323: ; EXCEL; MAPSTATS.XLS; END; TYPE; DIALOG; 15; TYPE; NO; B11 324: ; EXCEL; MAPSTATS.XLS; BEGIN; OPEN; DIALOG; CHART WIZARD - STEP 4 OF 4 - CHART LOCATION; OPEN; NO; B11 325: ; EXCEL; MAPSTATS.XLS; END; OPEN; DIALOG; CHART WIZARD - STEP 4 OF 4 - CHART LOCATION; OPEN; NO; B11 326: ; EXCEL; MAPSTATS.XLS; BEGIN; TYPE; DIALOG; 16; TYPE; NO; B11 327: ; EXCEL; MAPSTATS.XLS; END; TYPE; DIALOG; 16; TYPE; NO; B11 328: ; EXCEL; MAPSTATS.XLS; BEGIN; CLOSE; DIALOG; CHART WIZARD - STEP 4 OF 4 - CHART LOCATION; CLOSE; NO; B11 329: ; EXCEL; MAPSTATS.XLS; END; CLOSE; DIALOG; CHART WIZARD - STEP 4 OF 4 - CHART LOCATION; CLOSE; NO; B11 330: ; EXCEL; MAPSTATS.XLS; BEGIN; CLOSE; DIALOG; CHART WIZARD - STEP 3 OF 4 - CHART OPTIONS; CLOSE; NO; B11 331: ; EXCEL; MAPSTATS.XLS; END; CLOSE; DIALOG; CHART WIZARD - STEP 3 OF 4 - CHART OPTIONS; CLOSE; NO; B11 332: ; EXCEL; MAPSTATS.XLS; BEGIN; CLOSE; DIALOG; CHART WIZARD - STEP 2 OF 4 - CHART SOURCE DATA; CLOSE; NO; B11 333: : EXCEL: MAPSTATS.XLS: END: CLOSE: DIALOG: CHART WIZARD - STEP 2 OF 4 - CHART SOURCE DATA: CLOSE: NO: B11 334: ; EXCEL; MAPSTATS.XLS; BEGIN; CLOSE; DIALOG; CHART WIZARD - STEP 1 OF 4 - CHART TYPE; CLOSE; NO; B11 335: ; EXCEL; MAPSTATS.XLS; END; CLOSE; DIALOG; CHART WIZARD - STEP 1 OF 4 - CHART TYPE; CLOSE; NO; B11 336: ; EXCEL; MAPSTATS.XLS; END; INSERT; CHART; MEXICAN POPULATION2; INSERT; NO; B11 337: : EXCEL: MAPSTATS.XLS: BEGIN: OPEN: DIALOG: SAVE AS: OPEN: NO: 338: ; EXCEL; MAPSTATS.XLS; END; OPEN; DIALOG; SAVE AS; OPEN; NO; 339: ; EXCEL; MAPSTATS.XLS; BEGIN; CLOSE; DIALOG; SAVE AS; CLOSE; NO; 340: ; EXCEL; MAPSTATS.XLS; END; CLOSE; DIALOG; SAVE AS; CLOSE; NO; 341: ; EXCEL; MAPSTATS.XLS; BEGIN; SAVE; FILE; TEST.XLS; SAVE; NO; 342: ; EXCEL; MAPSTATS.XLS; END; SAVE; FILE; TEST.XLS; SAVE; NO; 343: ; EXCEL; TEST.XLS; BEGIN; CLOSE; APP; MICROSOFT EXCEL - TEST.XLS; CLOSE; NO; 344: ; EXCEL; TEST.XLS; END; CLOSE; APP; TEST.XLS; CLOSE; YES; 345: ; EXCEL; STARTCLUST.XLS; BEGIN; OPEN; DIALOG; OPEN; OPEN; NO; 346: ; EXCEL; STARTCLUST.XLS; END; OPEN; DIALOG; OPEN; OPEN; YES; 347: ; EXCEL; STARTCLUST.XLS; BEGIN; CLOSE; DIALOG; OPEN; CLOSE; NO; 348: ; EXCEL; STARTCLUST.XLS; END; CLOSE; DIALOG; OPEN; CLOSE; YES; 349: ; EXCEL; STARTCLUST.XLS; BEGIN; OPEN; FILE; STARTCLUST.XLS; FOREGROUND; NO; 350: ; EXCEL; STARTCLUST.XLS; END; OPEN; FILE; STARTCLUST.XLS; FOREGROUND; YES; 351: ; EXCEL; STARTCLUST.XLS; BEGIN; PRINT; FILE; STARTCLUST.XLS; PRINT; NO; B4 START 352: ; EXCEL; STARTCLUST.XLS; BEGIN; OPEN; DIALOG; PRINT; OPEN; NO; B4 353: ; EXCEL; STARTCLUST.XLS; END; OPEN; DIALOG; PRINT; OPEN; YES; B4 354: ; EXCEL; STARTCLUST.XLS; BEGIN; CLOSE; DIALOG; PRINT; CLOSE; NO; B4 355: ; EXCEL; STARTCLUST.XLS; END; CLOSE; DIALOG; PRINT; CLOSE; NO; B4 356: ; EXCEL; STARTCLUST.XLS; END; PRINT; FILE; STARTCLUST.XLS; PRINT; YES; B4 357: ; EXCEL; STARTCLUST.XLS; BEGIN; OPEN; DIALOG; CHART TYPE; VISIBLE; NO; B4 358: ; EXCEL; STARTCLUST.XLS; END; OPEN; DIALOG; CHART TYPE; VISIBLE; YES; B4 359: ; EXCEL; STARTCLUST.XLS; BEGIN; CLOSE; DIALOG; CHART TYPE; CLOSE; NO; B4 360: ; EXCEL; STARTCLUST.XLS; END; CLOSE; DIALOG; CHART TYPE; CLOSE; NO; B4 361: ; EXCEL; STARTCLUST.XLS; BEGIN; OPEN; DIALOG; ADD TRENDLINE; OPEN; NO; B4 362: ; EXCEL; STARTCLUST.XLS; END; OPEN; DIALOG; ADD TRENDLINE; OPEN; YES; B4 363: ; EXCEL; STARTCLUST.XLS; BEGIN; CLOSE; DIALOG; ADD TRENDLINE; CLOSE; NO; B4 364: ; EXCEL; STARTCLUST.XLS; END; CLOSE; DIALOG; ADD TRENDLINE; CLOSE; NO; B4 365: ; EXCEL; STARTCLUST.XLS; BEGIN; OPEN; DIALOG; CHART TYPE; VISIBLE; NO; B4 366: ; EXCEL; STARTCLUST.XLS; END; OPEN; DIALOG; CHART TYPE; VISIBLE; YES; B4 367: ; EXCEL; STARTCLUST.XLS; BEGIN; CLOSE; DIALOG; CHART TYPE; CLOSE; NO; B4 368: ; EXCEL; STARTCLUST.XLS; END; CLOSE; DIALOG; CHART TYPE; CLOSE; NO; B4 369: ; EXCEL; STARTCLUST.XLS; BEGIN; OPEN; DIALOG; ADD TRENDLINE; OPEN; NO; B4 370: ; EXCEL; STARTCLUST.XLS; END; OPEN; DIALOG; ADD TRENDLINE; OPEN; YES; B4 371: ; EXCEL; STARTCLUST.XLS; BEGIN; CLOSE; DIALOG; ADD TRENDLINE; CLOSE; NO; B4 372: ; EXCEL; STARTCLUST.XLS; END; CLOSE; DIALOG; ADD TRENDLINE; CLOSE; NO; B4 373: ; EXCEL; STARTCLUST.XLS; BEGIN; OPEN; DIALOG; CHART TYPE; VISIBLE; NO; B4 374: ; EXCEL; STARTCLUST.XLS; END; OPEN; DIALOG; CHART TYPE; VISIBLE; YES; B4 375: ; EXCEL; STARTCLUST.XLS; BEGIN; CLOSE; DIALOG; CHART TYPE; CLOSE; NO; B4 376: ; EXCEL; STARTCLUST.XLS; END; CLOSE; DIALOG; CHART TYPE; CLOSE; NO; B4 377: ; EXCEL; STARTCLUST.XLS; BEGIN; OPEN; DIALOG; ADD TRENDLINE; OPEN; NO; B4 378: ; EXCEL; STARTCLUST.XLS; END; OPEN; DIALOG; ADD TRENDLINE; OPEN; YES; B4 379: ; EXCEL; STARTCLUST.XLS; BEGIN; CLOSE; DIALOG; ADD TRENDLINE; CLOSE; NO; B4 380: ; EXCEL; STARTCLUST.XLS; END; CLOSE; DIALOG; ADD TRENDLINE; CLOSE; NO; B4 381: ; EXCEL; STARTCLUST.XLS; BEGIN; OPEN; DIALOG; CHART TYPE; VISIBLE; NO; B4

382: ; EXCEL; STARTCLUST.XLS; END; OPEN; DIALOG; CHART TYPE; VISIBLE; YES; B4 383: ; EXCEL; STARTCLUST.XLS; BEGIN; CLOSE; DIALOG; CHART TYPE; CLOSE; NO; B4 384: ; EXCEL; STARTCLUST.XLS; END; CLOSE; DIALOG; CHART TYPE; CLOSE; NO; B4 385: ; EXCEL; STARTCLUST.XLS; BEGIN; OPEN; DIALOG; ADD TRENDLINE; OPEN; NO; B4 386: ; EXCEL; STARTCLUST.XLS; END; OPEN; DIALOG; ADD TRENDLINE; OPEN; YES; B4 387: ; EXCEL; STARTCLUST.XLS; BEGIN; CLOSE; DIALOG; ADD TRENDLINE; CLOSE; NO; B4 388: ; EXCEL; STARTCLUST.XLS; END; CLOSE; DIALOG; ADD TRENDLINE; CLOSE; NO; B4 389: ; EXCEL; STARTCLUST.XLS; BEGIN; OPEN; DIALOG; CHART TYPE; VISIBLE; NO; B4 390: ; EXCEL; STARTCLUST.XLS; END; OPEN; DIALOG; CHART TYPE; VISIBLE; YES; B4 391: ; EXCEL; STARTCLUST.XLS; BEGIN; CLOSE; DIALOG; CHART TYPE; CLOSE; NO; B4 392: ; EXCEL; STARTCLUST.XLS; END; CLOSE; DIALOG; CHART TYPE; CLOSE; NO; B4 393: ; EXCEL; STARTCLUST.XLS; BEGIN; OPEN; DIALOG; ADD TRENDLINE; OPEN; NO; B4 394: ; EXCEL; STARTCLUST.XLS; END; OPEN; DIALOG; ADD TRENDLINE; OPEN; YES; B4 395: ; EXCEL; STARTCLUST.XLS; BEGIN; CLOSE; DIALOG; ADD TRENDLINE; CLOSE; NO; B4 396: ; EXCEL; STARTCLUST.XLS; END; CLOSE; DIALOG; ADD TRENDLINE; CLOSE; NO; B4 397: ; EXCEL; STARTCLUST.XLS; BEGIN; OPEN; DIALOG; CHART TYPE; VISIBLE; NO; B4 398: ; EXCEL; STARTCLUST.XLS; END; OPEN; DIALOG; CHART TYPE; VISIBLE; YES; B4 399: ; EXCEL; STARTCLUST.XLS; BEGIN; CLOSE; DIALOG; CHART TYPE; CLOSE; NO; B4 400: ; EXCEL; STARTCLUST.XLS; END; CLOSE; DIALOG; CHART TYPE; CLOSE; NO; B4 401: ; EXCEL; STARTCLUST.XLS; BEGIN; OPEN; DIALOG; ADD TRENDLINE; OPEN; NO; B4 402: ; EXCEL; STARTCLUST.XLS; END; OPEN; DIALOG; ADD TRENDLINE; OPEN; YES; B4 403: ; EXCEL; STARTCLUST.XLS; BEGIN; CLOSE; DIALOG; ADD TRENDLINE; CLOSE; NO; B4 404: ; EXCEL; STARTCLUST.XLS; END; CLOSE; DIALOG; ADD TRENDLINE; CLOSE; NO; B4 405: ; WORD; CHART.DOC; BEGIN; LAUNCH; APP; CHART.DOC - MICROSOFT WORD; FOREGROUND; NO; B4 406: ; WORD; CHART.DOC; END; LAUNCH; APP; CHART.DOC - MICROSOFT WORD; FOREGROUND; SIG; B4 407: ; WORD; CHART.DOC; BEGIN; PASTE; EXCEL CHART; 17; PASTE; NO; B4 408: ; WORD; CHART.DOC; END; PASTE; EXCEL CHART; 17; PASTE; SIG; B4 409: ; WORD; CHART.DOC; BEGIN; CUT; EXCEL CHART; 18; CUT; NO; B4 410: ; WORD; CHART.DOC; END; CUT; EXCEL CHART; 18; CUT; SIG; B4 411: ; WORD; CHART.DOC; BEGIN; OPEN; DIALOG; SAVE AS; OPEN; NO; B4 412: ; WORD; CHART.DOC; END; OPEN; DIALOG; SAVE AS; OPEN; NO; B4 413: ; WORD; CHART.DOC; BEGIN; CLOSE; DIALOG; SAVE AS; CLOSE; NO; B4 414: ; WORD; CHART.DOC; END; CLOSE; DIALOG; SAVE AS; CLOSE; NO; B4 415: ; WORD; CHART.DOC; BEGIN; SAVE; FILE; TEMP3.DOC; SAVE; NO; B4 416: ; WORD; CHART.DOC; END; SAVE; FILE; TEMP3.DOC; SAVE; NO; B4 417: ; WORD; TEMP3.DOC; BEGIN; EXIT; APP; TEMP3.DOC - MICROSOFT WORD; EXIT; NO; B4 418: ; WORD; TEMP3.DOC; END; EXIT; APP; TEMP3.DOC - MICROSOFT WORD; EXIT; YES; B4 419: ; EXCEL; STARTCLUST.XLS; BEGIN; ACTIVATE; APP; MICROSOFT EXCEL - STARTCLUST.XLS; FOREGROUND; NO; B4 420: ; EXCEL; STARTCLUST.XLS; END; ACTIVATE; APP; MICROSOFT EXCEL - STARTCLUST.XLS; FOREGROUND; YES; B4 421: ; EXCEL; STARTCLUST.XLS; BEGIN; TYPE; WINDOW; 19; TYPE; NO; B5 START 422: ; EXCEL; STARTCLUST.XLS; END; TYPE; WINDOW; 19; TYPE; NO; B5 423: ; EXCEL; STARTCLUST.XLS; BEGIN; OPEN; DIALOG; GO TO; OPEN; NO; B5 424: ; EXCEL; STARTCLUST.XLS; END; OPEN; DIALOG; GO TO; OPEN; NO; B5 425: ; EXCEL; STARTCLUST.XLS; BEGIN; CLOSE; DIALOG; GO TO; CLOSE; NO; B5 426: ; EXCEL; STARTCLUST.XLS; END; CLOSE; DIALOG; GO TO; CLOSE; NO; B5 427: ; EXCEL; STARTCLUST.XLS; BEGIN; TYPE; WINDOW; 20; TYPE; NO; B5 428: ; EXCEL; STARTCLUST.XLS; END; TYPE; WINDOW; 20; TYPE; NO; B5 429: ; EXCEL; STARTCLUST.XLS; BEGIN; OPEN; DIALOG; GO TO; OPEN; NO; B5 430: ; EXCEL; STARTCLUST.XLS; END; OPEN; DIALOG; GO TO; OPEN; NO; B5 431: ; EXCEL; STARTCLUST.XLS; BEGIN; CLOSE; DIALOG; GO TO; CLOSE; NO; B5 432: ; EXCEL; STARTCLUST.XLS; END; CLOSE; DIALOG; GO TO; CLOSE; NO; B5 433: ; EXCEL; STARTCLUST.XLS; BEGIN; TYPE; WINDOW; 21; TYPE; NO; B5 434: ; EXCEL; STARTCLUST.XLS; END; TYPE; WINDOW; 21; TYPE; NO; B5 435: ; EXCEL; STARTCLUST.XLS; BEGIN; OPEN; DIALOG; GO TO; OPEN; NO; B5 436: ; EXCEL; STARTCLUST.XLS; END; OPEN; DIALOG; GO TO; OPEN; YES; B5 437: ; EXCEL; STARTCLUST.XLS; BEGIN; CLOSE; DIALOG; GO TO; CLOSE; NO; B5 438: ; EXCEL; STARTCLUST.XLS; END; CLOSE; DIALOG; GO TO; CLOSE; NO; B5 439: ; EXCEL; STARTCLUST.XLS; BEGIN; OPEN; DIALOG; SORT; OPEN; NO; B5 440: ; EXCEL; STARTCLUST.XLS; END; OPEN; DIALOG; SORT; OPEN; NO; B5 441: ; EXCEL; STARTCLUST.XLS; BEGIN; CLOSE; DIALOG; SORT; CLOSE; NO; B5 442: ; EXCEL; STARTCLUST.XLS; END; CLOSE; DIALOG; SORT; CLOSE; NO; B5 443: ; EXCEL; STARTCLUST.XLS; BEGIN; OPEN; DIALOG; GO TO; OPEN; NO; B5 444: ; EXCEL; STARTCLUST.XLS; END; OPEN; DIALOG; GO TO; OPEN; YES; B5 445: ; EXCEL; STARTCLUST.XLS; BEGIN; CLOSE; DIALOG; GO TO; CLOSE; NO; B5 446: ; EXCEL; STARTCLUST.XLS; END; CLOSE; DIALOG; GO TO; CLOSE; NO; B5 447: ; EXCEL; STARTCLUST.XLS; BEGIN; OPEN; DIALOG; SORT; OPEN; NO; B5 448: ; EXCEL; STARTCLUST.XLS; END; OPEN; DIALOG; SORT; OPEN; NO; B5 449: ; EXCEL; STARTCLUST.XLS; BEGIN; CLOSE; DIALOG; SORT; CLOSE; NO; B5

450: ; EXCEL; STARTCLUST.XLS; END; CLOSE; DIALOG; SORT; CLOSE; NO; B5 451: ; EXCEL; STARTCLUST.XLS; BEGIN; SAVE; FILE; STARTCLUST.XLS; SAVE; NO; 452: ; EXCEL; STARTCLUST.XLS; END; SAVE; FILE; STARTCLUST.XLS; SAVE; NO; 453: ; EXCEL; STARTCLUST.XLS; BEGIN; CLOSE; APP; MICROSOFT EXCEL - STARTCLUST.XLS; CLOSE; NO; 454: ; EXCEL; STARTCLUST.XLS; END; CLOSE; APP; STARTCLUST.XLS; CLOSE; YES; 455: ; EXCEL; STARTCLUST.XLS; BEGIN; EXIT; APP; MICROSOFT EXCEL; EXIT; NO; 456: ; EXCEL; STARTCLUST.XLS; END; EXIT; APP; MICROSOFT EXCEL; EXIT; YES; 457: ; POWERPOINT; TYPICAL.PPT; BEGIN; LAUNCH; APP; MICROSOFT POWERPOINT - [TYPICAL.PPT]; FOREGROUND; NO; 458: ; POWERPOINT; TYPICAL.PPT; END; LAUNCH; APP; MICROSOFT POWERPOINT - [TYPICAL.PPT]; FOREGROUND; SIG; 459: ; POWERPOINT; TYPICAL.PPT; BEGIN; OPEN; DIALOG; SLIDE LAYOUT; OPEN; NO; B1 START 460: ; POWERPOINT; TYPICAL.PPT; END; OPEN; DIALOG; SLIDE LAYOUT; OPEN; YES; B1 461: ; POWERPOINT; TYPICAL.PPT; BEGIN; CLOSE; DIALOG; SLIDE LAYOUT; CLOSE; NO; B1 462: ; POWERPOINT; TYPICAL.PPT; END; CLOSE; DIALOG; SLIDE LAYOUT; CLOSE; NO; B1 463: ; POWERPOINT; TYPICAL.PPT; BEGIN; TYPE; WINDOW; 22; TYPE; NO; B2 START 464: ; POWERPOINT; TYPICAL.PPT; END; TYPE; WINDOW; 22; TYPE; NO; B2 465: ; POWERPOINT; TYPICAL.PPT; BEGIN; OPEN; DIALOG; FONT; OPEN; NO; B3 START 466: ; POWERPOINT; TYPICAL.PPT; END; OPEN; DIALOG; FONT; OPEN; YES; B3 467: ; POWERPOINT; TYPICAL.PPT; BEGIN; CLOSE; DIALOG; FONT; CLOSE; NO; B3 468: ; POWERPOINT; TYPICAL.PPT; END; CLOSE; DIALOG; FONT; CLOSE; NO; B3 469: ; POWERPOINT; TYPICAL.PPT; BEGIN; TYPE; WINDOW; 23; TYPE; NO; B6 START 470: ; POWERPOINT; TYPICAL.PPT; BEGIN; TYPE; WINDOW; 23; TYPE; NO; B6 471: ; POWERPOINT; TYPICAL.PPT; END; TYPE; WINDOW; 24; TYPE; NO; B6 472: ; POWERPOINT; TYPICAL.PPT; BEGIN; TYPE; WINDOW; 24; TYPE; NO; B6 473: ; POWERPOINT; TYPICAL.PPT; END; TYPE; WINDOW; 25; TYPE; NO; B6 474: ; POWERPOINT; TYPICAL.PPT; END; TYPE; WINDOW; 25; TYPE; NO; B6 475: ; POWERPOINT; TYPICAL.PPT; BEGIN; OPEN; DIALOG; APPLY DESIGN TEMPLATE; OPEN; NO; B12 START 476: ; POWERPOINT; TYPICAL.PPT; END; OPEN; DIALOG; APPLY DESIGN TEMPLATE; OPEN; YES; B12 477: ; POWERPOINT; TYPICAL.PPT; BEGIN; CLOSE; DIALOG; APPLY DESIGN TEMPLATE; CLOSE; NO; B12 478: ; POWERPOINT; TYPICAL.PPT; END; CLOSE; DIALOG; APPLY DESIGN TEMPLATE; CLOSE; YES; B12 479: ; POWERPOINT; TYPICAL.PPT; BEGIN; OPEN; DIALOG; APPLY DESIGN TEMPLATE; OPEN; NO; B13 START 480: ; POWERPOINT; TYPICAL.PPT; END; OPEN; DIALOG; APPLY DESIGN TEMPLATE; OPEN; YES; B13 481: ; POWERPOINT; TYPICAL PPT; BEGIN; CLOSE; DIALOG; APPLY DESIGN TEMPLATE; CLOSE; NO; B13 482: ; POWERPOINT; TYPICAL.PPT; END; CLOSE; DIALOG; APPLY DESIGN TEMPLATE; CLOSE; YES; B13 483: ; OUTLOOK; MAIL.PST; BEGIN; ACTIVATE; APP; INBOX - MICROSOFT OUTLOOK; FOREGROUND; NO; 484: ; OUTLOOK; MAIL.PST; END; ACTIVATE; APP; INBOX - MICROSOFT OUTLOOK; FOREGROUND; YES; 485: ; OUTLOOK; MAIL.PST; BEGIN; OPEN; MESSAGE; PERFORMANCE ISSUES; FOREGROUND; NO; B7 START 486: ; OUTLOOK; MAIL.PST; END; OPEN; MESSAGE; PERFORMANCE ISSUES; FOREGROUND; YES; B7 487: ; OUTLOOK; MAIL.PST; BEGIN; CLOSE; MESSAGE; PERFORMANCE ISSUES; EXIT; NO; B7 488: ; OUTLOOK; MAIL.PST; END; CLOSE; MESSAGE; PERFORMANCE ISSUES; EXIT; YES; B7 489: ; OUTLOOK; MAIL.PST; BEGIN; OPEN; MESSAGE; PRODUCTS OF THE MONTH; FOREGROUND; NO; B12 START 490: ; OUTLOOK; MAIL.PST; END; OPEN; MESSAGE; PRODUCTS OF THE MONTH; FOREGROUND; YES; B12 491: ; WORD; PRODUCTS.DOC; BEGIN; OPEN; ATTACHMENT; PRODUCTS.DOC; FOREGROUND; NO; B12 492: ; WORD; PRODUCTS.DOC; END; OPEN; ATTACHMENT; PRODUCTS.DOC; FOREGROUND; SIG; B12 493: ; WORD; PRODUCTS.DOC; BEGIN; OPEN; DIALOG; SAVE AS; OPEN; NO; B12 494: ; WORD; PRODUCTS.DOC; END; OPEN; DIALOG; SAVE AS; OPEN; NO; B12 495: ; WORD; PRODUCTS.DOC; BEGIN; CLOSE; DIALOG; SAVE AS; CLOSE; NO; B12 496: ; WORD; PRODUCTS.DOC; END; CLOSE; DIALOG; SAVE AS; CLOSE; NO; B12 497: ; WORD; PRODUCTS.DOC; BEGIN; SAVE; ATTACHMENT; PRODUCTS.DOC; SAVE; NO; B12 498: ; WORD; PRODUCTS.DOC; END; SAVE; ATTACHMENT; PRODUCTS.DOC; SAVE; NO; B12 499: ; WORD; PRODUCTS.DOC; BEGIN; CLOSE; ATTACHMENT; PRODUCTS.DOC; CLOSE; NO; B12 500: ; WORD; PRODUCTS.DOC; END; CLOSE; ATTACHMENT; PRODUCTS.DOC; CLOSE; NO; B12 501: ; OUTLOOK; MAIL.PST; BEGIN; WAIT; WINDOW; PRODUCTS OF THE MONTH; FOREGROUND; NO; B12 502: ; OUTLOOK; MAIL.PST; END; WAIT; WINDOW; PRODUCTS OF THE MONTH; FOREGROUND; NO; B12 503: ; OUTLOOK; MAIL.PST; BEGIN; CLOSE; MESSAGE; PRODUCTS OF THE MONTH; NONVISIBLE; NO; B12 504: ; OUTLOOK; MAIL.PST; END; CLOSE; MESSAGE; PRODUCTS OF THE MONTH; NONVISIBLE; YES; B12 505: ; OUTLOOK; MAIL PST; BEGIN; ACTIVATE; APP; INBOX - MICROSOFT OUTLOOK; FOREGROUND; NO; B12 506: ; OUTLOOK; MAIL.PST; END; ACTIVATE; APP; INBOX - MICROSOFT OUTLOOK; FOREGROUND; YES; B12 507: ; OUTLOOK; MAIL.PST; BEGIN; OPEN; MESSAGE; UPDATE YOUR PROJECT DESCRIPTION ON WEBSITE; FOREGROUND; NO; B2 START 508: ; OUTLOOK; MAIL.PST; END; OPEN; MESSAGE; UPDATE YOUR PROJECT DESCRIPTION ON WEBSITE; FOREGROUND; SIG; B2 509: ; OUTLOOK; MAIL.PST; BEGIN; CLOSE; MESSAGE; UPDATE YOUR PROJECT DESCRIPTION ON WEBSITE; EXIT; NO; B2 510: OUTLOOK; MAIL.PST; END; CLOSE; MESSAGE; UPDATE YOUR PROJECT DESCRIPTION ON WEBSITE; EXIT; YES; B2 511: ; OUTLOOK; MAIL.PST; BEGIN; OPEN; MESSAGE; PLEASE PUT DETAILS IN WEEKLY REPORT; FOREGROUND; NO; B11 START 512: ; OUTLOOK; MAIL.PST; END; OPEN; MESSAGE; PLEASE PUT DETAILS IN WEEKLY REPORT; FOREGROUND; YES; B11 513: ; OUTLOOK; MAIL.PST; BEGIN; CLOSE; MESSAGE; PLEASE PUT DETAILS IN WEEKLY REPORT; NONVISIBLE; NO; B11 514: ; OUTLOOK; MAIL.PST; END; CLOSE; MESSAGE; PLEASE PUT DETAILS IN WEEKLY REPORT; NONVISIBLE; YES; B11

515: ; OUTLOOK; MAIL.PST; BEGIN; OPEN; MESSAGE; LOOK AT THIS TOO; FOREGROUND; NO; B10 START 516: ; OUTLOOK; MAIL.PST; END; OPEN; MESSAGE; LOOK AT THIS TOO; FOREGROUND; YES; B10 517: ; EXCEL; SAMPLES.XLS; BEGIN; OPEN; ATTACHMENT; SAMPLES.XLS; FOREGROUND; NO; B10 518: ; EXCEL; SAMPLES.XLS; END; OPEN; ATTACHMENT; SAMPLES.XLS; FOREGROUND; SIG; B10 519: ; EXCEL; SAMPLES.XLS; BEGIN; OPEN; DIALOG; SAVE AS; OPEN; NO; B10 520: ; EXCEL; SAMPLES.XLS; END; OPEN; DIALOG; SAVE AS; OPEN; NO; B10 521: ; EXCEL; SAMPLES.XLS; BEGIN; CLOSE; DIALOG; SAVE AS; CLOSE; NO; B10 522: ; EXCEL; SAMPLES.XLS; END; CLOSE; DIALOG; SAVE AS; CLOSE; NO; B10 523: ; EXCEL; SAMPLES.XLS; BEGIN; SAVE; ATTACHMENT; SAMPLES.XLS; SAVE; NO; B10 524: ; EXCEL; SAMPLES.XLS; END; SAVE; ATTACHMENT; SAMPLES.XLS; SAVE; NO; B10 525: ; EXCEL; SAMPLES.XLS; BEGIN; CLOSE; ATTACHMENT; SAMPLES.XLS; CLOSE; NO; B10 526: ; EXCEL; SAMPLES.XLS; END; CLOSE; ATTACHMENT; SAMPLES.XLS; CLOSE; NO; B10 527: ; OUTLOOK; MAIL.PST; BEGIN; WAIT; WINDOW; LOOK AT THIS TOO; FOREGROUND; NO; B10 528: ; OUTLOOK; MAIL.PST; END; WAIT; WINDOW; LOOK AT THIS TOO; FOREGROUND; NO; B10 529: ; OUTLOOK; MAIL.PST; BEGIN; CLOSE; MESSAGE; LOOK AT THIS TOO; NONVISIBLE; NO; B10 530: ; OUTLOOK; MAIL.PST; END; CLOSE; MESSAGE; LOOK AT THIS TOO; NONVISIBLE; YES; B10 531: ; OUTLOOK; MAIL.PST; BEGIN; ACTIVATE; APP; INBOX - MICROSOFT OUTLOOK; FOREGROUND; NO; B10 532: ; OUTLOOK; MAIL.PST; END; ACTIVATE; APP; INBOX - MICROSOFT OUTLOOK; FOREGROUND; YES; B10 533: ; OUTLOOK; MAIL.PST; BEGIN; OPEN; MESSAGE; REVISED SPEC; FOREGROUND; NO; B9 START 534: ; OUTLOOK; MAIL.PST; END; OPEN; MESSAGE; REVISED SPEC; FOREGROUND; YES; B9 535: ; OUTLOOK; MAIL.PST; BEGIN; CLOSE; MESSAGE; REVISED SPEC; NONVISIBLE; NO; B9 536: ; OUTLOOK; MAIL.PST; END; CLOSE; MESSAGE; REVISED SPEC; NONVISIBLE; YES; B9 537: ; OUTLOOK; MAIL.PST; BEGIN; OPEN; MESSAGE; BROWN BAG WEDNESDAY NOON AT CONFERENCE ROOM A; FOREGROUND: NO: B13 START 538: ; OUTLOOK; MAIL.PST; END; OPEN; MESSAGE; BROWN BAG WEDNESDAY NOON AT CONFERENCE ROOM A; FOREGROUND; YES; B13 539: ; OUTLOOK; MAIL.PST; BEGIN; CLOSE; MESSAGE; BROWN BAG WEDNESDAY NOON AT CONFERENCE ROOM A; NONVISIBLE; NO; B13 540: ; OUTLOOK; MAIL.PST; END; CLOSE; MESSAGE; BROWN BAG WEDNESDAY NOON AT CONFERENCE ROOM A; NONVISIBLE; YES; B13 541: ; EXCEL; TYPICAL.XLS; BEGIN; LAUNCH; APP; MICROSOFT EXCEL - TYPICAL.XLS; FOREGROUND; NO; 542: ; EXCEL; TYPICAL.XLS; END; LAUNCH; APP; MICROSOFT EXCEL - TYPICAL.XLS; FOREGROUND; YES; 543: ; EXCEL; TYPICAL.XLS; BEGIN; OPEN; DIALOG; GO TO; OPEN; NO; B13 START 544: ; EXCEL; TYPICAL.XLS; END; OPEN; DIALOG; GO TO; OPEN; SIG; B13 545: ; EXCEL; TYPICAL.XLS; BEGIN; CLOSE; DIALOG; GO TO; CLOSE; NO; B13 546: ; EXCEL; TYPICAL.XLS; END; CLOSE; DIALOG; GO TO; CLOSE; NO; B13 547: ; EXCEL; TYPICAL.XLS; BEGIN; OPEN; DIALOG; GO TO; OPEN; NO; B13 548: ; EXCEL; TYPICAL.XLS; END; OPEN; DIALOG; GO TO; OPEN; NO; B13 549: ; EXCEL; TYPICAL.XLS; BEGIN; CLOSE; DIALOG; GO TO; CLOSE; NO; B13 550: ; EXCEL; TYPICAL.XLS; END; CLOSE; DIALOG; GO TO; CLOSE; NO; B13 551: ; EXCEL; TYPICAL.XLS; BEGIN; OPEN; DIALOG; GO TO; OPEN; NO; B13 552: ; EXCEL; TYPICAL.XLS; END; OPEN; DIALOG; GO TO; OPEN; YES; B13 553: ; EXCEL; TYPICAL.XLS; BEGIN; CLOSE; DIALOG; GO TO; CLOSE; NO; B13 554: ; EXCEL; TYPICAL.XLS; END; CLOSE; DIALOG; GO TO; CLOSE; NO; B13 555: ; EXCEL; TYPICAL.XLS; BEGIN; TYPE; WINDOW; 26; TYPE; NO; B12 START 556: ; EXCEL; TYPICAL.XLS; END; TYPE; WINDOW; 26; TYPE; NO; B12 557: ; EXCEL; TYPICAL.XLS; BEGIN; OPEN; DIALOG; GO TO; OPEN; NO; B12 558: ; EXCEL; TYPICAL.XLS; END; OPEN; DIALOG; GO TO; OPEN; NO; B12 559: ; EXCEL; TYPICAL.XLS; BEGIN; CLOSE; DIALOG; GO TO; CLOSE; NO; B12 560: ; EXCEL; TYPICAL.XLS; END; CLOSE; DIALOG; GO TO; CLOSE; NO; B12 561: ; EXCEL; TYPICAL.XLS; BEGIN; TYPE; WINDOW; 27; TYPE; NO; B12 562: ; EXCEL; TYPICAL.XLS; END; TYPE; WINDOW; 27; TYPE; NO; B12 563: ; EXCEL; TYPICAL.XLS; BEGIN; OPEN; DIALOG; GO TO; OPEN; NO; B12 564: ; EXCEL; TYPICAL.XLS; END; OPEN; DIALOG; GO TO; OPEN; NO; B12 565: ; EXCEL; TYPICAL.XLS; BEGIN; CLOSE; DIALOG; GO TO; CLOSE; NO; B12 566: ; EXCEL; TYPICAL.XLS; END; CLOSE; DIALOG; GO TO; CLOSE; NO; B12 567: ; EXCEL; TYPICAL.XLS; BEGIN; TYPE; WINDOW; 28; TYPE; NO; B12 568: ; EXCEL; TYPICAL.XLS; END; TYPE; WINDOW; 28; TYPE; NO; B12 569: ; EXCEL; TYPICAL.XLS; BEGIN; OPEN; DIALOG; GO TO; OPEN; NO; B12 570: ; EXCEL; TYPICAL.XLS; END; OPEN; DIALOG; GO TO; OPEN; YES; B12 571: ; EXCEL; TYPICAL.XLS; BEGIN; CLOSE; DIALOG; GO TO; CLOSE; NO; B12 572: ; EXCEL; TYPICAL.XLS; END; CLOSE; DIALOG; GO TO; CLOSE; NO; B12 573: ; EXCEL; TYPICAL.XLS; BEGIN; OPEN; DIALOG; SORT; OPEN; NO; B12 574: ; EXCEL; TYPICAL.XLS; END; OPEN; DIALOG; SORT; OPEN; NO; B12 575: ; EXCEL; TYPICAL.XLS; BEGIN; CLOSE; DIALOG; SORT; CLOSE; NO; B12 576: ; EXCEL; TYPICAL.XLS; END; CLOSE; DIALOG; SORT; CLOSE; NO; B12 577: ; EXCEL; TYPICAL.XLS; BEGIN; OPEN; DIALOG; GO TO; OPEN; NO; B12 578: ; EXCEL; TYPICAL.XLS; END; OPEN; DIALOG; GO TO; OPEN; YES; B12

579: ; EXCEL; TYPICAL.XLS; BEGIN; CLOSE; DIALOG; GO TO; CLOSE; NO; B12 580: ; EXCEL; TYPICAL.XLS; END; CLOSE; DIALOG; GO TO; CLOSE; NO; B12 581: ; EXCEL; TYPICAL.XLS; BEGIN; OPEN; DIALOG; SORT; OPEN; NO; B12 582: ; EXCEL; TYPICAL.XLS; END; OPEN; DIALOG; SORT; OPEN; NO; B12 583: ; EXCEL; TYPICAL.XLS; BEGIN; CLOSE; DIALOG; SORT; CLOSE; NO; B12 584: ; EXCEL; TYPICAL.XLS; END; CLOSE; DIALOG; SORT; CLOSE; NO; B12 585: ; POWERPOINT; TYPICAL.PPT; BEGIN; ACTIVATE; APP; MICROSOFT POWERPOINT - [TYPICAL.PPT]; FOREGROUND; NO; 586: ; POWERPOINT; TYPICAL.PPT; END; ACTIVATE; APP; MICROSOFT POWERPOINT - [TYPICAL.PPT]; FOREGROUND; YES; 587: ; POWERPOINT; TYPICAL.PPT; BEGIN; OPEN; DIALOG; SLIDE LAYOUT; OPEN; NO; B1 START 588: ; POWERPOINT; TYPICAL.PPT; END; OPEN; DIALOG; SLIDE LAYOUT; OPEN; YES; B1 589: ; POWERPOINT; TYPICAL.PPT; BEGIN; CLOSE; DIALOG; SLIDE LAYOUT; CLOSE; NO; B1 590: ; POWERPOINT; TYPICAL.PPT; END; CLOSE; DIALOG; SLIDE LAYOUT; CLOSE; NO; B1 591: ; POWERPOINT; TYPICAL.PPT; BEGIN; TYPE; WINDOW; 29; TYPE; NO; B2 START 592: ; POWERPOINT; TYPICAL.PPT; END; TYPE; WINDOW; 29; TYPE; NO; B2 593: ; POWERPOINT; TYPICAL.PPT; BEGIN; OPEN; DIALOG; FONT; OPEN; NO; B3 START 594: ; POWERPOINT; TYPICAL.PPT; END; OPEN; DIALOG; FONT; OPEN; YES; B3 595: ; POWERPOINT; TYPICAL.PPT; BEGIN; CLOSE; DIALOG; FONT; CLOSE; NO; B3 596: ; POWERPOINT; TYPICAL.PPT; END; CLOSE; DIALOG; FONT; CLOSE; NO; B3 597: ; POWERPOINT; TYPICAL.PPT; BEGIN; TYPE; WINDOW; 30; TYPE; NO; B6 START 598: ; POWERPOINT; TYPICAL.PPT; BEGIN; TYPE; WINDOW; 30; TYPE; NO; B6 599: ; POWERPOINT; TYPICAL PPT; END; TYPE; WINDOW; 31; TYPE; NO; B6 600: ; POWERPOINT; TYPICAL.PPT; BEGIN; TYPE; WINDOW; 31; TYPE; NO; B6 601: ; POWERPOINT; TYPICAL.PPT; END; TYPE; WINDOW; 32; TYPE; NO; B6 602: POWERPOINT: TYPICAL.PPT: END: TYPE: WINDOW: 32: TYPE: NO: B6 603: ; IEXPLORER; //30199RT/BLUEMOUNTAINARTS; BEGIN; ACTIVATE; APP; BLUE MOUNTAIN ARTS' ELECTRONIC GREETING CARDS; FOREGROUND; NO; 604: ; IEXPLORER; //30199RT/BLUEMOUNTAINARTS; END; ACTIVATE; APP; BLUE MOUNTAIN ARTS' ELECTRONIC GREETING CARDS; FOREGROUND; YES; 605: ; IEXPLORER; //30199RT/EBAY; BEGIN; OPEN; DIALOG; OPEN; OPEN; NO; 606: ; IEXPLORER; //30199RT/EBAY; END; OPEN; DIALOG; OPEN; OPEN; YES; 607: ; IEXPLORER; //30199RT/EBAY; BEGIN; CLOSE; DIALOG; OPEN; CLOSE; NO; 608: ; IEXPLORER; //30199RT/EBAY; END; CLOSE; DIALOG; OPEN; CLOSE; NO; 609: ; IEXPLORER; //30199RT/EBAY; BEGIN; OPEN; FILE; EBAY - YOUR PERSONAL TRADING COMMUNITY; FOREGROUND; NO; 610: ; IEXPLORER; //30199RT/EBAY; END; OPEN; FILE; EBAY - YOUR PERSONAL TRADING COMMUNITY; FOREGROUND; SIG; 611: ; IEXPLORER; //30199RT/YAHOO; BEGIN; OPEN; DIALOG; OPEN; OPEN; NO; 612: ; IEXPLORER; //30199RT/YAHOO; END; OPEN; DIALOG; OPEN; OPEN; YES; 613: ; IEXPLORER; //30199RT/YAHOO; BEGIN; CLOSE; DIALOG; OPEN; CLOSE; NO; 614: ; IEXPLORER; //30199RT/YAHOO; END; CLOSE; DIALOG; OPEN; CLOSE; NO; 615: ; IEXPLORER; //30199RT/YAHOO; BEGIN; OPEN; FILE; YAHOO!; FOREGROUND; NO; 616: ; IEXPLORER; //30199RT/YAHOO; END; OPEN; FILE; YAHOO!; FOREGROUND; SIG; 617: ; IEXPLORER; //30199RT/BLUEMOUNTAINARTS; BEGIN; OPEN; DIALOG; OPEN; OPEN; NO; 618: ; IEXPLORER; //30199RT/BLUEMOUNTAINARTS; END; OPEN; DIALOG; OPEN; OPEN; YES; 619: ; IEXPLORER; //30199RT/BLUEMOUNTAINARTS; BEGIN; CLOSE; DIALOG; OPEN; CLOSE; NO; 620: ; IEXPLORER; //30199RT/BLUEMOUNTAINARTS; END; CLOSE; DIALOG; OPEN; CLOSE; NO; 621: ; IEXPLORER; //30199RT/BLUEMOUNTAINARTS; BEGIN; OPEN; FILE; BLUE MOUNTAIN ARTS' ELECTRONIC GREETING CARDS; FOREGROUND; NO; 622: ; IEXPLORER; //30199RT/BLUEMOUNTAINARTS; END; OPEN; FILE; BLUE MOUNTAIN ARTS' ELECTRONIC GREETING CARDS; FOREGROUND; SIG; 623: ; IEXPLORER; //30199RT/AMAZON; BEGIN; OPEN; DIALOG; OPEN; OPEN; NO; 624: ; IEXPLORER; //30199RT/AMAZON; END; OPEN; DIALOG; OPEN; OPEN; YES; 625: : IEXPLORER; //30199RT/AMAZON; BEGIN; CLOSE; DIALOG; OPEN; CLOSE; NO; 626: ; IEXPLORER; //30199RT/AMAZON; END; CLOSE; DIALOG; OPEN; CLOSE; NO; 627: ; IEXPLORER; //30199RT/AMAZON; BEGIN; OPEN; FILE; AMAZON.COM--EARTH'S BIGGEST SELECTION; FOREGROUND; NO: 628: ; IEXPLORER; //30199RT/AMAZON; END; OPEN; FILE; AMAZON.COM--EARTH'S BIGGEST SELECTION; FOREGROUND; SIG; 629: ; IEXPLORER; //30199RT/AMAZON; BEGIN; EXIT; APP; AMAZON.COM--EARTH'S BIGGEST SELECTION - MICROSOFT INTERNET EXPLORER: EXIT: NO: 630: ; IEXPLORER; //30199RT/AMAZON; END; EXIT; APP; AMAZON.COM--EARTH'S BIGGEST SELECTION - MICROSOFT INTERNET EXPLORER; EXIT; YES; 631: ; MEDIA PLAYER; MP3.MP3; BEGIN; LAUNCH; APP; MP3.MP3 - WINDOWS MEDIA PLAYER; FOREGROUND; NO; 632: ; MEDIA PLAYER; MP3.MP3; END; LAUNCH; APP; MP3.MP3 - WINDOWS MEDIA PLAYER; FOREGROUND; SIG; 633: ; OUTLOOK; MAIL.PST; BEGIN; ACTIVATE; APP; INBOX - MICROSOFT OUTLOOK; FOREGROUND; NO; 634: ; OUTLOOK; MAIL.PST; END; ACTIVATE; APP; INBOX - MICROSOFT OUTLOOK; FOREGROUND; YES; 635: ; OUTLOOK; MAIL.PST; BEGIN; OPEN; MESSAGE; PERFORMANCE ISSUES; FOREGROUND; NO; B7 START 636: ; OUTLOOK; MAIL.PST; END; OPEN; MESSAGE; PERFORMANCE ISSUES; FOREGROUND; YES; B7 637: ; OUTLOOK; MAIL.PST; BEGIN; CLOSE; MESSAGE; PERFORMANCE ISSUES; EXIT; NO; B7 638: ; OUTLOOK; MAIL.PST; END; CLOSE; MESSAGE; PERFORMANCE ISSUES; EXIT; YES; B7 639: ; OUTLOOK; MAIL.PST; BEGIN; OPEN; MESSAGE; LOOK AT THIS; FOREGROUND; NO; B8 START

640: ; OUTLOOK; MAIL.PST; END; OPEN; MESSAGE; LOOK AT THIS; FOREGROUND; YES; B8 641: ; EXCEL; SOLVSAMP.XLS; BEGIN; OPEN; ATTACHMENT; SOLVSAMP.XLS; FOREGROUND; NO; B8 642: ; EXCEL; SOLVSAMP.XLS; END; OPEN; ATTACHMENT; SOLVSAMP.XLS; FOREGROUND; SIG; B8 643: ; EXCEL; SOLVSAMP.XLS; BEGIN; OPEN; DIALOG; SAVE AS; OPEN; NO; B8 644: ; EXCEL; SOLVSAMP.XLS; END; OPEN; DIALOG; SAVE AS; OPEN; NO; B8 645: ; EXCEL; SOLVSAMP.XLS; BEGIN; CLOSE; DIALOG; SAVE AS; CLOSE; NO; B8 646: ; EXCEL; SOLVSAMP.XLS; END; CLOSE; DIALOG; SAVE AS; CLOSE; NO; B8 647: ; EXCEL; SOLVSAMP.XLS; BEGIN; SAVE; ATTACHMENT; SOLVSAMP.XLS; SAVE; NO; B8 648: ; EXCEL; SOLVSAMP.XLS; END; SAVE; ATTACHMENT; SOLVSAMP.XLS; SAVE; NO; B8 649: ; EXCEL; SOLVSAMP.XLS; BEGIN; CLOSE; ATTACHMENT; SOLVSAMP.XLS; CLOSE; NO; B8 650: ; EXCEL; SOLVSAMP.XLS; END; CLOSE; ATTACHMENT; SOLVSAMP.XLS; CLOSE; NO; B8 651: ; OUTLOOK; MAIL.PST; BEGIN; WAIT; WINDOW; LOOK AT THIS; FOREGROUND; NO; B8 652: ; OUTLOOK; MAIL.PST; END; WAIT; WINDOW; LOOK AT THIS; FOREGROUND; NO; B8 653: ; OUTLOOK; MAIL.PST; BEGIN; CLOSE; MESSAGE; LOOK AT THIS; NONVISIBLE; NO; B8 654: ; OUTLOOK; MAIL.PST; END; CLOSE; MESSAGE; LOOK AT THIS; NONVISIBLE; YES; B8 655: ; OUTLOOK; MAIL.PST; BEGIN; ACTIVATE; APP; INBOX - MICROSOFT OUTLOOK; FOREGROUND; NO; B8 656: ; OUTLOOK; MAIL.PST; END; ACTIVATE; APP; INBOX - MICROSOFT OUTLOOK; FOREGROUND; YES; B8 657: ; OUTLOOK; MAIL.PST; BEGIN; OPEN; MESSAGE; REVISED SPEC; FOREGROUND; NO; B9 START 658: ; OUTLOOK; MAIL.PST; END; OPEN; MESSAGE; REVISED SPEC; FOREGROUND; YES; B9 659: ; OUTLOOK; MAIL.PST; BEGIN; CLOSE; MESSAGE; REVISED SPEC; NONVISIBLE; NO; B9 660: ; OUTLOOK; MAIL.PST; END; CLOSE; MESSAGE; REVISED SPEC; NONVISIBLE; YES; B9 661: ; OUTLOOK; MAIL.PST; BEGIN; OPEN; MESSAGE; INTERVIEW GUIDELINE; FOREGROUND; NO; B3 START 662: ; OUTLOOK; MAIL.PST; END; OPEN; MESSAGE; INTERVIEW GUIDELINE; FOREGROUND; YES; B3 663: : OUTLOOK: MAIL.PST: BEGIN: CLOSE: MESSAGE: INTERVIEW GUIDELINE: NONVISIBLE: NO: B3 664: ; OUTLOOK; MAIL.PST; END; CLOSE; MESSAGE; INTERVIEW GUIDELINE; NONVISIBLE; YES; B3 665: ; OUTLOOK; MAIL.PST; BEGIN; OPEN; MESSAGE; DAILY BUILDS DELAYED; FOREGROUND; NO; B6 START 666: ; OUTLOOK; MAIL.PST; END; OPEN; MESSAGE; DAILY BUILDS DELAYED; FOREGROUND; YES; B6 667: ; OUTLOOK; MAIL.PST; BEGIN; CLOSE; MESSAGE; DAILY BUILDS DELAYED; NONVISIBLE; NO; B6 668: ; OUTLOOK; MAIL.PST; END; CLOSE; MESSAGE; DAILY BUILDS DELAYED; NONVISIBLE; YES; B6 669: : OUTLOOK; MAIL.PST; BEGIN; OPEN; MESSAGE; UPDATE YOUR PROJECT DESCRIPTION ON WEBSITE; FOREGROUND; NO; B2 START 670: : OUTLOOK; MAIL.PST; END; OPEN; MESSAGE; UPDATE YOUR PROJECT DESCRIPTION ON WEBSITE; FOREGROUND; YES: B2 671: ; OUTLOOK; MAIL.PST; BEGIN; CLOSE; MESSAGE; UPDATE YOUR PROJECT DESCRIPTION ON WEBSITE; EXIT; NO; B2 672: ; OUTLOOK; MAIL.PST; END; CLOSE; MESSAGE; UPDATE YOUR PROJECT DESCRIPTION ON WEBSITE; EXIT; YES; B2 673: ; IEXPLORER; ABOUT:BLANK; BEGIN; LAUNCH; APP; ABOUT:BLANK; FOREGROUND; NO; 674: ; IEXPLORER; ABOUT:BLANK; END; LAUNCH; APP; ABOUT:BLANK; FOREGROUND; SIG; 675: ; IEXPLORER; //30199RT/BLUEMOUNTAINARTS; BEGIN; OPEN; DIALOG; OPEN; OPEN; NO; 676: ; IEXPLORER; //30199RT/BLUEMOUNTAINARTS; END; OPEN; DIALOG; OPEN; OPEN; YES; 677: ; IEXPLORER; //30199RT/BLUEMOUNTAINARTS; BEGIN; CLOSE; DIALOG; OPEN; CLOSE; NO; 678: ; IEXPLORER; //30199RT/BLUEMOUNTAINARTS; END; CLOSE; DIALOG; OPEN; CLOSE; NO; 679: ; IEXPLORER; //30199RT/BLUEMOUNTAINARTS; BEGIN; OPEN; FILE; BLUE MOUNTAIN ARTS' ELECTRONIC GREETING CARDS; FOREGROUND; NO; 680: ; IEXPLORER; //30199RT/BLUEMOUNTAINARTS; END; OPEN; FILE; BLUE MOUNTAIN ARTS' ELECTRONIC GREETING CARDS: FOREGROUND; SIG; 681: ; IEXPLORER; //30199RT/BLUEMOUNTAINARTS; BEGIN; EXIT; APP; BLUE MOUNTAIN ARTS' ELECTRONIC GREETING CARDS - MICROSOFT INTERNET EXPLORER; EXIT; NO; 682: ; IEXPLORER; //30199RT/BLUEMOUNTAINARTS; END; EXIT; APP; BLUE MOUNTAIN ARTS' ELECTRONIC GREETING CARDS - MICROSOFT INTERNET EXPLORER; EXIT; YES; 683: ; WORD; DOCUMENT1; BEGIN; LAUNCH; APP; DOCUMENT1 - MICROSOFT WORD; FOREGROUND; NO; 684: WORD: DOCUMENT1: END: LAUNCH: APP: DOCUMENT1 - MICROSOFT WORD: FOREGROUND: SIG: 685: ; WORD; DOCUMENT2; BEGIN; OPEN; NEW DOCUMENT; DOCUMENT2; FOREGROUND; NO; 686: ; WORD; DOCUMENT2; END; OPEN; NEW DOCUMENT; DOCUMENT2; FOREGROUND; YES; 687: ; WORD; DOCUMENT2; BEGIN; OPEN; DIALOG; WORDART GALLERY; OPEN; NO; B42 START 688: ; WORD; DOCUMENT2; END; OPEN; DIALOG; WORDART GALLERY; OPEN; SIG; B42 689: ; WORD; DOCUMENT2; BEGIN; CLOSE; DIALOG; WORDART GALLERY; CLOSE; NO; B42 690: ; WORD; DOCUMENT2; END; CLOSE; DIALOG; WORDART GALLERY; CLOSE; NO; B42 691: ; WORD; DOCUMENT2; BEGIN; OPEN; DIALOG; WORDART GALLERY; OPEN; NO; B42 692: ; WORD; DOCUMENT2; END; OPEN; DIALOG; WORDART GALLERY; OPEN; YES; B42 693: ; WORD; DOCUMENT2; BEGIN; CLOSE; DIALOG; WORDART GALLERY; CLOSE; NO; B42 694: ; WORD; DOCUMENT2; END; CLOSE; DIALOG; WORDART GALLERY; CLOSE; NO; B42 695: ; WORD; DOCUMENT2; BEGIN; OPEN; DIALOG; FIND AND REPLACE(REPLACE); OPEN; NO; B43 START 696: ; WORD; DOCUMENT2; END; OPEN; DIALOG; FIND AND REPLACE(REPLACE); OPEN; YES; B43 697: ; WORD; DOCUMENT2; BEGIN; POPUP; DIALOG; MICROSOFT WORD(REPLACE); POPUP; SIG; B43 698: ; WORD; DOCUMENT2; END; POPUP; DIALOG; MICROSOFT WORD(REPLACE); POPUP; NO; B43 699: ; WORD; DOCUMENT2; BEGIN; CLOSE; DIALOG; MICROSOFT WORD(REPLACE); CLOSE; NO; B43 700: ; WORD; DOCUMENT2; END; CLOSE; DIALOG; MICROSOFT WORD(REPLACE); CLOSE; NO; B43 701: ; WORD; DOCUMENT2; BEGIN; CLOSE; DIALOG; FIND AND REPLACE(REPLACE); CLOSE; NO; B43

702: ; WORD; DOCUMENT2; END; CLOSE; DIALOG; FIND AND REPLACE(REPLACE); CLOSE; NO; B43 703: ; WORD; DOCUMENT2; BEGIN; OPEN; DIALOG; SAVE AS; OPEN; NO; 704: ; WORD; DOCUMENT2; END; OPEN; DIALOG; SAVE AS; OPEN; NO; 705: ; WORD; DOCUMENT2; BEGIN; CLOSE; DIALOG; SAVE AS; CLOSE; NO; 706: ; WORD; DOCUMENT2; END; CLOSE; DIALOG; SAVE AS; CLOSE; NO; 707: ; WORD; DOCUMENT2; BEGIN; SAVE; FILE; TEST1.DOC; SAVE; NO; 708: ; WORD; DOCUMENT2; END; SAVE; FILE; TEST1.DOC; SAVE; NO; 709: ; WORD; TEST1.DOC; BEGIN; CLOSE; APP; TEST1.DOC - MICROSOFT WORD; EXIT; NO; 710: ; WORD; TEST1.DOC; END; CLOSE; APP; TEST1.DOC - MICROSOFT WORD; EXIT; YES; 711: ; WORD; RTFSPEC.DOC; BEGIN; LAUNCH; APP; RTFSPEC.DOC - MICROSOFT WORD; FOREGROUND; NO; 712: ; WORD; RTFSPEC.DOC; END; LAUNCH; APP; RTFSPEC.DOC - MICROSOFT WORD; FOREGROUND; SIG; 713: ; WORD; RTFSPEC.DOC; BEGIN; OPEN; DIALOG; STYLE; OPEN; NO; B1 START 714: ; WORD; RTFSPEC.DOC; END; OPEN; DIALOG; STYLE; OPEN; YES; B1 715: ; WORD; RTFSPEC.DOC; BEGIN; CLOSE; DIALOG; STYLE; CLOSE; NO; B1 716: ; WORD; RTFSPEC.DOC; END; CLOSE; DIALOG; STYLE; CLOSE; YES; B1 717: ; WORD; RTFSPEC.DOC; BEGIN; TYPE; WINDOW; 33; TYPE; NO; B1 718: ; WORD; RTFSPEC.DOC; BEGIN; OPEN; DIALOG; STYLE; OPEN; NO; B1 719: ; WORD; RTFSPEC.DOC; END; OPEN; DIALOG; STYLE; OPEN; YES; B1 720: ; WORD; RTFSPEC.DOC; BEGIN; CLOSE; DIALOG; STYLE; CLOSE; NO; B1 721: ; WORD; RTFSPEC.DOC; END; CLOSE; DIALOG; STYLE; CLOSE; YES; B1 722: ; WORD; RTFSPEC.DOC; BEGIN; OPEN; DIALOG; THESAURUS: ENGLISH; OPEN; NO; B1 723: ; WORD; RTFSPEC.DOC; END; OPEN; DIALOG; THESAURUS: ENGLISH; OPEN; NO; B1 724: ; WORD; RTFSPEC.DOC; BEGIN; CLOSE; DIALOG; THESAURUS: ENGLISH; CLOSE; NO; B1 725: ; WORD; RTFSPEC.DOC; END; CLOSE; DIALOG; THESAURUS: ENGLISH; CLOSE; YES; B1 726: ; WORD; RTFSPEC.DOC; END; TYPE; WINDOW; 33; TYPE; NO; B1 727: ; WORD; RTFSPEC.DOC; BEGIN; TYPE; WINDOW; 34; TYPE; NO; B2 START 728: ; WORD; RTFSPEC.DOC; END; TYPE; WINDOW; 34; TYPE; NO; B2 729: ; WORD; RTFSPEC.DOC; BEGIN; TYPE; WINDOW; 35; TYPE; NO; B14 START 730: ; WORD; RTFSPEC.DOC; END; TYPE; WINDOW; 35; TYPE; NO; B14 731: ; WORD; RTFSPEC.DOC; BEGIN; OPEN; DIALOG; FIND AND REPLACE(FIND); OPEN; NO; B53 START 732: ; WORD; RTFSPEC.DOC; END; OPEN; DIALOG; FIND AND REPLACE(FIND); OPEN; YES; B53 733: ; WORD; RTFSPEC.DOC; BEGIN; CLOSE; DIALOG; FIND AND REPLACE(FIND); CLOSE; NO; B53 734: ; WORD; RTFSPEC.DOC; END; CLOSE; DIALOG; FIND AND REPLACE(FIND); CLOSE; NO; B53 735: ; WORD; RTFSPEC.DOC; BEGIN; OPEN; DIALOG; FIND AND REPLACE(FIND); OPEN; NO; B53 736: ; WORD; RTFSPEC.DOC; END; OPEN; DIALOG; FIND AND REPLACE(FIND); OPEN; YES; B53 737: ; WORD; RTFSPEC.DOC; BEGIN; CLOSE; DIALOG; FIND AND REPLACE(FIND); CLOSE; NO; B53 738: ; WORD; RTFSPEC.DOC; END; CLOSE; DIALOG; FIND AND REPLACE(FIND); CLOSE; NO; B53 739: ; WORD; RTFSPEC.DOC; BEGIN; OPEN; DIALOG; FIND AND REPLACE(FIND); OPEN; NO; B53 740: ; WORD; RTFSPEC.DOC; END; OPEN; DIALOG; FIND AND REPLACE(FIND); OPEN; YES; B53 741: ; WORD; RTFSPEC.DOC; BEGIN; CLOSE; DIALOG; FIND AND REPLACE(FIND); CLOSE; NO; B53 742: ; WORD; RTFSPEC.DOC; END; CLOSE; DIALOG; FIND AND REPLACE(FIND); CLOSE; NO; B53 743: ; WORD; RTFSPEC.DOC; BEGIN; TYPE; WINDOW; 36; TYPE; NO; B16 START 744: ; WORD; RTFSPEC.DOC; END; TYPE; WINDOW; 36; TYPE; NO; B16 745: ; WORD; RTFSPEC.DOC; BEGIN; OPEN; WINDOW; RTFSPEC.DOC (PREVIEW) - MICROSOFT WORD; FOREGROUND; NO; **B17 START** 746: ; WORD; RTFSPEC.DOC; END; OPEN; WINDOW; RTFSPEC.DOC (PREVIEW) - MICROSOFT WORD; FOREGROUND; YES; **B17** 747: ; WORD; RTFSPEC.DOC; BEGIN; PRINT; FILE; RTFSPEC.DOC; PRINT; NO; B17 748: ; WORD; RTFSPEC.DOC; BEGIN; WAIT; PRINT; PREVIOUS JOBS; FINISH; NO; B17 749: ; WORD; RTFSPEC.DOC; END; WAIT; PRINT; PREVIOUS JOBS; FINISH; NO; B17 750: ; WORD; RTFSPEC.DOC; BEGIN; OPEN; DIALOG; PRINT; OPEN; NO; B17 751: ; WORD; RTFSPEC.DOC; END; OPEN; DIALOG; PRINT; OPEN; YES; B17 752: ; WORD; RTFSPEC.DOC; BEGIN; CLOSE; DIALOG; PRINT; CLOSE; NO; B17 753: ; WORD; RTFSPEC.DOC; END; CLOSE; DIALOG; PRINT; CLOSE; YES; B17 754: ; WORD; RTFSPEC.DOC; END; PRINT; FILE; RTFSPEC.DOC; PRINT; YES; B17 755: ; WORD; RTFSPEC.DOC; BEGIN; CLOSE; WINDOW; RTFSPEC.DOC (PREVIEW) - MICROSOFT WORD; CLOSE; NO; B17 756: ; WORD; RTFSPEC.DOC; END; CLOSE; WINDOW; RTFSPEC.DOC (PREVIEW) - MICROSOFT WORD; CLOSE; YES; B17 757: ; WORD; RTFSPEC.DOC; BEGIN; WAIT; APP; RTFSPEC.DOC - MICROSOFT WORD; FOREGROUND; NO; B17 758: ; WORD; RTFSPEC.DOC; END; WAIT; APP; RTFSPEC.DOC - MICROSOFT WORD; FOREGROUND; YES; B17 759: ; WORD; RTFSPEC.DOC; BEGIN; OPEN; DIALOG; FIND AND REPLACE(REPLACE); OPEN; NO; B44 START 760: ; WORD; RTFSPEC.DOC; END; OPEN; DIALOG; FIND AND REPLACE(REPLACE); OPEN; YES; B44 761: ; WORD; RTFSPEC.DOC; BEGIN; POPUP; DIALOG; MICROSOFT WORD(REPLACE); POPUP; SIG; B44 762: ; WORD; RTFSPEC.DOC; END; POPUP; DIALOG; MICROSOFT WORD(REPLACE); POPUP; NO; B44 763: ; WORD; RTFSPEC.DOC; BEGIN; CLOSE; DIALOG; MICROSOFT WORD(REPLACE); CLOSE; NO; B44 764: ; WORD; RTFSPEC.DOC; END; CLOSE; DIALOG; MICROSOFT WORD(REPLACE); CLOSE; NO; B44 765: ; WORD; RTFSPEC.DOC; BEGIN; CLOSE; DIALOG; FIND AND REPLACE(REPLACE); CLOSE; NO; B44 766: ; WORD; RTFSPEC.DOC; END; CLOSE; DIALOG; FIND AND REPLACE(REPLACE); CLOSE; NO; B44 767: ; WORD; RTFSPEC.DOC; BEGIN; TYPE; WINDOW; 37; TYPE; NO; B18 START

768: ; WORD; RTFSPEC.DOC; END; TYPE; WINDOW; 37; TYPE; NO; B18 769: ; WORD; RTFSPEC.DOC; BEGIN; TYPE; WINDOW; 38; TYPE; NO; B20 START 770: ; WORD; RTFSPEC.DOC; END; TYPE; WINDOW; 38; TYPE; NO; B20 771: ; WORD; RTFSPEC.DOC; BEGIN; TYPE; WINDOW; 39; TYPE; NO; B22 START 772: ; WORD; RTFSPEC.DOC; END; TYPE; WINDOW; 39; TYPE; NO; B22 773: ; WORD; RTFSPEC.DOC; BEGIN; TYPE; WINDOW; 40; TYPE; NO; B23 START 774: ; WORD; RTFSPEC.DOC; END; TYPE; WINDOW; 40; TYPE; NO; B23 775: ; WORD; RTFSPEC.DOC; BEGIN; OPEN; DIALOG; INDEX AND TABLES; OPEN; NO; B24 START 776: ; WORD; RTFSPEC.DOC; END; OPEN; DIALOG; INDEX AND TABLES; OPEN; YES; B24 777: ; WORD; RTFSPEC.DOC; BEGIN; CLOSE; DIALOG; INDEX AND TABLES; CLOSE; NO; B24 778: ; WORD; RTFSPEC.DOC; END; CLOSE; DIALOG; INDEX AND TABLES; CLOSE; NO; B24 779: ; WORD; RTFSPEC.DOC; BEGIN; TYPE; WINDOW; 41; TYPE; NO; B25 START 780: ; WORD; RTFSPEC.DOC; END; TYPE; WINDOW; 41; TYPE; NO; B25 781: ; WORD; RTFSPEC.DOC; BEGIN; TYPE; WINDOW; 42; TYPE; NO; B30 START 782: ; WORD; RTFSPEC.DOC; END; TYPE; WINDOW; 42; TYPE; NO; B30 783: ; WORD; RTFSPEC.DOC; BEGIN; TYPE; WINDOW; 43; TYPE; NO; B31 START 784: ; WORD; RTFSPEC.DOC; END; TYPE; WINDOW; 43; TYPE; NO; B31 785: ; WORD; RTFSPEC.DOC; BEGIN; OPEN; DIALOG; STYLE; OPEN; NO; B32 START 786: ; WORD; RTFSPEC.DOC; END; OPEN; DIALOG; STYLE; OPEN; YES; B32 787: ; WORD; RTFSPEC.DOC; BEGIN; CLOSE; DIALOG; STYLE; CLOSE; NO; B32 788: ; WORD; RTFSPEC.DOC; END; CLOSE; DIALOG; STYLE; CLOSE; YES; B32 789: ; WORD; RTFSPEC.DOC; BEGIN; TYPE; WINDOW; 44; TYPE; NO; B32 790: ; WORD; RTFSPEC.DOC; END; TYPE; WINDOW; 44; TYPE; NO; B32 791: WORD: RTFSPEC.DOC: BEGIN: TYPE: WINDOW: 45: TYPE: NO: B33 START 792: ; WORD; RTFSPEC.DOC; END; TYPE; WINDOW; 45; TYPE; NO; B33 793: ; WORD; RTFSPEC.DOC; BEGIN; INSERT; FILE; APPENDIXA.DOC; INSERT; NO; B34 START 794: ; WORD; RTFSPEC.DOC; BEGIN; OPEN; DIALOG; INSERT FILE; OPEN; NO; B34 795: ; WORD; RTFSPEC.DOC; END; OPEN; DIALOG; INSERT FILE; OPEN; YES; B34 796: ; WORD; RTFSPEC.DOC; BEGIN; CLOSE; DIALOG; INSERT FILE; CLOSE; NO; B34 797: ; WORD; RTFSPEC.DOC; END; CLOSE; DIALOG; INSERT FILE; CLOSE; NO; B34 798: ; WORD; RTFSPEC.DOC; END; INSERT; FILE; APPENDIXA.DOC; INSERT; NO; B34 799: ; WORD; RTFSPEC.DOC; BEGIN; INSERT; FILE; APPENDIXB.DOC; INSERT; NO; B34 800: ; WORD; RTFSPEC.DOC; BEGIN; OPEN; DIALOG; INSERT FILE; OPEN; NO; B34 801: ; WORD; RTFSPEC.DOC; END; OPEN; DIALOG; INSERT FILE; OPEN; YES; B34 802: ; WORD; RTFSPEC.DOC; BEGIN; CLOSE; DIALOG; INSERT FILE; CLOSE; NO; B34 803: ; WORD; RTFSPEC.DOC; END; CLOSE; DIALOG; INSERT FILE; CLOSE; NO; B34 804: ; WORD; RTFSPEC.DOC; END; INSERT; FILE; APPENDIXB.DOC; INSERT; NO; B34 805: ; WORD; RTFSPEC.DOC; BEGIN; INSERT; FILE; APPENDIXC.DOC; INSERT; NO; B34 806: ; WORD; RTFSPEC.DOC; BEGIN; OPEN; DIALOG; INSERT FILE; OPEN; NO; B34 807: ; WORD; RTFSPEC.DOC; END; OPEN; DIALOG; INSERT FILE; OPEN; YES; B34 808: ; WORD; RTFSPEC.DOC; BEGIN; CLOSE; DIALOG; INSERT FILE; CLOSE; NO; B34 809: ; WORD; RTFSPEC.DOC; END; CLOSE; DIALOG; INSERT FILE; CLOSE; NO; B34 810: ; WORD; RTFSPEC.DOC; END; INSERT; FILE; APPENDIXC.DOC; INSERT; NO; B34 811: ; WORD; RTFSPEC.DOC; BEGIN; TYPE; WINDOW; 46; TYPE; NO; B36 START 812: ; WORD; RTFSPEC.DOC; END; TYPE; WINDOW; 46; TYPE; NO; B36 813: ; WORD; RTFSPEC.DOC; BEGIN; TYPE; WINDOW; 47; TYPE; NO; B39 START 814: ; WORD; RTFSPEC.DOC; END; TYPE; WINDOW; 47; TYPE; NO; B39 815: ; MEDIA PLAYER; MP3.MP3; BEGIN; ACTIVATE; APP; MP3.MP3 - WINDOWS MEDIA PLAYER; FOREGROUND; NO; 816: ; MEDIA PLAYER; MP3.MP3; END; ACTIVATE; APP; MP3.MP3 - WINDOWS MEDIA PLAYER; FOREGROUND; YES; 817: ; MEDIA PLAYER; MP3.MP3; BEGIN; TYPE; MENU; STOP; TYPE; NO; B2 START 818: ; MEDIA PLAYER; MP3.MP3; END; TYPE; MENU; STOP; TYPE; NO; B2 819: ; MEDIA PLAYER; MP3.MP3; BEGIN; TYPE; MENU; PLAY; TYPE; NO; B1 START 820: ; MEDIA PLAYER; MP3.MP3; END; TYPE; MENU; PLAY; TYPE; NO; B1 821: ; MEDIA PLAYER; MP3.MP3; BEGIN; EXIT; APP; MP3.MP3 - WINDOWS MEDIA PLAYER; EXIT; NO; 822: ; MEDIA PLAYER; MP3.MP3; END; EXIT; APP; MP3.MP3 - WINDOWS MEDIA PLAYER; EXIT; YES; 823: ; ACCESS; NWIND.MDB; BEGIN; LAUNCH; APP; MICROSOFT ACCESS; FOREGROUND; NO; 824: ; ACCESS; NWIND.MDB; END; LAUNCH; APP; MICROSOFT ACCESS; FOREGROUND; SIG; 825: ; ACCESS; NWIND.MDB; BEGIN; WAIT; WINDOW; DATABASE; VISIBLE; NO; B2 START 826: ; ACCESS; NWIND.MDB; END; WAIT; WINDOW; DATABASE; VISIBLE; NO; B2 827: ; ACCESS; NWIND.MDB; BEGIN; OPEN; DIALOG; CUSTOMERS : TABLE; OPEN; NO; B2 828: ; ACCESS; NWIND.MDB; END; OPEN; DIALOG; CUSTOMERS : TABLE; OPEN; SIG; B2 829: ; ACCESS; NWIND.MDB; BEGIN; CLOSE; DIALOG; CUSTOMERS : TABLE; CLOSE; NO; B2 830: ; ACCESS; NWIND.MDB; END; CLOSE; DIALOG; CUSTOMERS : TABLE; CLOSE; NO; B2 831: ; ACCESS; NWIND.MDB; BEGIN; WAIT; WINDOW; DATABASE; VISIBLE; NO; B2 832: ; ACCESS; NWIND.MDB; END; WAIT; WINDOW; DATABASE; VISIBLE; NO; B2 833: ; ACCESS; NWIND.MDB; BEGIN; OPEN; DIALOG; PRODUCTS : TABLE; OPEN; NO; B6 START 834: ; ACCESS; NWIND.MDB; END; OPEN; DIALOG; PRODUCTS : TABLE; OPEN; YES; B6 835: ; ACCESS; NWIND.MDB; BEGIN; CLOSE; DIALOG; PRODUCTS : TABLE; CLOSE; NO; B6

836: ; ACCESS; NWIND.MDB; END; CLOSE; DIALOG; PRODUCTS : TABLE; CLOSE; NO; B6 837: ; ACCESS; NWIND.MDB; BEGIN; WAIT; WINDOW; DATABASE; VISIBLE; NO; B6 838: ; ACCESS; NWIND.MDB; END; WAIT; WINDOW; DATABASE; VISIBLE; NO; B6 839: ; ACCESS; NWIND.MDB; BEGIN; CREATE; NEW TABLE; TABLE1; CREATE; NO; B15 START 840: ; ACCESS; NWIND.MDB; BEGIN; OPEN; DIALOG; TABLE1 : TABLE; OPEN; NO; B15 841: ; ACCESS; NWIND.MDB; END; OPEN; DIALOG; TABLE1 : TABLE; OPEN; YES; B15 842: ; ACCESS; NWIND.MDB; BEGIN; OPEN; DIALOG; SAVE AS; OPEN; NO; B15 843: ; ACCESS; NWIND.MDB; END; OPEN; DIALOG; SAVE AS; OPEN; NO; B15 844: ; ACCESS; NWIND.MDB; BEGIN; CLOSE; DIALOG; SAVE AS; CLOSE; NO; B15 845: ; ACCESS; NWIND.MDB; END; CLOSE; DIALOG; SAVE AS; CLOSE; NO; B15 846: ; ACCESS; NWIND.MDB; BEGIN; POPUP; DIALOG; MICROSOFT ACCESS(SAVE TABLE); POPUP; NO; B15 847: ; ACCESS; NWIND.MDB; END; POPUP; DIALOG; MICROSOFT ACCESS(SAVE TABLE); POPUP; NO; B15 848: ; ACCESS; NWIND.MDB; BEGIN; CLOSE; POPUP; MICROSOFT ACCESS(SAVE TABLE); CLOSE; NO; B15 849: ; ACCESS; NWIND.MDB; END; CLOSE; POPUP; MICROSOFT ACCESS(SAVE TABLE); CLOSE; NO; B15 850: ; ACCESS; NWIND.MDB; END; CREATE; NEW TABLE; TABLE1; CREATE; NO; B15 851: ; ACCESS; NWIND.MDB; BEGIN; CLOSE; DIALOG; TABLE1 : TABLE; CLOSE; NO; B15 852: ; ACCESS; NWIND.MDB; END; CLOSE; DIALOG; TABLE1 : TABLE; CLOSE; NO; B15 853: ; ACCESS; NWIND.MDB; BEGIN; WAIT; WINDOW; DATABASE; VISIBLE; NO; B15 854: ; ACCESS; NWIND.MDB; END; WAIT; WINDOW; DATABASE; VISIBLE; NO; B15 855: ; ACCESS; NWIND.MDB; BEGIN; OPEN; DIALOG; TABLE1 : TABLE; OPEN; NO; B15 856: ; ACCESS; NWIND.MDB; END; OPEN; DIALOG; TABLE1 : TABLE; OPEN; NO; B15 857: ; ACCESS; NWIND.MDB; BEGIN; POPUP; DIALOG; MICROSOFT ACCESS(DELETE ROW); POPUP; NO; B15 858: ; ACCESS; NWIND.MDB; END; POPUP; DIALOG; MICROSOFT ACCESS(DELETE ROW); POPUP; NO; B15 859: : ACCESS: NWIND.MDB: BEGIN: CLOSE: DIALOG: MICROSOFT ACCESS(DELETE ROW): CLOSE: NO: B15 860: ; ACCESS; NWIND.MDB; END; CLOSE; DIALOG; MICROSOFT ACCESS(DELETE ROW); CLOSE; NO; B15 861: ; ACCESS; NWIND.MDB; BEGIN; POPUP; DIALOG; MICROSOFT ACCESS(CLOSE); POPUP; NO; B15 862: ; ACCESS; NWIND.MDB; END; POPUP; DIALOG; MICROSOFT ACCESS(CLOSE); POPUP; NO; B15 863: ; ACCESS; NWIND.MDB; BEGIN; CLOSE; DIALOG; MICROSOFT ACCESS(CLOSE); CLOSE; NO; B15 864: ; ACCESS; NWIND.MDB; END; CLOSE; DIALOG; MICROSOFT ACCESS(CLOSE); CLOSE; NO; B15 865: ; ACCESS; NWIND.MDB; BEGIN; CLOSE; DIALOG; TABLE1 : TABLE; CLOSE; NO; B15 866: ; ACCESS; NWIND.MDB; END; CLOSE; DIALOG; TABLE1 : TABLE; CLOSE; YES; B15 867: ; ACCESS; NWIND.MDB; BEGIN; WAIT; WINDOW; DATABASE; VISIBLE; NO; B15 868: ; ACCESS; NWIND.MDB; END; WAIT; WINDOW; DATABASE; VISIBLE; NO; B15 869: ; ACCESS; NWIND.MDB; BEGIN; OPEN; DIALOG; CATEGORIES : TABLE; OPEN; NO; B1 START 870: ; ACCESS; NWIND.MDB; END; OPEN; DIALOG; CATEGORIES : TABLE; OPEN; YES; B1 871: ; ACCESS; NWIND.MDB; BEGIN; CLOSE; DIALOG; CATEGORIES : TABLE; CLOSE; NO; B1 872: ; ACCESS; NWIND.MDB; END; CLOSE; DIALOG; CATEGORIES : TABLE; CLOSE; YES; B1 873: ; ACCESS; NWIND.MDB; BEGIN; WAIT; WINDOW; DATABASE; VISIBLE; NO; B1 874: ; ACCESS; NWIND.MDB; END; WAIT; WINDOW; DATABASE; VISIBLE; NO; B1 875: ; ACCESS; NWIND.MDB; BEGIN; OPEN; DIALOG; RELATIONSHIPS; OPEN; NO; B18 START 876: ; ACCESS; NWIND.MDB; END; OPEN; DIALOG; RELATIONSHIPS; OPEN; YES; B18 877: ; ACCESS; NWIND.MDB; BEGIN; CLOSE; DIALOG; RELATIONSHIPS; CLOSE; NO; B18 878: ; ACCESS; NWIND.MDB; END; CLOSE; DIALOG; RELATIONSHIPS; CLOSE; NO; B18 879: ; ACCESS; NWIND.MDB; BEGIN; WAIT; WINDOW; DATABASE; VISIBLE; NO; B12 START 880: ; ACCESS; NWIND.MDB; END; WAIT; WINDOW; DATABASE; VISIBLE; NO; B12 881: ; ACCESS; NWIND.MDB; BEGIN; OPEN; DIALOG; CATEGORIES; OPEN; NO; B12 882: ; ACCESS; NWIND.MDB; END; OPEN; DIALOG; CATEGORIES; OPEN; YES; B12 883: ; ACCESS; NWIND.MDB; BEGIN; CLOSE; DIALOG; CATEGORIES; CLOSE; NO; B12 884: ; ACCESS; NWIND.MDB; END; CLOSE; DIALOG; CATEGORIES; CLOSE; YES; B12 885: ; ACCESS; NWIND.MDB; BEGIN; WAIT; WINDOW; DATABASE; VISIBLE; NO; B12 886: ; ACCESS; NWIND.MDB; END; WAIT; WINDOW; DATABASE; VISIBLE; NO; B12 887: ; ACCESS; NWIND.MDB; BEGIN; WAIT; WINDOW; DATABASE; VISIBLE; NO; B3 START 888: ; ACCESS; NWIND.MDB; END; WAIT; WINDOW; DATABASE; VISIBLE; NO; B3 889: ; ACCESS; NWIND.MDB; BEGIN; OPEN; DIALOG; EMPLOYEES : TABLE; OPEN; NO; B3 890: ; ACCESS; NWIND.MDB; END; OPEN; DIALOG; EMPLOYEES : TABLE; OPEN; YES; B3 891: ; ACCESS; NWIND.MDB; BEGIN; CLOSE; DIALOG; EMPLOYEES : TABLE; CLOSE; NO; B3 892: ; ACCESS; NWIND.MDB; END; CLOSE; DIALOG; EMPLOYEES : TABLE; CLOSE; YES; B3 893: ; ACCESS; NWIND.MDB; BEGIN; WAIT; WINDOW; DATABASE; VISIBLE; NO; B3 894: ; ACCESS; NWIND.MDB; END; WAIT; WINDOW; DATABASE; VISIBLE; NO; B3 895: ; ACCESS; NWIND.MDB; BEGIN; WAIT; WINDOW; DATABASE; VISIBLE; NO; B9 START 896: ; ACCESS; NWIND.MDB; END; WAIT; WINDOW; DATABASE; VISIBLE; NO; B9 897: ; ACCESS; NWIND.MDB; BEGIN; OPEN; DIALOG; INVOICES : SELECT QUERY; OPEN; NO; B9 898: ; ACCESS; NWIND.MDB; END; OPEN; DIALOG; INVOICES : SELECT QUERY; OPEN; YES; B9 899: ; ACCESS; NWIND.MDB; BEGIN; CLOSE; DIALOG; INVOICES : SELECT QUERY; CLOSE; NO; B9 900: ; ACCESS; NWIND.MDB; END; CLOSE; DIALOG; INVOICES : SELECT QUERY; CLOSE; NO; B9 901: ; ACCESS; NWIND.MDB; BEGIN; WAIT; WINDOW; DATABASE; VISIBLE; NO; B9 902: : ACCESS; NWIND.MDB; END; WAIT; WINDOW; DATABASE; VISIBLE; NO; B9 903: ; ACCESS; NWIND.MDB; BEGIN; SAVE; FILE; NWIND; SAVE; NO;

904: ; ACCESS; NWIND.MDB; END; SAVE; FILE; NWIND; SAVE; NO; 905: ; ACCESS; NWIND.MDB; BEGIN; EXIT; APP; MICROSOFT ACCESS; EXIT; NO; 906: ; ACCESS; NWIND.MDB; END; EXIT; APP; MICROSOFT ACCESS; EXIT; SIG; 907: ; POWERPOINT; TYPICAL.PPT; BEGIN; ACTIVATE; APP; MICROSOFT POWERPOINT - [TYPICAL.PPT]; FOREGROUND; NO; 908: ; POWERPOINT; TYPICAL.PPT; END; ACTIVATE; APP; MICROSOFT POWERPOINT - [TYPICAL.PPT]; FOREGROUND; YES; 909: ; POWERPOINT; TYPICAL.PPT; BEGIN; SAVE; FILE; TYPICAL.PPT; SAVE; NO; 910: ; POWERPOINT; TYPICAL.PPT; END; SAVE; FILE; TYPICAL.PPT; SAVE; NO; 911: ; POWERPOINT; TYPICAL.PPT; BEGIN; EXIT; APP; MICROSOFT POWERPOINT - [TYPICAL.PPT]; EXIT; NO; 912: ; POWERPOINT; TYPICAL.PPT; END; EXIT; APP; MICROSOFT POWERPOINT - [TYPICAL.PPT]; EXIT; YES; 913: ; EXCEL; TYPICAL.XLS; BEGIN; ACTIVATE; APP; MICROSOFT EXCEL - TYPICAL.XLS; FOREGROUND; NO; 914: ; EXCEL; TYPICAL.XLS; END; ACTIVATE; APP; MICROSOFT EXCEL - TYPICAL.XLS; FOREGROUND; YES; 915: ; EXCEL; TYPICAL.XLS; BEGIN; OPEN; DIALOG; GO TO; OPEN; NO; B14 START 916: ; EXCEL; TYPICAL.XLS; END; OPEN; DIALOG; GO TO; OPEN; YES; B14 917: ; EXCEL; TYPICAL.XLS; BEGIN; CLOSE; DIALOG; GO TO; CLOSE; NO; B14 918: ; EXCEL; TYPICAL.XLS; END; CLOSE; DIALOG; GO TO; CLOSE; NO; B14 919: ; EXCEL; TYPICAL.XLS; BEGIN; OPEN; DIALOG; GO TO; OPEN; NO; B14 920: ; EXCEL; TYPICAL.XLS; END; OPEN; DIALOG; GO TO; OPEN; SIG; B14 921: ; EXCEL; TYPICAL.XLS; BEGIN; CLOSE; DIALOG; GO TO; CLOSE; NO; B14 922: ; EXCEL; TYPICAL.XLS; END; CLOSE; DIALOG; GO TO; CLOSE; NO; B14 923: ; EXCEL; TYPICAL.XLS; BEGIN; OPEN; DIALOG; GO TO; OPEN; NO; B14 924: ; EXCEL; TYPICAL.XLS; END; OPEN; DIALOG; GO TO; OPEN; YES; B14 925: ; EXCEL; TYPICAL.XLS; BEGIN; CLOSE; DIALOG; GO TO; CLOSE; NO; B14 926: ; EXCEL; TYPICAL.XLS; END; CLOSE; DIALOG; GO TO; CLOSE; NO; B14 927: ; EXCEL; TYPICAL.XLS; BEGIN; OPEN; DIALOG; GO TO; OPEN; NO; B14 928: ; EXCEL; TYPICAL.XLS; END; OPEN; DIALOG; GO TO; OPEN; YES; B14 929: ; EXCEL; TYPICAL.XLS; BEGIN; CLOSE; DIALOG; GO TO; CLOSE; NO; B14 930: ; EXCEL; TYPICAL.XLS; END; CLOSE; DIALOG; GO TO; CLOSE; NO; B14 931: ; EXCEL; TYPICAL.XLS; BEGIN; OPEN; DIALOG; GO TO; OPEN; NO; B14 932: ; EXCEL; TYPICAL.XLS; END; OPEN; DIALOG; GO TO; OPEN; YES; B14 933: ; EXCEL; TYPICAL.XLS; BEGIN; CLOSE; DIALOG; GO TO; CLOSE; NO; B14 934: ; EXCEL; TYPICAL.XLS; END; CLOSE; DIALOG; GO TO; CLOSE; NO; B14 935: ; EXCEL; TYPICAL.XLS; BEGIN; OPEN; DIALOG; GO TO; OPEN; NO; B14 936: ; EXCEL; TYPICAL.XLS; END; OPEN; DIALOG; GO TO; OPEN; YES; B14 937: ; EXCEL; TYPICAL XLS; BEGIN; CLOSE; DIALOG; GO TO; CLOSE; NO; B14 938: ; EXCEL; TYPICAL.XLS; END; CLOSE; DIALOG; GO TO; CLOSE; NO; B14 939: ; EXCEL; TYPICAL.XLS; BEGIN; OPEN; DIALOG; GO TO; OPEN; NO; B14 940: ; EXCEL; TYPICAL.XLS; END; OPEN; DIALOG; GO TO; OPEN; YES; B14 941: ; EXCEL; TYPICAL.XLS; BEGIN; CLOSE; DIALOG; GO TO; CLOSE; NO; B14 942: ; EXCEL; TYPICAL.XLS; END; CLOSE; DIALOG; GO TO; CLOSE; NO; B14 943: ; EXCEL; TYPICAL.XLS; BEGIN; OPEN; DIALOG; GO TO; OPEN; NO; B14 944: ; EXCEL; TYPICAL.XLS; END; OPEN; DIALOG; GO TO; OPEN; YES; B14 945: ; EXCEL; TYPICAL.XLS; BEGIN; CLOSE; DIALOG; GO TO; CLOSE; NO; B14 946: ; EXCEL; TYPICAL.XLS; END; CLOSE; DIALOG; GO TO; CLOSE; NO; B14 947: ; EXCEL; TYPICAL.XLS; BEGIN; OPEN; DIALOG; GO TO; OPEN; NO; B14 948: ; EXCEL; TYPICAL.XLS; END; OPEN; DIALOG; GO TO; OPEN; YES; B14 949: ; EXCEL; TYPICAL.XLS; BEGIN; CLOSE; DIALOG; GO TO; CLOSE; NO; B14 950: ; EXCEL; TYPICAL.XLS; END; CLOSE; DIALOG; GO TO; CLOSE; NO; B14 951: ; EXCEL; TYPICAL.XLS; BEGIN; OPEN; DIALOG; GO TO; OPEN; NO; B14 952: ; EXCEL; TYPICAL XLS; END; OPEN; DIALOG; GO TO; OPEN; YES; B14 953: ; EXCEL; TYPICAL.XLS; BEGIN; CLOSE; DIALOG; GO TO; CLOSE; NO; B14 954: ; EXCEL; TYPICAL.XLS; END; CLOSE; DIALOG; GO TO; CLOSE; NO; B14 955: ; EXCEL; TYPICAL.XLS; BEGIN; OPEN; DIALOG; GO TO; OPEN; NO; B14 956: ; EXCEL; TYPICAL.XLS; END; OPEN; DIALOG; GO TO; OPEN; YES; B14 957: ; EXCEL; TYPICAL.XLS; BEGIN; CLOSE; DIALOG; GO TO; CLOSE; NO; B14 958: ; EXCEL; TYPICAL.XLS; END; CLOSE; DIALOG; GO TO; CLOSE; NO; B14 959: ; EXCEL; TYPICAL.XLS; BEGIN; OPEN; DIALOG; GO TO; OPEN; NO; B14 960: ; EXCEL; TYPICAL.XLS; END; OPEN; DIALOG; GO TO; OPEN; YES; B14 961: ; EXCEL; TYPICAL.XLS; BEGIN; CLOSE; DIALOG; GO TO; CLOSE; NO; B14 962: ; EXCEL; TYPICAL.XLS; END; CLOSE; DIALOG; GO TO; CLOSE; NO; B14 963: ; EXCEL; TYPICAL.XLS; BEGIN; PRINT; FILE; TYPICAL.XLS; PRINT; NO; B14 964: ; EXCEL; TYPICAL.XLS; BEGIN; OPEN; DIALOG; PRINT; OPEN; NO; B14 965: ; EXCEL; TYPICAL.XLS; END; OPEN; DIALOG; PRINT; OPEN; YES; B14 966: ; EXCEL; TYPICAL.XLS; BEGIN; CLOSE; DIALOG; PRINT; CLOSE; NO; B14 967: ; EXCEL; TYPICAL.XLS; END; CLOSE; DIALOG; PRINT; CLOSE; YES; B14 968: ; EXCEL; TYPICAL.XLS; END; PRINT; FILE; TYPICAL.XLS; PRINT; SIG; B14 969: ; EXCEL; TYPICAL XLS; BEGIN; OPEN; DIALOG; GO TO; OPEN; NO; B15 START 970: ; EXCEL; TYPICAL.XLS; END; OPEN; DIALOG; GO TO; OPEN; YES; B15 971: ; EXCEL; TYPICAL.XLS; BEGIN; CLOSE; DIALOG; GO TO; CLOSE; NO; B15

972: ; EXCEL; TYPICAL.XLS; END; CLOSE; DIALOG; GO TO; CLOSE; NO; B15 973: ; EXCEL; TYPICAL.XLS; BEGIN; OPEN; DIALOG; GO TO; OPEN; NO; B15 974: ; EXCEL; TYPICAL.XLS; END; OPEN; DIALOG; GO TO; OPEN; YES; B15 975: ; EXCEL; TYPICAL.XLS; BEGIN; CLOSE; DIALOG; GO TO; CLOSE; NO; B15 976: ; EXCEL; TYPICAL.XLS; END; CLOSE; DIALOG; GO TO; CLOSE; NO; B15 977: ; EXCEL; TYPICAL.XLS; BEGIN; OPEN; DIALOG; GO TO; OPEN; NO; B15 978: ; EXCEL; TYPICAL.XLS; END; OPEN; DIALOG; GO TO; OPEN; YES; B15 979: ; EXCEL; TYPICAL.XLS; BEGIN; CLOSE; DIALOG; GO TO; CLOSE; NO; B15 980: ; EXCEL; TYPICAL.XLS; END; CLOSE; DIALOG; GO TO; CLOSE; NO; B15 981: ; EXCEL; TYPICAL.XLS; BEGIN; OPEN; DIALOG; GO TO; OPEN; NO; B15 982: ; EXCEL; TYPICAL.XLS; END; OPEN; DIALOG; GO TO; OPEN; YES; B15 983: ; EXCEL; TYPICAL.XLS; BEGIN; CLOSE; DIALOG; GO TO; CLOSE; NO; B15 984: ; EXCEL; TYPICAL.XLS; END; CLOSE; DIALOG; GO TO; CLOSE; NO; B15 985: ; EXCEL; TYPICAL.XLS; BEGIN; OPEN; DIALOG; GO TO; OPEN; NO; B15 986: ; EXCEL; TYPICAL.XLS; END; OPEN; DIALOG; GO TO; OPEN; YES; B15 987: ; EXCEL; TYPICAL.XLS; BEGIN; CLOSE; DIALOG; GO TO; CLOSE; NO; B15 988: ; EXCEL; TYPICAL.XLS; END; CLOSE; DIALOG; GO TO; CLOSE; NO; B15 989: ; EXCEL; TYPICAL.XLS; BEGIN; TYPE; WINDOW; 48; TYPE; NO; B15 990: ; EXCEL; TYPICAL.XLS; END; TYPE; WINDOW; 48; TYPE; NO; B15 991: ; EXCEL; TYPICAL.XLS; BEGIN; OPEN; DIALOG; GO TO; OPEN; NO; B15 992: ; EXCEL; TYPICAL.XLS; END; OPEN; DIALOG; GO TO; OPEN; YES; B15 993: ; EXCEL; TYPICAL.XLS; BEGIN; CLOSE; DIALOG; GO TO; CLOSE; NO; B15 994: ; EXCEL; TYPICAL.XLS; END; CLOSE; DIALOG; GO TO; CLOSE; NO; B15 995: ; EXCEL; TYPICAL.XLS; BEGIN; POPUP; DIALOG; MICROSOFT EXCEL(CLOSE); POPUP; NO; 996: ; EXCEL; TYPICAL.XLS; END; POPUP; DIALOG; MICROSOFT EXCEL(CLOSE); POPUP; NO; 997: ; EXCEL; TYPICAL.XLS; BEGIN; CLOSE; DIALOG; MICROSOFT EXCEL(CLOSE); CLOSE; NO; 998: ; EXCEL; TYPICAL.XLS; END; CLOSE; DIALOG; MICROSOFT EXCEL(CLOSE); CLOSE; NO; 999: ; EXCEL; TYPICAL.XLS; BEGIN; CLOSE; APP; MICROSOFT EXCEL - TYPICAL.XLS; CLOSE; NO; 1000: ; EXCEL; TYPICAL.XLS; END; CLOSE; APP; TYPICAL.XLS; CLOSE; SIG; 1001: ; EXCEL; MAPSTATS.XLS; BEGIN; OPEN; DIALOG; OPEN; OPEN; NO; 1002: ; EXCEL; MAPSTATS.XLS; END; OPEN; DIALOG; OPEN; OPEN; YES; 1003: ; EXCEL; MAPSTATS.XLS; BEGIN; CLOSE; DIALOG; OPEN; CLOSE; NO; 1004: ; EXCEL; MAPSTATS.XLS; END; CLOSE; DIALOG; OPEN; CLOSE; YES; 1005: ; EXCEL; MAPSTATS.XLS; BEGIN; OPEN; FILE; MAPSTATS.XLS; FOREGROUND; NO; 1006: ; EXCEL; MAPSTATS.XLS; END; OPEN; FILE; MAPSTATS.XLS; FOREGROUND; YES; 1007: ; EXCEL; MAPSTATS.XLS; BEGIN; OPEN; DIALOG; GO TO; OPEN; NO; B10 START 1008: ; EXCEL; MAPSTATS.XLS; END; OPEN; DIALOG; GO TO; OPEN; YES; B10 1009: ; EXCEL; MAPSTATS.XLS; BEGIN; CLOSE; DIALOG; GO TO; CLOSE; NO; B10 1010: ; EXCEL; MAPSTATS.XLS; END; CLOSE; DIALOG; GO TO; CLOSE; NO; B10 1011: ; EXCEL; MAPSTATS.XLS; BEGIN; OPEN; DIALOG; GO TO; OPEN; NO; B10 1012: ; EXCEL; MAPSTATS.XLS; END; OPEN; DIALOG; GO TO; OPEN; YES; B10 1013: ; EXCEL; MAPSTATS.XLS; BEGIN; CLOSE; DIALOG; GO TO; CLOSE; NO; B10 1014: ; EXCEL; MAPSTATS.XLS; END; CLOSE; DIALOG; GO TO; CLOSE; NO; B10 1015: ; EXCEL; MAPSTATS.XLS; BEGIN; INSERT; CHART; WORLD POP; INSERT; NO; B10 1016: ; EXCEL; MAPSTATS.XLS; BEGIN; OPEN; DIALOG; CHART WIZARD - STEP 1 OF 4 - CHART TYPE; OPEN; NO; B10 1017: ; EXCEL; MAPSTATS.XLS; END; OPEN; DIALOG; CHART WIZARD - STEP 1 OF 4 - CHART TYPE; OPEN; YES; B10 1018: ; EXCEL; MAPSTATS.XLS; BEGIN; OPEN; DIALOG; CHART WIZARD - STEP 2 OF 4 - CHART SOURCE DATA; OPEN; NO; B10 1019: ; EXCEL; MAPSTATS.XLS; END; OPEN; DIALOG; CHART WIZARD - STEP 2 OF 4 - CHART SOURCE DATA; OPEN; YES; B10 1020: ; EXCEL; MAPSTATS.XLS; BEGIN; OPEN; DIALOG; CHART WIZARD - STEP 3 OF 4 - CHART OPTIONS; OPEN; NO; B10 1021: ; EXCEL; MAPSTATS.XLS; END; OPEN; DIALOG; CHART WIZARD - STEP 3 OF 4 - CHART OPTIONS; OPEN; NO; B10 1022: ; EXCEL; MAPSTATS.XLS; BEGIN; TYPE; DIALOG; 49; TYPE; NO; B10 1023: ; EXCEL; MAPSTATS.XLS; END; TYPE; DIALOG; 49; TYPE; NO; B10 1024: ; EXCEL; MAPSTATS.XLS; BEGIN; OPEN; DIALOG; CHART WIZARD - STEP 4 OF 4 - CHART LOCATION; OPEN; NO; B10 1025: ; EXCEL; MAPSTATS.XLS; END; OPEN; DIALOG; CHART WIZARD - STEP 4 OF 4 - CHART LOCATION; OPEN; NO; B10 1026: ; EXCEL; MAPSTATS.XLS; BEGIN; TYPE; DIALOG; 50; TYPE; NO; B10 1027: ; EXCEL; MAPSTATS.XLS; END; TYPE; DIALOG; 50; TYPE; NO; B10 1028: ; EXCEL; MAPSTATS XLS; BEGIN; CLOSE; DIALOG; CHART WIZARD - STEP 4 OF 4 - CHART LOCATION; CLOSE; NO; B10 1029: ; EXCEL; MAPSTATS.XLS; END; CLOSE; DIALOG; CHART WIZARD - STEP 4 OF 4 - CHART LOCATION; CLOSE; NO; B10 1030: ; EXCEL; MAPSTATS.XLS; BEGIN; CLOSE; DIALOG; CHART WIZARD - STEP 3 OF 4 - CHART OPTIONS; CLOSE; NO; B10 1031: ; EXCEL; MAPSTATS.XLS; END; CLOSE; DIALOG; CHART WIZARD - STEP 3 OF 4 - CHART OPTIONS; CLOSE; NO; B10 1032: ; EXCEL; MAPSTATS.XLS; BEGIN; CLOSE; DIALOG; CHART WIZARD - STEP 2 OF 4 - CHART SOURCE DATA; CLOSE; NO; B10 1033: ; EXCEL; MAPSTATS.XLS; END; CLOSE; DIALOG; CHART WIZARD - STEP 2 OF 4 - CHART SOURCE DATA; CLOSE; NO; B10 1034: ; EXCEL; MAPSTATS.XLS; BEGIN; CLOSE; DIALOG; CHART WIZARD - STEP 1 OF 4 - CHART TYPE; CLOSE; NO; B10 1035: ; EXCEL; MAPSTATS.XLS; END; CLOSE; DIALOG; CHART WIZARD - STEP 1 OF 4 - CHART TYPE; CLOSE; NO; B10 1036: ; EXCEL; MAPSTATS.XLS; END; INSERT; CHART; WORLD POP3; INSERT; NO; B10

1037: ; EXCEL; MAPSTATS.XLS; BEGIN; OPEN; DIALOG; GO TO; OPEN; NO; B2 START 1038: ; EXCEL; MAPSTATS.XLS; END; OPEN; DIALOG; GO TO; OPEN; YES; B2 1039: ; EXCEL; MAPSTATS.XLS; BEGIN; CLOSE; DIALOG; GO TO; CLOSE; NO; B2 1040: ; EXCEL; MAPSTATS.XLS; END; CLOSE; DIALOG; GO TO; CLOSE; NO; B2 1041: ; EXCEL; MAPSTATS.XLS; BEGIN; OPEN; DIALOG; GO TO; OPEN; NO; B3 START 1042: ; EXCEL; MAPSTATS.XLS; END; OPEN; DIALOG; GO TO; OPEN; NO; B3 1043: ; EXCEL; MAPSTATS.XLS; BEGIN; CLOSE; DIALOG; GO TO; CLOSE; NO; B3 1044: ; EXCEL; MAPSTATS.XLS; END; CLOSE; DIALOG; GO TO; CLOSE; NO; B3 1045: ; EXCEL; MAPSTATS.XLS; BEGIN; OPEN; DIALOG; SORT; OPEN; NO; B3 1046: ; EXCEL; MAPSTATS XLS; END; OPEN; DIALOG; SORT; OPEN; NO; B3 1047: ; EXCEL; MAPSTATS.XLS; BEGIN; CLOSE; DIALOG; SORT; CLOSE; NO; B3 1048: ; EXCEL; MAPSTATS.XLS; END; CLOSE; DIALOG; SORT; CLOSE; NO; B3 1049: ; WORD; RTFSPEC.DOC; BEGIN; ACTIVATE; APP; RTFSPEC.DOC - MICROSOFT WORD; FOREGROUND; NO; 1050: ; WORD; RTFSPEC.DOC; END; ACTIVATE; APP; RTFSPEC.DOC - MICROSOFT WORD; FOREGROUND; YES; 1051: ; WORD; RTFSPEC.DOC; BEGIN; POPUP; DIALOG; MICROSOFT WORD(CLOSE); POPUP; NO; 1052: ; WORD; RTFSPEC.DOC; END; POPUP; DIALOG; MICROSOFT WORD(CLOSE); POPUP; NO; 1053: ; WORD; RTFSPEC.DOC; BEGIN; CLOSE; DIALOG; MICROSOFT WORD(CLOSE); CLOSE; NO; 1054: ; WORD; RTFSPEC.DOC; END; CLOSE; DIALOG; MICROSOFT WORD(CLOSE); CLOSE; NO; 1055: ; WORD; RTFSPEC.DOC; BEGIN; CLOSE; APP; RTFSPEC.DOC - MICROSOFT WORD; CLOSE; NO; 1056: ; WORD; RTFSPEC.DOC; END; CLOSE; APP; RTFSPEC.DOC; CLOSE; YES; 1057: ; WORD; PHOTODSC.DOC; BEGIN; OPEN; DIALOG; OPEN; OPEN; NO; 1058: ; WORD; PHOTODSC.DOC; END; OPEN; DIALOG; OPEN; OPEN; YES; 1059: ; WORD; PHOTODSC.DOC; BEGIN; CLOSE; DIALOG; OPEN; CLOSE; NO; 1060: ; WORD; PHOTODSC.DOC; END; CLOSE; DIALOG; OPEN; CLOSE; YES; 1061: ; WORD; PHOTODSC.DOC; BEGIN; OPEN; FILE; PHOTODSC.DOC; FOREGROUND; NO; 1062: ; WORD; PHOTODSC.DOC; END; OPEN; FILE; PHOTODSC.DOC; FOREGROUND; YES; 1063: ; WORD; PHOTODSC.DOC; BEGIN; OPEN; DIALOG; WORDART GALLERY; OPEN; NO; B42 START 1064: ; WORD; PHOTODSC.DOC; END; OPEN; DIALOG; WORDART GALLERY; OPEN; YES; B42 1065: ; WORD; PHOTODSC.DOC; BEGIN; CLOSE; DIALOG; WORDART GALLERY; CLOSE; NO; B42 1066: ; WORD; PHOTODSC.DOC; END; CLOSE; DIALOG; WORDART GALLERY; CLOSE; NO; B42 1067: ; WORD; PHOTODSC.DOC; BEGIN; OPEN; DIALOG; WORDART GALLERY; OPEN; NO; B42 1068: ; WORD; PHOTODSC.DOC; END; OPEN; DIALOG; WORDART GALLERY; OPEN; YES; B42 1069: ; WORD; PHOTODSC.DOC; BEGIN; CLOSE; DIALOG; WORDART GALLERY; CLOSE; NO; B42 1070: ; WORD; PHOTODSC.DOC; END; CLOSE; DIALOG; WORDART GALLERY; CLOSE; NO; B42 1071: ; WORD; RELNOTES-2.DOC; BEGIN; OPEN; DIALOG; OPEN; OPEN; NO; 1072: ; WORD; RELNOTES-2.DOC; END; OPEN; DIALOG; OPEN; OPEN; YES; 1073: ; WORD; RELNOTES-2.DOC; BEGIN; CLOSE; DIALOG; OPEN; CLOSE; NO; 1074: ; WORD; RELNOTES-2.DOC; END; CLOSE; DIALOG; OPEN; CLOSE; YES; 1075: ; WORD; RELNOTES-2.DOC; BEGIN; OPEN; FILE; RELNOTES-2.DOC; FOREGROUND; NO; 1076: ; WORD; RELNOTES-2.DOC; END; OPEN; FILE; RELNOTES-2.DOC; FOREGROUND; SIG; 1077: ; WORD; RELNOTES-2.DOC; BEGIN; TYPE; WINDOW; 51; TYPE; NO; B26 START 1078: ; WORD; RELNOTES-2.DOC; END; TYPE; WINDOW; 51; TYPE; NO; B26 1079: ; WORD; RELNOTES-2.DOC; BEGIN; OPEN; DIALOG; SAVE AS; OPEN; NO; B28 START 1080: ; WORD; RELNOTES-2.DOC; END; OPEN; DIALOG; SAVE AS; OPEN; NO; B28 1081: ; WORD; RELNOTES-2.DOC; BEGIN; CLOSE; DIALOG; SAVE AS; CLOSE; NO; B28 1082: ; WORD; RELNOTES-2.DOC; END; CLOSE; DIALOG; SAVE AS; CLOSE; NO; B28 1083: ; WORD; RELNOTES-2.DOC; BEGIN; SAVE; FILE; TEMP7.DOC; SAVE; NO; B28 1084: ; WORD; RELNOTES-2.DOC; END; SAVE; FILE; TEMP7.DOC; SAVE; NO; B28 1085: ; WORD; TEMP7.DOC; BEGIN; TYPE; WINDOW; 52; TYPE; NO; B29 START 1086: ; WORD; TEMP7.DOC; END; TYPE; WINDOW; 52; TYPE; NO; B29 1087: ; WORD; TEMP7.DOC; BEGIN; OPEN; DIALOG; FIND AND REPLACE(REPLACE); OPEN; NO; B43 START 1088: ; WORD; TEMP7.DOC; END; OPEN; DIALOG; FIND AND REPLACE(REPLACE); OPEN; YES; B43 1089: ; WORD; TEMP7.DOC; BEGIN; POPUP; DIALOG; MICROSOFT WORD(REPLACE); POPUP; SIG; B43 1090: ; WORD; TEMP7.DOC; END; POPUP; DIALOG; MICROSOFT WORD(REPLACE); POPUP; NO; B43 1091: ; WORD; TEMP7.DOC; BEGIN; CLOSE; DIALOG; MICROSOFT WORD(REPLACE); CLOSE; NO; B43 1092: ; WORD; TEMP7.DOC; END; CLOSE; DIALOG; MICROSOFT WORD(REPLACE); CLOSE; NO; B43 1093: ; WORD; TEMP7.DOC; BEGIN; CLOSE; DIALOG; FIND AND REPLACE(REPLACE); CLOSE; NO; B43 1094: ; WORD; TEMP7.DOC; END; CLOSE; DIALOG; FIND AND REPLACE(REPLACE); CLOSE; NO; B43 1095: ; WORD; TEMP7.DOC; BEGIN; OPEN; DIALOG; FIND AND REPLACE(FIND); OPEN; NO; B55 START 1096: ; WORD; TEMP7.DOC; END; OPEN; DIALOG; FIND AND REPLACE(FIND); OPEN; YES; B55 1097: ; WORD; TEMP7.DOC; BEGIN; CLOSE; DIALOG; FIND AND REPLACE(FIND); CLOSE; NO; B55 1098: ; WORD; TEMP7.DOC; END; CLOSE; DIALOG; FIND AND REPLACE(FIND); CLOSE; NO; B55 1099: ; WORD; TEMP7.DOC; BEGIN; OPEN; DIALOG; FIND AND REPLACE(FIND); OPEN; NO; B55 1100: ; WORD; TEMP7.DOC; END; OPEN; DIALOG; FIND AND REPLACE(FIND); OPEN; YES; B55 1101: ; WORD; TEMP7.DOC; BEGIN; CLOSE; DIALOG; FIND AND REPLACE(FIND); CLOSE; NO; B55 1102: ; WORD; TEMP7.DOC; END; CLOSE; DIALOG; FIND AND REPLACE(FIND); CLOSE; NO; B55 1103: ; WORD; TEMP7.DOC; BEGIN; POPUP; DIALOG; MICROSOFT WORD(CLOSE); POPUP; NO; 1104: ; WORD; TEMP7.DOC; END; POPUP; DIALOG; MICROSOFT WORD(CLOSE); POPUP; NO;

1105: ; WORD; TEMP7.DOC; BEGIN; CLOSE; DIALOG; MICROSOFT WORD(CLOSE); CLOSE; NO; 1106: ; WORD; TEMP7.DOC; END; CLOSE; DIALOG; MICROSOFT WORD(CLOSE); CLOSE; NO; 1107: ; WORD; TEMP7.DOC; BEGIN; CLOSE; APP; TEMP7.DOC - MICROSOFT WORD; EXIT; NO; 1108: ; WORD; TEMP7.DOC; END; CLOSE; APP; TEMP7.DOC - MICROSOFT WORD; EXIT; YES; 1109: ; ACCESS; NWIND.MDB; BEGIN; LAUNCH; APP; MICROSOFT ACCESS; FOREGROUND; NO; 1110: ; ACCESS; NWIND.MDB; END; LAUNCH; APP; MICROSOFT ACCESS; FOREGROUND; SIG; 1111: ; ACCESS; NWIND.MDB; BEGIN; WAIT; WINDOW; DATABASE; VISIBLE; NO; B15 START 1112: ; ACCESS; NWIND.MDB; END; WAIT; WINDOW; DATABASE; VISIBLE; NO; B15 1113: ; ACCESS; NWIND.MDB; BEGIN; CREATE; NEW TABLE; TABLE2; CREATE; NO; B15 1114: ; ACCESS; NWIND.MDB; BEGIN; OPEN; DIALOG; TABLE2 : TABLE; OPEN; NO; B15 1115: ; ACCESS; NWIND.MDB; END; OPEN; DIALOG; TABLE2 : TABLE; OPEN; YES; B15 1116: ; ACCESS; NWIND.MDB; BEGIN; OPEN; DIALOG; SAVE AS; OPEN; NO; B15 1117: ; ACCESS; NWIND.MDB; END; OPEN; DIALOG; SAVE AS; OPEN; NO; B15 1118: ; ACCESS; NWIND.MDB; BEGIN; CLOSE; DIALOG; SAVE AS; CLOSE; NO; B15 1119: ; ACCESS; NWIND.MDB; END; CLOSE; DIALOG; SAVE AS; CLOSE; NO; B15 1120: ; ACCESS; NWIND.MDB; BEGIN; POPUP; DIALOG; MICROSOFT ACCESS(SAVE TABLE); POPUP; NO; B15 1121: ; ACCESS; NWIND.MDB; END; POPUP; DIALOG; MICROSOFT ACCESS(SAVE TABLE); POPUP; NO; B15 1122: ; ACCESS; NWIND.MDB; BEGIN; CLOSE; POPUP; MICROSOFT ACCESS(SAVE TABLE); CLOSE; NO; B15 1123: ; ACCESS; NWIND.MDB; END; CLOSE; POPUP; MICROSOFT ACCESS(SAVE TABLE); CLOSE; NO; B15 1124: ; ACCESS; NWIND.MDB; END; CREATE; NEW TABLE; TABLE2; CREATE; NO; B15 1125: ; ACCESS; NWIND.MDB; BEGIN; CLOSE; DIALOG; TABLE2 : TABLE; CLOSE; NO; B15 1126: ; ACCESS; NWIND.MDB; END; CLOSE; DIALOG; TABLE2 : TABLE; CLOSE; NO; B15 1127: ; ACCESS; NWIND.MDB; BEGIN; WAIT; WINDOW; DATABASE; VISIBLE; NO; B15 1128: ; ACCESS; NWIND.MDB; END; WAIT; WINDOW; DATABASE; VISIBLE; NO; B15 1129: ; ACCESS; NWIND.MDB; BEGIN; OPEN; DIALOG; TABLE2 : TABLE; OPEN; NO; B15 1130: ; ACCESS; NWIND.MDB; END; OPEN; DIALOG; TABLE2 : TABLE; OPEN; NO; B15 1131: ; ACCESS; NWIND.MDB; BEGIN; POPUP; DIALOG; MICROSOFT ACCESS(DELETE ROW); POPUP; NO; B15 1132: ; ACCESS; NWIND.MDB; END; POPUP; DIALOG; MICROSOFT ACCESS(DELETE ROW); POPUP; NO; B15 1133: ; ACCESS; NWIND.MDB; BEGIN; CLOSE; DIALOG; MICROSOFT ACCESS(DELETE ROW); CLOSE; NO; B15 1134: ; ACCESS; NWIND.MDB; END; CLOSE; DIALOG; MICROSOFT ACCESS(DELETE ROW); CLOSE; NO; B15 1135: ; ACCESS; NWIND.MDB; BEGIN; POPUP; DIALOG; MICROSOFT ACCESS(CLOSE); POPUP; NO; B15 1136: ; ACCESS; NWIND.MDB; END; POPUP; DIALOG; MICROSOFT ACCESS(CLOSE); POPUP; NO; B15 1137: ; ACCESS; NWIND.MDB; BEGIN; CLOSE; DIALOG; MICROSOFT ACCESS(CLOSE); CLOSE; NO; B15 1138: ; ACCESS; NWIND.MDB; END; CLOSE; DIALOG; MICROSOFT ACCESS(CLOSE); CLOSE; NO; B15 1139: ; ACCESS; NWIND.MDB; BEGIN; CLOSE; DIALOG; TABLE2 : TABLE; CLOSE; NO; B15 1140: ; ACCESS; NWIND.MDB; END; CLOSE; DIALOG; TABLE2 : TABLE; CLOSE; YES; B15 1141: ; ACCESS; NWIND.MDB; BEGIN; WAIT; WINDOW; DATABASE; VISIBLE; NO; B15 1142: ; ACCESS; NWIND.MDB; END; WAIT; WINDOW; DATABASE; VISIBLE; NO; B15 1143: ; ACCESS; NWIND.MDB; BEGIN; WAIT; WINDOW; DATABASE; VISIBLE; NO; B9 START 1144: ; ACCESS; NWIND.MDB; END; WAIT; WINDOW; DATABASE; VISIBLE; NO; B9 1145: ; ACCESS; NWIND.MDB; BEGIN; OPEN; DIALOG; INVOICES : SELECT QUERY; OPEN; NO; B9 1146: ; ACCESS; NWIND.MDB; END; OPEN; DIALOG; INVOICES : SELECT QUERY; OPEN; SIG; B9 1147: ; ACCESS; NWIND.MDB; BEGIN; CLOSE; DIALOG; INVOICES : SELECT QUERY; CLOSE; NO; B9 1148: ; ACCESS; NWIND.MDB; END; CLOSE; DIALOG; INVOICES : SELECT QUERY; CLOSE; NO; B9 1149: ; ACCESS; NWIND.MDB; BEGIN; WAIT; WINDOW; DATABASE; VISIBLE; NO; B9 1150: ; ACCESS; NWIND.MDB; END; WAIT; WINDOW; DATABASE; VISIBLE; NO; B9 1151: ; ACCESS; NWIND.MDB; BEGIN; OPEN; DIALOG; ORDER DETAILS EXTENDED : SELECT QUERY; OPEN; NO; B10 START 1152: ; ACCESS; NWIND.MDB; END; OPEN; DIALOG; ORDER DETAILS EXTENDED : SELECT QUERY; OPEN; NO; B10 1153: ; ACCESS; NWIND.MDB; BEGIN; CLOSE; DIALOG; ORDER DETAILS EXTENDED : SELECT QUERY; CLOSE; NO; B10 1154: ; ACCESS; NWIND.MDB; END; CLOSE; DIALOG; ORDER DETAILS EXTENDED : SELECT QUERY; CLOSE; YES; B10 1155: ; ACCESS; NWIND.MDB; BEGIN; WAIT; WINDOW; DATABASE; VISIBLE: NO: B10 1156: ; ACCESS; NWIND.MDB; END; WAIT; WINDOW; DATABASE; VISIBLE; NO; B10 1157: ; ACCESS; NWIND.MDB; BEGIN; WAIT; WINDOW; DATABASE; VISIBLE; NO; B4 START 1158: ; ACCESS; NWIND.MDB; END; WAIT; WINDOW; DATABASE; VISIBLE; NO; B4 1159: ; ACCESS; NWIND.MDB; BEGIN; OPEN; DIALOG; ORDER DETAILS : TABLE; OPEN; NO; B4 1160: ; ACCESS; NWIND.MDB; END; OPEN; DIALOG; ORDER DETAILS : TABLE; OPEN; YES; B4 1161: ; ACCESS; NWIND.MDB; BEGIN; CLOSE; DIALOG; ORDER DETAILS : TABLE; CLOSE; NO; B4 1162: ; ACCESS; NWIND.MDB; END; CLOSE; DIALOG; ORDER DETAILS : TABLE; CLOSE; YES; B4 1163: ; ACCESS; NWIND.MDB; BEGIN; WAIT; WINDOW; DATABASE; VISIBLE; NO; B4 1164: ; ACCESS; NWIND.MDB; END; WAIT; WINDOW; DATABASE; VISIBLE; NO; B4 1165: ; ACCESS; NWIND.MDB; BEGIN; WAIT; WINDOW; DATABASE; VISIBLE; NO; B20 START 1166: ; ACCESS; NWIND.MDB; END; WAIT; WINDOW; DATABASE; VISIBLE; NO; B20 1167: ; ACCESS; NWIND.MDB; BEGIN; OPEN; DIALOG; INVOICE; OPEN; NO; B20 1168: ; ACCESS; NWIND.MDB; END; OPEN; DIALOG; INVOICE; OPEN; SIG; B20 1169: ; ACCESS; NWIND.MDB; BEGIN; CLOSE; DIALOG; INVOICE; CLOSE; NO; B20 1170: ; ACCESS; NWIND.MDB; END; CLOSE; DIALOG; INVOICE; CLOSE; NO; B20 1171: ; ACCESS; NWIND.MDB; BEGIN; WAIT; WINDOW; DATABASE; VISIBLE; NO; B20 1172: ; ACCESS; NWIND.MDB; END; WAIT; WINDOW; DATABASE; VISIBLE; NO; B20

1173: ; ACCESS; NWIND.MDB; BEGIN; WAIT; WINDOW; DATABASE; VISIBLE; NO; B15 START 1174: ; ACCESS; NWIND.MDB; END; WAIT; WINDOW; DATABASE; VISIBLE; NO; B15 1175: ; ACCESS; NWIND.MDB; BEGIN; CREATE; NEW TABLE; TABLE3; CREATE; NO; B15 1176: ; ACCESS; NWIND.MDB; BEGIN; OPEN; DIALOG; TABLE3 : TABLE; OPEN; NO; B15 1177: ; ACCESS; NWIND.MDB; END; OPEN; DIALOG; TABLE3 : TABLE; OPEN; YES; B15 1178: ; ACCESS; NWIND.MDB; BEGIN; OPEN; DIALOG; SAVE AS; OPEN; NO; B15 1179: ; ACCESS; NWIND.MDB; END; OPEN; DIALOG; SAVE AS; OPEN; NO; B15 1180: ; ACCESS; NWIND.MDB; BEGIN; CLOSE; DIALOG; SAVE AS; CLOSE; NO; B15 1181: ; ACCESS; NWIND.MDB; END; CLOSE; DIALOG; SAVE AS; CLOSE; NO; B15 1182: ; ACCESS; NWIND.MDB; BEGIN; POPUP; DIALOG; MICROSOFT ACCESS(SAVE TABLE); POPUP; NO; B15 1183: ; ACCESS; NWIND.MDB; END; POPUP; DIALOG; MICROSOFT ACCESS(SAVE TABLE); POPUP; NO; B15 1184: ; ACCESS; NWIND.MDB; BEGIN; CLOSE; POPUP; MICROSOFT ACCESS(SAVE TABLE); CLOSE; NO; B15 1185: ; ACCESS; NWIND.MDB; END; CLOSE; POPUP; MICROSOFT ACCESS(SAVE TABLE); CLOSE; NO; B15 1186: ; ACCESS; NWIND.MDB; END; CREATE; NEW TABLE; TABLE3; CREATE; NO; B15 1187: ; ACCESS; NWIND.MDB; BEGIN; CLOSE; DIALOG; TABLE3 : TABLE; CLOSE; NO; B15 1188: ; ACCESS; NWIND.MDB; END; CLOSE; DIALOG; TABLE3 : TABLE; CLOSE; NO; B15 1189: ; ACCESS; NWIND.MDB; BEGIN; WAIT; WINDOW; DATABASE; VISIBLE; NO; B15 1190: ; ACCESS; NWIND.MDB; END; WAIT; WINDOW; DATABASE; VISIBLE; NO; B15 1191: ; ACCESS; NWIND.MDB; BEGIN; OPEN; DIALOG; TABLE3 : TABLE; OPEN; NO; B15 1192: ; ACCESS; NWIND.MDB; END; OPEN; DIALOG; TABLE3 : TABLE; OPEN; NO; B15 1193: ; ACCESS; NWIND.MDB; BEGIN; POPUP; DIALOG; MICROSOFT ACCESS(DELETE ROW); POPUP; NO; B15 1194: ; ACCESS; NWIND.MDB; END; POPUP; DIALOG; MICROSOFT ACCESS(DELETE ROW); POPUP; NO; B15 1195: ; ACCESS; NWIND.MDB; BEGIN; CLOSE; DIALOG; MICROSOFT ACCESS(DELETE ROW); CLOSE; NO; B15 1196: ; ACCESS; NWIND.MDB; END; CLOSE; DIALOG; MICROSOFT ACCESS(DELETE ROW); CLOSE; NO; B15 1197: ; ACCESS; NWIND.MDB; BEGIN; POPUP; DIALOG; MICROSOFT ACCESS(CLOSE); POPUP; NO; B15 1198: ; ACCESS; NWIND.MDB; END; POPUP; DIALOG; MICROSOFT ACCESS(CLOSE); POPUP; NO; B15 1199: ; ACCESS; NWIND.MDB; BEGIN; CLOSE; DIALOG; MICROSOFT ACCESS(CLOSE); CLOSE; NO; B15 1200: ; ACCESS; NWIND.MDB; END; CLOSE; DIALOG; MICROSOFT ACCESS(CLOSE); CLOSE; NO; B15 1201: ; ACCESS; NWIND.MDB; BEGIN; CLOSE; DIALOG; TABLE3 : TABLE; CLOSE; NO; B15 1202: ; ACCESS; NWIND.MDB; END; CLOSE; DIALOG; TABLE3 : TABLE; CLOSE; YES; B15 1203: ; ACCESS; NWIND.MDB; BEGIN; WAIT; WINDOW; DATABASE; VISIBLE; NO; B15 1204: ; ACCESS; NWIND.MDB; END; WAIT; WINDOW; DATABASE; VISIBLE; NO; B15 1205: ; ACCESS; NWIND.MDB; BEGIN; OPEN; DIALOG; ORDERS : TABLE; OPEN; NO; B5 START 1206: ; ACCESS; NWIND.MDB; END; OPEN; DIALOG; ORDERS : TABLE; OPEN; YES; B5 1207: ; ACCESS; NWIND.MDB; BEGIN; CLOSE; DIALOG; ORDERS : TABLE; CLOSE; NO; B5 1208: ; ACCESS; NWIND.MDB; END; CLOSE; DIALOG; ORDERS : TABLE; CLOSE; YES; B5 1209: ; ACCESS; NWIND.MDB; BEGIN; WAIT; WINDOW; DATABASE; VISIBLE; NO; B5 1210: ; ACCESS; NWIND.MDB; END; WAIT; WINDOW; DATABASE; VISIBLE; NO; B5 1211: ; ACCESS; NWIND.MDB; BEGIN; WAIT; WINDOW; DATABASE; VISIBLE; NO; B13 START 1212: ; ACCESS; NWIND.MDB; END; WAIT; WINDOW; DATABASE; VISIBLE; NO; B13 1213: ; ACCESS; NWIND.MDB; BEGIN; OPEN; DIALOG; ORDERS; OPEN; NO; B13 1214: ; ACCESS; NWIND.MDB; END; OPEN; DIALOG; ORDERS; OPEN; YES; B13 1215: ; ACCESS; NWIND.MDB; BEGIN; CLOSE; DIALOG; ORDERS; CLOSE; NO; B13 1216: ; ACCESS; NWIND.MDB; END; CLOSE; DIALOG; ORDERS; CLOSE; NO; B13 1217: ; ACCESS; NWIND.MDB; BEGIN; WAIT; WINDOW; DATABASE; VISIBLE; NO; B13 1218: ; ACCESS; NWIND.MDB; END; WAIT; WINDOW; DATABASE; VISIBLE; NO; B13 1219: ; ACCESS; NWIND.MDB; BEGIN; COMPACT; DATABASE; NWIND.MDB; VISIBLE; NO; B17 START 1220: ; ACCESS; NWIND.MDB; END; COMPACT; DATABASE; NWIND.MDB; VISIBLE; SIG; B17 1221: ; ACCESS; NWIND.MDB; BEGIN; EXIT; APP; MICROSOFT ACCESS; EXIT; NO; 1222: ; ACCESS; NWIND.MDB; END; EXIT; APP; MICROSOFT ACCESS; EXIT; SIG; 1223: ; WORD; PHOTODSC.DOC; BEGIN; ACTIVATE; APP; PHOTODSC.DOC - MICROSOFT WORD; FOREGROUND; NO; 1224: ; WORD; PHOTODSC.DOC; END; ACTIVATE; APP; PHOTODSC.DOC - MICROSOFT WORD; FOREGROUND; YES; 1225: ; WORD; PHOTODSC.DOC; BEGIN; OPEN; DIALOG; WORDART GALLERY; OPEN; NO; B42 START 1226: ; WORD; PHOTODSC.DOC; END; OPEN; DIALOG; WORDART GALLERY; OPEN; YES; B42 1227: ; WORD; PHOTODSC.DOC; BEGIN; CLOSE; DIALOG; WORDART GALLERY; CLOSE; NO; B42 1228: ; WORD; PHOTODSC.DOC; END; CLOSE; DIALOG; WORDART GALLERY; CLOSE; NO; B42 1229: ; WORD; PHOTODSC.DOC; BEGIN; OPEN; DIALOG; WORDART GALLERY; OPEN; NO; B42 1230: ; WORD; PHOTODSC.DOC; END; OPEN; DIALOG; WORDART GALLERY; OPEN; YES; B42 1231: ; WORD; PHOTODSC.DOC; BEGIN; CLOSE; DIALOG; WORDART GALLERY; CLOSE; NO; B42 1232: ; WORD; PHOTODSC.DOC; END; CLOSE; DIALOG; WORDART GALLERY; CLOSE; NO; B42 1233: ; WORD; PHOTODSC.DOC; BEGIN; POPUP; DIALOG; MICROSOFT WORD(EXIT); POPUP; NO; 1234: ; WORD; PHOTODSC.DOC; END; POPUP; DIALOG; MICROSOFT WORD(EXIT); POPUP; NO; 1235: ; WORD; PHOTODSC.DOC; BEGIN; CLOSE; DIALOG; MICROSOFT WORD(EXIT); CLOSE; NO; 1236: ; WORD; PHOTODSC.DOC; END; CLOSE; DIALOG; MICROSOFT WORD(EXIT); CLOSE; NO; 1237: ; WORD; PHOTODSC.DOC; BEGIN; EXIT; APP; MICROSOFT WORD; EXIT; NO; 1238: ; WORD; PHOTODSC.DOC; END; EXIT; APP; MICROSOFT WORD; EXIT; YES; 1239: : EXCEL: MAPSTATS.XLS: BEGIN; ACTIVATE; APP; MICROSOFT EXCEL - MAPSTATS.XLS; FOREGROUND; NO; 1240: ; EXCEL; MAPSTATS.XLS; END; ACTIVATE; APP; MICROSOFT EXCEL - MAPSTATS.XLS; FOREGROUND; YES;

1241: ; EXCEL; MAPSTATS.XLS; BEGIN; OPEN; DIALOG; GO TO; OPEN; NO; B10 START 1242: ; EXCEL; MAPSTATS.XLS; END; OPEN; DIALOG; GO TO; OPEN; YES; B10 1243: ; EXCEL; MAPSTATS.XLS; BEGIN; CLOSE; DIALOG; GO TO; CLOSE; NO; B10 1244: ; EXCEL; MAPSTATS.XLS; END; CLOSE; DIALOG; GO TO; CLOSE; NO; B10 1245: ; EXCEL; MAPSTATS.XLS; BEGIN; OPEN; DIALOG; GO TO; OPEN; NO; B10 1246: ; EXCEL; MAPSTATS.XLS; END; OPEN; DIALOG; GO TO; OPEN; YES; B10 1247: ; EXCEL; MAPSTATS.XLS; BEGIN; CLOSE; DIALOG; GO TO; CLOSE; NO; B10 1248: ; EXCEL; MAPSTATS.XLS; END; CLOSE; DIALOG; GO TO; CLOSE; NO; B10 1249: ; EXCEL; MAPSTATS.XLS; BEGIN; INSERT; CHART; WORLD POP; INSERT; NO; B10 1250: ; EXCEL; MAPSTATS.XLS; BEGIN; OPEN; DIALOG; CHART WIZARD - STEP 1 OF 4 - CHART TYPE; OPEN; NO; B10 1251: ; EXCEL; MAPSTATS.XLS; END; OPEN; DIALOG; CHART WIZARD - STEP 1 OF 4 - CHART TYPE; OPEN; SIG; B10 1252: ; EXCEL; MAPSTATS.XLS; BEGIN; OPEN; DIALOG; CHART WIZARD - STEP 2 OF 4 - CHART SOURCE DATA: OPEN: NO: B10 1253: ; EXCEL; MAPSTATS.XLS; END; OPEN; DIALOG; CHART WIZARD - STEP 2 OF 4 - CHART SOURCE DATA; OPEN; YES; B10 1254: ; EXCEL; MAPSTATS.XLS; BEGIN; OPEN; DIALOG; CHART WIZARD - STEP 3 OF 4 - CHART OPTIONS; OPEN; NO; B10 1255: ; EXCEL; MAPSTATS.XLS; END; OPEN; DIALOG; CHART WIZARD - STEP 3 OF 4 - CHART OPTIONS; OPEN; NO; B10 1256: ; EXCEL; MAPSTATS.XLS; BEGIN; TYPE; DIALOG; 53; TYPE; NO; B10 1257: ; EXCEL; MAPSTATS.XLS; END; TYPE; DIALOG; 53; TYPE; NO; B10 1258: ; EXCEL; MAPSTATS.XLS; BEGIN; OPEN; DIALOG; CHART WIZARD - STEP 4 OF 4 - CHART LOCATION; OPEN; NO; B10 1259: ; EXCEL; MAPSTATS.XLS; END; OPEN; DIALOG; CHART WIZARD - STEP 4 OF 4 - CHART LOCATION; OPEN; NO; B10 1260: ; EXCEL; MAPSTATS.XLS; BEGIN; TYPE; DIALOG; 54; TYPE; NO; B10 1261: ; EXCEL; MAPSTATS.XLS; END; TYPE; DIALOG; 54; TYPE; NO; B10 1262: ; EXCEL; MAPSTATS.XLS; BEGIN; CLOSE; DIALOG; CHART WIZARD - STEP 4 OF 4 - CHART LOCATION; CLOSE; NO; B10 1263: EXCEL: MAPSTATS.XLS: END: CLOSE: DIALOG: CHART WIZARD - STEP 4 OF 4 - CHART LOCATION: CLOSE: NO: B10 1264: ; EXCEL; MAPSTATS.XLS; BEGIN; CLOSE; DIALOG; CHART WIZARD - STEP 3 OF 4 - CHART OPTIONS; CLOSE; NO; B10 1265: ; EXCEL; MAPSTATS.XLS; END; CLOSE; DIALOG; CHART WIZARD - STEP 3 OF 4 - CHART OPTIONS; CLOSE; NO; B10 1266: ; EXCEL; MAPSTATS.XLS; BEGIN; CLOSE; DIALOG; CHART WIZARD - STEP 2 OF 4 - CHART SOURCE DATA; CLOSE; NO; B10 1267: ; EXCEL; MAPSTATS.XLS; END; CLOSE; DIALOG; CHART WIZARD - STEP 2 OF 4 - CHART SOURCE DATA; CLOSE; NO; B10 1268: ; EXCEL; MAPSTATS.XLS; BEGIN; CLOSE; DIALOG; CHART WIZARD - STEP 1 OF 4 - CHART TYPE; CLOSE; NO; B10 1269: ; EXCEL; MAPSTATS.XLS; END; CLOSE; DIALOG; CHART WIZARD - STEP 1 OF 4 - CHART TYPE; CLOSE; NO; B10 1270: ; EXCEL; MAPSTATS.XLS; END; INSERT; CHART; WORLD POP4; INSERT; NO; B10 1271: ; EXCEL; MAPSTATS.XLS; BEGIN; OPEN; DIALOG; GO TO; OPEN; NO; B2 START 1272: ; EXCEL; MAPSTATS.XLS; END; OPEN; DIALOG; GO TO; OPEN; YES; B2 1273: ; EXCEL; MAPSTATS.XLS; BEGIN; CLOSE; DIALOG; GO TO; CLOSE; NO; B2 1274: ; EXCEL; MAPSTATS.XLS; END; CLOSE; DIALOG; GO TO; CLOSE; NO; B2 1275: ; EXCEL; MAPSTATS.XLS; BEGIN; OPEN; DIALOG; GO TO; OPEN; NO; B3 START 1276: ; EXCEL; MAPSTATS.XLS; END; OPEN; DIALOG; GO TO; OPEN; NO; B3 1277: ; EXCEL; MAPSTATS.XLS; BEGIN; CLOSE; DIALOG; GO TO; CLOSE; NO; B3 1278: ; EXCEL; MAPSTATS.XLS; END; CLOSE; DIALOG; GO TO; CLOSE; NO; B3 1279: ; EXCEL; MAPSTATS.XLS; BEGIN; OPEN; DIALOG; SORT; OPEN; NO; B3 1280: ; EXCEL; MAPSTATS.XLS; END; OPEN; DIALOG; SORT; OPEN; NO; B3 1281: ; EXCEL; MAPSTATS.XLS; BEGIN; CLOSE; DIALOG; SORT; CLOSE; NO; B3 1282: ; EXCEL; MAPSTATS.XLS; END; CLOSE; DIALOG; SORT; CLOSE; NO; B3 1283: ; ACCESS; NWIND.MDB; BEGIN; LAUNCH; APP; MICROSOFT ACCESS; FOREGROUND; NO; 1284: ; ACCESS; NWIND.MDB; END; LAUNCH; APP; MICROSOFT ACCESS; FOREGROUND; YES; 1285: ; ACCESS; NWIND.MDB; BEGIN; WAIT; WINDOW; DATABASE; VISIBLE; NO; B7 START 1286: ; ACCESS; NWIND.MDB; END; WAIT; WINDOW; DATABASE; VISIBLE; NO; B7 1287: ; ACCESS; NWIND.MDB; BEGIN; OPEN; DIALOG; SHIPPERS : TABLE; OPEN; NO; B7 1288: ; ACCESS; NWIND.MDB; END; OPEN; DIALOG; SHIPPERS : TABLE; OPEN; YES; B7 1289: ; ACCESS; NWIND.MDB; BEGIN; CLOSE; DIALOG; SHIPPERS : TABLE; CLOSE; NO; B7 1290: ; ACCESS; NWIND.MDB; END; CLOSE; DIALOG; SHIPPERS : TABLE; CLOSE; YES; B7 1291: ; ACCESS; NWIND.MDB; BEGIN; WAIT; WINDOW; DATABASE; VISIBLE; NO; B7 1292: ; ACCESS; NWIND.MDB; END; WAIT; WINDOW; DATABASE; VISIBLE; NO; B7 1293: ; ACCESS; NWIND.MDB; BEGIN; WAIT; WINDOW; DATABASE; VISIBLE; NO; B11 START 1294: ; ACCESS; NWIND.MDB; END; WAIT; WINDOW; DATABASE; VISIBLE; NO; B11 1295: ; ACCESS; NWIND.MDB; BEGIN; OPEN; DIALOG; QUARTERLY ORDERS BY PRODUCT : CROSSTAB QUERY; OPEN; NO; **B11** 1296: ; ACCESS; NWIND.MDB; END; OPEN; DIALOG; QUARTERLY ORDERS BY PRODUCT : CROSSTAB QUERY; OPEN; SIG; B11 1297: ; ACCESS; NWIND.MDB; BEGIN; CLOSE; DIALOG; QUARTERLY ORDERS BY PRODUCT : CROSSTAB QUERY; CLOSE; NO; B11 1298: ACCESS; NWIND.MDB; END; CLOSE; DIALOG; QUARTERLY ORDERS BY PRODUCT : CROSSTAB QUERY; CLOSE; NO; B11 1299: ; ACCESS; NWIND.MDB; BEGIN; WAIT; WINDOW; DATABASE; VISIBLE; NO; B11 1300: ; ACCESS; NWIND.MDB; END; WAIT; WINDOW; DATABASE; VISIBLE; NO; B11 1301: ; ACCESS; NWIND.MDB; BEGIN; WAIT; WINDOW; DATABASE; VISIBLE; NO; B15 START 1302: ; ACCESS; NWIND.MDB; END; WAIT; WINDOW; DATABASE; VISIBLE; NO; B15

1303: ; ACCESS; NWIND.MDB; BEGIN; CREATE; NEW TABLE; TABLE4; CREATE; NO; B15 1304: ; ACCESS; NWIND.MDB; BEGIN; OPEN; DIALOG; TABLE4 : TABLE; OPEN; NO; B15 1305: ; ACCESS; NWIND.MDB; END; OPEN; DIALOG; TABLE4 : TABLE; OPEN; YES; B15 1306: ; ACCESS; NWIND.MDB; BEGIN; OPEN; DIALOG; SAVE AS; OPEN; NO; B15 1307: ; ACCESS; NWIND.MDB; END; OPEN; DIALOG; SAVE AS; OPEN; NO; B15 1308: ; ACCESS; NWIND.MDB; BEGIN; CLOSE; DIALOG; SAVE AS; CLOSE; NO; B15 1309: ; ACCESS; NWIND.MDB; END; CLOSE; DIALOG; SAVE AS; CLOSE; NO; B15 1310: ; ACCESS; NWIND.MDB; BEGIN; POPUP; DIALOG; MICROSOFT ACCESS(SAVE TABLE); POPUP; NO; B15 1311: ; ACCESS; NWIND.MDB; END; POPUP; DIALOG; MICROSOFT ACCESS(SAVE TABLE); POPUP; NO; B15 1312: ; ACCESS; NWIND.MDB; BEGIN; CLOSE; POPUP; MICROSOFT ACCESS(SAVE TABLE); CLOSE; NO; B15 1313: ; ACCESS; NWIND.MDB; END; CLOSE; POPUP; MICROSOFT ACCESS(SAVE TABLE); CLOSE; NO; B15 1314: ; ACCESS; NWIND.MDB; END; CREATE; NEW TABLE; TABLE4; CREATE; NO; B15 1315: ; ACCESS; NWIND.MDB; BEGIN; CLOSE; DIALOG; TABLE4 : TABLE; CLOSE; NO; B15 1316: ; ACCESS; NWIND.MDB; END; CLOSE; DIALOG; TABLE4 : TABLE; CLOSE; NO; B15 1317: ; ACCESS; NWIND.MDB; BEGIN; WAIT; WINDOW; DATABASE; VISIBLE; NO; B15 1318: ; ACCESS; NWIND.MDB; END; WAIT; WINDOW; DATABASE; VISIBLE; NO; B15 1319: ; ACCESS; NWIND.MDB; BEGIN; OPEN; DIALOG; TABLE4 : TABLE; OPEN; NO; B15 1320: ; ACCESS; NWIND.MDB; END; OPEN; DIALOG; TABLE4 : TABLE; OPEN; NO; B15 1321: ; ACCESS; NWIND.MDB; BEGIN; POPUP; DIALOG; MICROSOFT ACCESS(DELETE ROW); POPUP; NO; B15 1322: ; ACCESS; NWIND.MDB; END; POPUP; DIALOG; MICROSOFT ACCESS(DELETE ROW); POPUP; NO; B15 1323: ; ACCESS; NWIND.MDB; BEGIN; CLOSE; DIALOG; MICROSOFT ACCESS(DELETE ROW); CLOSE; NO; B15 1324: ; ACCESS; NWIND.MDB; END; CLOSE; DIALOG; MICROSOFT ACCESS(DELETE ROW); CLOSE; NO; B15 1325: ; ACCESS; NWIND.MDB; BEGIN; POPUP; DIALOG; MICROSOFT ACCESS(CLOSE); POPUP; NO; B15 1326: ; ACCESS; NWIND.MDB; END; POPUP; DIALOG; MICROSOFT ACCESS(CLOSE); POPUP; NO; B15 1327: ; ACCESS; NWIND.MDB; BEGIN; CLOSE; DIALOG; MICROSOFT ACCESS(CLOSE); CLOSE; NO; B15 1328: ; ACCESS; NWIND.MDB; END; CLOSE; DIALOG; MICROSOFT ACCESS(CLOSE); CLOSE; NO; B15 1329: ; ACCESS; NWIND.MDB; BEGIN; CLOSE; DIALOG; TABLE4 : TABLE; CLOSE; NO; B15 1330: ; ACCESS; NWIND.MDB; END; CLOSE; DIALOG; TABLE4 : TABLE; CLOSE; YES; B15 1331: ; ACCESS; NWIND.MDB; BEGIN; WAIT; WINDOW; DATABASE; VISIBLE; NO; B15 1332: ; ACCESS; NWIND.MDB; END; WAIT; WINDOW; DATABASE; VISIBLE; NO; B15 1333: ; ACCESS; NWIND.MDB; BEGIN; WAIT; WINDOW; DATABASE; VISIBLE; NO; B20 START 1334: ; ACCESS; NWIND.MDB; END; WAIT; WINDOW; DATABASE; VISIBLE; NO; B20 1335: ; ACCESS; NWIND.MDB; BEGIN; OPEN; DIALOG; INVOICE; OPEN; NO; B20 1336: ; ACCESS; NWIND.MDB; END; OPEN; DIALOG; INVOICE; OPEN; YES; B20 1337: ; ACCESS; NWIND.MDB; BEGIN; CLOSE; DIALOG; INVOICE; CLOSE; NO; B20 1338: ; ACCESS; NWIND.MDB; END; CLOSE; DIALOG; INVOICE; CLOSE; NO; B20 1339: ; ACCESS; NWIND.MDB; BEGIN; WAIT; WINDOW; DATABASE; VISIBLE; NO; B20 1340: ; ACCESS; NWIND.MDB; END; WAIT; WINDOW; DATABASE; VISIBLE; NO; B20 1341: ; ACCESS; NWIND.MDB; BEGIN; OPEN; DIALOG; ALPHABETICAL LIST OF PRODUCTS : REPORT; OPEN; NO; B19 START 1342: ; ACCESS; NWIND.MDB; END; OPEN; DIALOG; ALPHABETICAL LIST OF PRODUCTS : REPORT; OPEN; YES; B19 1343: ; ACCESS; NWIND.MDB; BEGIN; CLOSE; DIALOG; ALPHABETICAL LIST OF PRODUCTS : REPORT; CLOSE; NO; B19 1344: ; ACCESS; NWIND.MDB; END; CLOSE; DIALOG; ALPHABETICAL LIST OF PRODUCTS : REPORT; CLOSE; NO; B19 1345: ; ACCESS; NWIND.MDB; BEGIN; WAIT; WINDOW; DATABASE; VISIBLE; NO; B19 1346: ; ACCESS; NWIND.MDB; END; WAIT; WINDOW; DATABASE; VISIBLE; NO; B19 1347: ; ACCESS; NWIND.MDB; BEGIN; WAIT; WINDOW; DATABASE; VISIBLE; NO; B8 START 1348: ; ACCESS; NWIND.MDB; END; WAIT; WINDOW; DATABASE; VISIBLE; NO; B8 1349: ; ACCESS; NWIND.MDB; BEGIN; OPEN; DIALOG; SUPPLIERS : TABLE; OPEN; NO; B8 1350: ; ACCESS; NWIND.MDB; END; OPEN; DIALOG; SUPPLIERS : TABLE; OPEN; YES; B8 1351: ; ACCESS; NWIND.MDB; BEGIN; CLOSE; DIALOG; SUPPLIERS : TABLE; CLOSE; NO; B8 1352: ; ACCESS; NWIND.MDB; END; CLOSE; DIALOG; SUPPLIERS : TABLE; CLOSE; YES; B8 1353: ; ACCESS; NWIND.MDB; BEGIN; WAIT; WINDOW; DATABASE; VISIBLE; NO; B8 1354: ; ACCESS; NWIND.MDB; END; WAIT; WINDOW; DATABASE; VISIBLE; NO; B8 1355: ; ACCESS; NWIND.MDB; BEGIN; WAIT; WINDOW; DATABASE; VISIBLE; NO; B21 START 1356: ; ACCESS; NWIND.MDB; END; WAIT; WINDOW; DATABASE; VISIBLE; NO; B21 1357: ; ACCESS; NWIND.MDB; BEGIN; OPEN; DIALOG; SALES BY CATEGORY : REPORT; OPEN; NO; B21 1358: ; ACCESS; NWIND.MDB; END; OPEN; DIALOG; SALES BY CATEGORY : REPORT; OPEN; SIG; B21 1359: ; ACCESS; NWIND.MDB; BEGIN; CLOSE; DIALOG; SALES BY CATEGORY : REPORT; CLOSE; NO; B21 1360: ; ACCESS; NWIND.MDB; END; CLOSE; DIALOG; SALES BY CATEGORY : REPORT; CLOSE; YES; B21 1361: ; ACCESS; NWIND.MDB; BEGIN; WAIT; WINDOW; DATABASE; VISIBLE; NO; B21 1362: ; ACCESS; NWIND.MDB; END; WAIT; WINDOW; DATABASE; VISIBLE; NO; B21 1363: ; ACCESS; NWIND.MDB; BEGIN; OPEN; DIALOG; RELATIONSHIPS; OPEN; NO; B18 START 1364: ; ACCESS; NWIND.MDB; END; OPEN; DIALOG; RELATIONSHIPS; OPEN; YES; B18 1365: ; ACCESS; NWIND.MDB; BEGIN; CLOSE; DIALOG; RELATIONSHIPS; CLOSE; NO; B18 1366: ; ACCESS; NWIND.MDB; END; CLOSE; DIALOG; RELATIONSHIPS; CLOSE; NO; B18 1367: ; ACCESS; NWIND.MDB; BEGIN; EXIT; APP; MICROSOFT ACCESS; EXIT; NO; 1368: ; ACCESS; NWIND.MDB; END; EXIT; APP; MICROSOFT ACCESS; EXIT; YES; 1369: ; OUTLOOK; MAIL.PST; BEGIN; ACTIVATE; APP; INBOX - MICROSOFT OUTLOOK; FOREGROUND; NO; 1370: ; OUTLOOK; MAIL.PST; END; ACTIVATE; APP; INBOX - MICROSOFT OUTLOOK; FOREGROUND; YES;

1371: ; OUTLOOK; MAIL.PST; BEGIN; OPEN; MESSAGE; PLEASE PUT DETAILS IN WEEKLY REPORT; FOREGROUND; NO; B11 START 1372: ; OUTLOOK; MAIL.PST; END; OPEN; MESSAGE; PLEASE PUT DETAILS IN WEEKLY REPORT; FOREGROUND; SIG; B11 1373: ; OUTLOOK; MAIL.PST; BEGIN; CLOSE; MESSAGE; PLEASE PUT DETAILS IN WEEKLY REPORT; NONVISIBLE; NO; B11 1374: ; OUTLOOK; MAIL.PST; END; CLOSE; MESSAGE; PLEASE PUT DETAILS IN WEEKLY REPORT; NONVISIBLE; YES; B11 1375: ; OUTLOOK; MAIL.PST; BEGIN; OPEN; MESSAGE; REVISED SPEC; FOREGROUND; NO; B9 START 1376: ; OUTLOOK; MAIL.PST; END; OPEN; MESSAGE; REVISED SPEC; FOREGROUND; YES; B9 1377: ; OUTLOOK; MAIL.PST; BEGIN; CLOSE; MESSAGE; REVISED SPEC; NONVISIBLE; NO; B9 1378: ; OUTLOOK; MAIL.PST; END; CLOSE; MESSAGE; REVISED SPEC; NONVISIBLE; YES; B9 1379: ; OUTLOOK; MAIL.PST; BEGIN; OPEN; MESSAGE; PHOTODSC.DOC; FOREGROUND; NO; B4 START 1380: ; OUTLOOK; MAIL.PST; END; OPEN; MESSAGE; PHOTODSC.DOC; FOREGROUND; YES; B4 1381: ; WORD; PHOTODSC.DOC; BEGIN; OPEN; ATTACHMENT; PHOTODSC.DOC; FOREGROUND; NO; B4 1382: ; WORD; PHOTODSC.DOC; END; OPEN; ATTACHMENT; PHOTODSC.DOC; FOREGROUND; SIG; B4 1383: ; WORD; PHOTODSC.DOC; BEGIN; OPEN; DIALOG; SAVE AS; OPEN; NO; B4 1384: ; WORD; PHOTODSC.DOC; END; OPEN; DIALOG; SAVE AS; OPEN; NO; B4 1385: ; WORD; PHOTODSC.DOC; BEGIN; CLOSE; DIALOG; SAVE AS; CLOSE; NO; B4 1386: ; WORD; PHOTODSC.DOC; END; CLOSE; DIALOG; SAVE AS; CLOSE; NO; B4 1387: ; WORD; PHOTODSC.DOC; BEGIN; SAVE; ATTACHMENT; PHOTODSC.DOC; SAVE; NO; B4 1388: ; WORD; PHOTODSC.DOC; END; SAVE; ATTACHMENT; PHOTODSC.DOC; SAVE; NO; B4 1389: ; WORD; PHOTODSC.DOC; BEGIN; CLOSE; ATTACHMENT; PHOTODSC.DOC; CLOSE; NO; B4 1390: ; WORD; PHOTODSC.DOC; END; CLOSE; ATTACHMENT; PHOTODSC.DOC; CLOSE; NO; B4 1391: ; OUTLOOK; MAIL.PST; BEGIN; WAIT; WINDOW; PHOTODSC.DOC; FOREGROUND; NO; B4 1392: ; OUTLOOK; MAIL.PST; END; WAIT; WINDOW; PHOTODSC.DOC; FOREGROUND; NO; B4 1393: : OUTLOOK: MAIL.PST: BEGIN: CLOSE: MESSAGE: PHOTODSC.DOC: NONVISIBLE: NO: B4 1394: ; OUTLOOK; MAIL.PST; END; CLOSE; MESSAGE; PHOTODSC.DOC; NONVISIBLE; YES; B4 1395: ; OUTLOOK; MAIL.PST; BEGIN; ACTIVATE; APP; INBOX - MICROSOFT OUTLOOK; FOREGROUND; NO; B4 1396: ; OUTLOOK; MAIL.PST; END; ACTIVATE; APP; INBOX - MICROSOFT OUTLOOK; FOREGROUND; YES; B4 1397: ; OUTLOOK; MAIL.PST; BEGIN; OPEN; NEW MESSAGE; TEAM SEMINAR STARTS NEXT WEEK; FOREGROUND; NO; B14 START 1398: ; OUTLOOK; MAIL.PST; END; OPEN; NEW MESSAGE; TEAM SEMINAR STARTS NEXT WEEK; FOREGROUND; YES; B14 1399: ; OUTLOOK; MAIL.PST; BEGIN; TYPE; NEW MESSAGE; 55; TYPE; NO; B14 1400: ; OUTLOOK; MAIL.PST; END; TYPE; NEW MESSAGE; 55; TYPE; NO; B14 1401: ; OUTLOOK; MAIL.PST; BEGIN; TYPE; SEND MAIL; 56; TYPE; NO; B14 1402: ; OUTLOOK; MAIL.PST; END; TYPE; SEND MAIL; 56; TYPE; NO; B14 1403: ; OUTLOOK; MAIL.PST; BEGIN; OPEN; MESSAGE; INTERVIEW GUIDELINE; FOREGROUND; NO; B3 START 1404: ; OUTLOOK; MAIL.PST; END; OPEN; MESSAGE; INTERVIEW GUIDELINE; FOREGROUND; YES; B3 1405: ; OUTLOOK; MAIL.PST; BEGIN; CLOSE; MESSAGE; INTERVIEW GUIDELINE; NONVISIBLE; NO; B3 1406: ; OUTLOOK; MAIL.PST; END; CLOSE; MESSAGE; INTERVIEW GUIDELINE; NONVISIBLE; YES; B3 1407: ; OUTLOOK; MAIL.PST; BEGIN; OPEN; MESSAGE; UPDATE YOUR PROJECT DESCRIPTION ON WEBSITE; FOREGROUND; NO: B2 START 1408: ; OUTLOOK; MAIL.PST; END; OPEN; MESSAGE; UPDATE YOUR PROJECT DESCRIPTION ON WEBSITE; FOREGROUND; SIG: B2 1409: ; OUTLOOK; MAIL.PST; BEGIN; CLOSE; MESSAGE; UPDATE YOUR PROJECT DESCRIPTION ON WEBSITE; EXIT; NO; B2 1410: ; OUTLOOK; MAIL.PST; END; CLOSE; MESSAGE; UPDATE YOUR PROJECT DESCRIPTION ON WEBSITE; EXIT; YES; B2 1411: ; WORD; RTF.DOC; BEGIN; LAUNCH; APP; RTF.DOC - MICROSOFT WORD; FOREGROUND; NO; 1412: ; WORD; RTF.DOC; END; LAUNCH; APP; RTF.DOC - MICROSOFT WORD; FOREGROUND; SIG; 1413: ; WORD; RTF.DOC; BEGIN; OPEN; DIALOG; FIND AND REPLACE(FIND); OPEN; NO; B49 START 1414: ; WORD; RTF.DOC; END; OPEN; DIALOG; FIND AND REPLACE(FIND); OPEN; YES; B49 1415: ; WORD; RTF.DOC; BEGIN; CLOSE; DIALOG; FIND AND REPLACE(FIND); CLOSE; NO; B49 1416: ; WORD; RTF.DOC; END; CLOSE; DIALOG; FIND AND REPLACE(FIND); CLOSE; NO; B49 1417: ; WORD; RTF.DOC; BEGIN; OPEN; DIALOG; FIND AND REPLACE(FIND); OPEN; NO; B50 START 1418: ; WORD; RTF.DOC; END; OPEN; DIALOG; FIND AND REPLACE(FIND); OPEN; YES; B50 1419: ; WORD; RTF.DOC; BEGIN; CLOSE; DIALOG; FIND AND REPLACE(FIND); CLOSE; NO; B50 1420: ; WORD; RTF.DOC; END; CLOSE; DIALOG; FIND AND REPLACE(FIND); CLOSE; NO; B50 1421: ; WORD; RTF.DOC; BEGIN; TYPE; WINDOW; 57; TYPE; NO; B14 START 1422: ; WORD; RTF.DOC; END; TYPE; WINDOW; 57; TYPE; NO; B14 1423: ; WORD; RTF.DOC; BEGIN; OPEN; DIALOG; FIND AND REPLACE(FIND); OPEN; NO; B51 START 1424: ; WORD; RTF.DOC; END; OPEN; DIALOG; FIND AND REPLACE(FIND); OPEN; YES; B51 1425: ; WORD; RTF.DOC; BEGIN; CLOSE; DIALOG; FIND AND REPLACE(FIND); CLOSE; NO; B51 1426: ; WORD; RTF.DOC; END; CLOSE; DIALOG; FIND AND REPLACE(FIND); CLOSE; NO; B51 1427: ; WORD; RTF.DOC; BEGIN; OPEN; DIALOG; FIND AND REPLACE(REPLACE); OPEN; NO; B45 START 1428: ; WORD; RTF.DOC; END; OPEN; DIALOG; FIND AND REPLACE(REPLACE); OPEN; YES; B45 1429: ; WORD; RTF.DOC; BEGIN; POPUP; DIALOG; MICROSOFT WORD(REPLACE); POPUP; SIG; B45 1430: ; WORD; RTF.DOC; END; POPUP; DIALOG; MICROSOFT WORD(REPLACE); POPUP; NO; B45 1431: ; WORD; RTF.DOC; BEGIN; CLOSE; DIALOG; MICROSOFT WORD(REPLACE); CLOSE; NO; B45 1432: ; WORD; RTF.DOC; END; CLOSE; DIALOG; MICROSOFT WORD(REPLACE); CLOSE; NO; B45 1433: ; WORD; RTF.DOC; BEGIN; CLOSE; DIALOG; FIND AND REPLACE(REPLACE); CLOSE; NO; B45 1434: ; WORD; RTF.DOC; END; CLOSE; DIALOG; FIND AND REPLACE(REPLACE); CLOSE; NO; B45

1435: ; WORD; RTF.DOC; BEGIN; TYPE; WINDOW; 58; TYPE; NO; B16 START 1436: ; WORD; RTF.DOC; END; TYPE; WINDOW; 58; TYPE; NO; B16 1437: ; WORD; RTF.DOC; BEGIN; OPEN; WINDOW; RTF.DOC (PREVIEW) - MICROSOFT WORD; FOREGROUND; NO; B17 START 1438: ; WORD; RTF.DOC; END; OPEN; WINDOW; RTF.DOC (PREVIEW) - MICROSOFT WORD; FOREGROUND; YES; B17 1439: ; WORD; RTF.DOC; BEGIN; PRINT; FILE; RTF.DOC; PRINT; NO; B17 1440: ; WORD; RTF.DOC; BEGIN; WAIT; PRINT; PREVIOUS JOBS; FINISH; NO; B17 1441: ; WORD; RTF.DOC; END; WAIT; PRINT; PREVIOUS JOBS; FINISH; NO; B17 1442: ; WORD; RTF.DOC; BEGIN; OPEN; DIALOG; PRINT; OPEN; NO; B17 1443: ; WORD; RTF.DOC; END; OPEN; DIALOG; PRINT; OPEN; YES; B17 1444: ; WORD; RTF.DOC; BEGIN; CLOSE; DIALOG; PRINT; CLOSE; NO; B17 1445: ; WORD; RTF.DOC; END; CLOSE; DIALOG; PRINT; CLOSE; YES; B17 1446: ; WORD; RTF.DOC; END; PRINT; FILE; RTF.DOC; PRINT; YES; B17 1447: ; WORD; RTF.DOC; BEGIN; CLOSE; WINDOW; RTF.DOC (PREVIEW) - MICROSOFT WORD; CLOSE; NO; B17 1448: ; WORD; RTF.DOC; END; CLOSE; WINDOW; RTF.DOC (PREVIEW) - MICROSOFT WORD; CLOSE; YES; B17 1449: ; WORD; RTF.DOC; BEGIN; WAIT; APP; RTF.DOC - MICROSOFT WORD; FOREGROUND; NO; B17 1450: ; WORD; RTF.DOC; END; WAIT; APP; RTF.DOC - MICROSOFT WORD; FOREGROUND; YES; B17 1451: ; WORD; RTF.DOC; BEGIN; TYPE; WINDOW; 59; TYPE; NO; B18 START 1452: ; WORD; RTF.DOC; END; TYPE; WINDOW; 59; TYPE; NO; B18 1453: ; WORD; RTF.DOC; BEGIN; TYPE; WINDOW; 60; TYPE; NO; B20 START 1454: ; WORD; RTF.DOC; END; TYPE; WINDOW; 60; TYPE; NO; B20 1455: ; WORD; RTF.DOC; BEGIN; TYPE; WINDOW; 61; TYPE; NO; B22 START 1456: ; WORD; RTF.DOC; END; TYPE; WINDOW; 61; TYPE; NO; B22 1457: ; WORD; RTF.DOC; BEGIN; TYPE; WINDOW; 62; TYPE; NO; B23 START 1458: ; WORD; RTF.DOC; END; TYPE; WINDOW; 62; TYPE; NO; B23 1459: ; WORD; RTF.DOC; BEGIN; OPEN; DIALOG; INDEX AND TABLES; OPEN; NO; B24 START 1460: ; WORD; RTF.DOC; END; OPEN; DIALOG; INDEX AND TABLES; OPEN; YES; B24 1461: ; WORD; RTF.DOC; BEGIN; CLOSE; DIALOG; INDEX AND TABLES; CLOSE; NO; B24 1462: ; WORD; RTF.DOC; END; CLOSE; DIALOG; INDEX AND TABLES; CLOSE; NO; B24 1463: ; WORD; RTF.DOC; BEGIN; TYPE; WINDOW; 63; TYPE; NO; B25 START 1464: ; WORD; RTF.DOC; END; TYPE; WINDOW; 63; TYPE; NO; B25 1465: ; WORD; RTF.DOC; BEGIN; OPEN; DIALOG; FIND AND REPLACE(FIND); OPEN; NO; B52 START 1466: ; WORD; RTF.DOC; END; OPEN; DIALOG; FIND AND REPLACE(FIND); OPEN; YES; B52 1467: ; WORD; RTF.DOC; BEGIN; CLOSE; DIALOG; FIND AND REPLACE(FIND); CLOSE; NO; B52 1468: ; WORD; RTF.DOC; END; CLOSE; DIALOG; FIND AND REPLACE(FIND); CLOSE; NO; B52 1469: ; WORD; RTF.DOC; BEGIN; OPEN; DIALOG; FIND AND REPLACE(REPLACE); OPEN; NO; B43 START 1470: ; WORD; RTF.DOC; END; OPEN; DIALOG; FIND AND REPLACE(REPLACE); OPEN; YES; B43 1471: ; WORD; RTF.DOC; BEGIN; POPUP; DIALOG; MICROSOFT WORD(REPLACE); POPUP; SIG; B43 1472: ; WORD; RTF.DOC; END; POPUP; DIALOG; MICROSOFT WORD(REPLACE); POPUP; NO; B43 1473: ; WORD; RTF.DOC; BEGIN; CLOSE; DIALOG; MICROSOFT WORD(REPLACE); CLOSE; NO; B43 1474: ; WORD; RTF.DOC; END; CLOSE; DIALOG; MICROSOFT WORD(REPLACE); CLOSE; NO; B43 1475: ; WORD; RTF.DOC; BEGIN; CLOSE; DIALOG; FIND AND REPLACE(REPLACE); CLOSE; NO; B43 1476: ; WORD; RTF.DOC; END; CLOSE; DIALOG; FIND AND REPLACE(REPLACE); CLOSE; NO; B43 1477: ; WORD; RTF.DOC; BEGIN; SAVE; FILE; RTF.DOC; SAVE; NO; 1478: ; WORD; RTF.DOC; END; SAVE; FILE; RTF.DOC; SAVE; NO; 1479: ; WORD; RTF.DOC; BEGIN; EXIT; APP; RTF.DOC - MICROSOFT WORD; EXIT; NO; 1480: ; WORD; RTF.DOC; END; EXIT; APP; RTF.DOC - MICROSOFT WORD; EXIT; YES; 1481: ; POWERPOINT; PRESENTATION1; BEGIN; LAUNCH; APP; MICROSOFT POWERPOINT - [PRESENTATION1]; FOREGROUND; NO; 1482: ; POWERPOINT; PRESENTATION1; END; LAUNCH; APP; MICROSOFT POWERPOINT - [PRESENTATION1]; FOREGROUND; SIG; 1483: POWERPOINT: PRESENTATION1: BEGIN: OPEN: DIALOG: APPLY DESIGN TEMPLATE: OPEN: NO: B7 START 1484: ; POWERPOINT; PRESENTATION1; END; OPEN; DIALOG; APPLY DESIGN TEMPLATE; OPEN; SIG; B7 1485: ; POWERPOINT; PRESENTATION1; BEGIN; CLOSE; DIALOG; APPLY DESIGN TEMPLATE; CLOSE; NO; B7 1486: ; POWERPOINT; PRESENTATION1; END; CLOSE; DIALOG; APPLY DESIGN TEMPLATE; CLOSE; YES; B7 1487: ; POWERPOINT; PRESENTATION1; BEGIN; OPEN; DIALOG; SLIDE LAYOUT; OPEN; NO; B8 START 1488: ; POWERPOINT; PRESENTATION1; END; OPEN; DIALOG; SLIDE LAYOUT; OPEN; YES; B8 1489: ; POWERPOINT; PRESENTATION1; BEGIN; CLOSE; DIALOG; SLIDE LAYOUT; CLOSE; NO; B8 1490: ; POWERPOINT; PRESENTATION1; END; CLOSE; DIALOG; SLIDE LAYOUT; CLOSE; YES; B8 1491: ; POWERPOINT; PRESENTATION1; BEGIN; TYPE; WINDOW; 64; TYPE; NO; B9 START 1492: ; POWERPOINT; PRESENTATION1; END; TYPE; WINDOW; 64; TYPE; NO; B9 1493: ; POWERPOINT; PRESENTATION1; BEGIN; OPEN; DIALOG; FORMAT AUTOSHAPE; OPEN; NO; B9 1494: ; POWERPOINT; PRESENTATION1; END; OPEN; DIALOG; FORMAT AUTOSHAPE; OPEN; YES; B9 1495: : POWERPOINT; PRESENTATION1; BEGIN; CLOSE; DIALOG; FORMAT AUTOSHAPE; CLOSE; NO; B9 1496: ; POWERPOINT; PRESENTATION1; END; CLOSE; DIALOG; FORMAT AUTOSHAPE; CLOSE; YES; B9 1497: ; POWERPOINT; PRESENTATION1; BEGIN; OPEN; DIALOG; INSERT PICTURE; OPEN; NO; B10 START 1498: ; POWERPOINT; PRESENTATION1; END; OPEN; DIALOG; INSERT PICTURE; OPEN; YES; B10 1499: ; POWERPOINT; PRESENTATION1; BEGIN; CLOSE; DIALOG; INSERT PICTURE; CLOSE; NO; B10 1500: ; POWERPOINT; PRESENTATION1; END; CLOSE; DIALOG; INSERT PICTURE; CLOSE; NO; B10

1501: ; POWERPOINT; PRESENTATION1; BEGIN; OPEN; DIALOG; BULLETS AND NUMBERING; OPEN; NO; B11 START 1502: ; POWERPOINT; PRESENTATION1; END; OPEN; DIALOG; BULLETS AND NUMBERING; OPEN; YES; B11 1503: ; POWERPOINT; PRESENTATION1; BEGIN; CLOSE; DIALOG; BULLETS AND NUMBERING; CLOSE; NO; B11 1504: ; POWERPOINT; PRESENTATION1; END; CLOSE; DIALOG; BULLETS AND NUMBERING; CLOSE; YES; B11 1505: ; POWERPOINT; PRESENTATION1; BEGIN; TYPE; WINDOW; 65; TYPE; NO; B11 1506: ; POWERPOINT; PRESENTATION1; BEGIN; TYPE; WINDOW; 65; TYPE; NO; B11 1507: ; POWERPOINT; PRESENTATION1; END; TYPE; WINDOW; 66; TYPE; NO; B11 1508: ; POWERPOINT; PRESENTATION1; BEGIN; TYPE; WINDOW; 66; TYPE; NO; B11 1509: ; POWERPOINT; PRESENTATION1; END; TYPE; WINDOW; 67; TYPE; NO; B11 1510: ; POWERPOINT; PRESENTATION1; END; TYPE; WINDOW; 67; TYPE; NO; B11 1511: ; POWERPOINT; PRESENTATION1; BEGIN; TYPE; WINDOW; 68; TYPE; NO; B11 1512: ; POWERPOINT; PRESENTATION1; END; TYPE; WINDOW; 68; TYPE; NO; B11 1513: ; POWERPOINT; PRESENTATION1; BEGIN; TYPE; WINDOW; 69; TYPE; NO; B11 1514: ; POWERPOINT; PRESENTATION1; END; TYPE; WINDOW; 69; TYPE; NO; B11 1515: ; POWERPOINT; PRESENTATION1; BEGIN; POPUP; DIALOG; MICROSOFT POWERPOINT(EXIT); POPUP; NO; 1516: ; POWERPOINT; PRESENTATION1; END; POPUP; DIALOG; MICROSOFT POWERPOINT(EXIT); POPUP; NO; 1517: ; POWERPOINT; PRESENTATION1; BEGIN; CLOSE; DIALOG; MICROSOFT POWERPOINT(EXIT); CLOSE; NO; 1518: ; POWERPOINT; PRESENTATION1; END; CLOSE; DIALOG; MICROSOFT POWERPOINT(EXIT); CLOSE; NO; 1519: ; POWERPOINT; PRESENTATION1; BEGIN; EXIT; APP; MICROSOFT POWERPOINT - [PRESENTATION1]; EXIT; NO; 1520: ; POWERPOINT; PRESENTATION1; END; EXIT; APP; MICROSOFT POWERPOINT - [PRESENTATION1]; EXIT; YES; 1521: ; WORD; RTFSPEC.DOC; BEGIN; LAUNCH; APP; RTFSPEC.DOC - MICROSOFT WORD; FOREGROUND; NO; 1522: ; WORD; RTFSPEC.DOC; END; LAUNCH; APP; RTFSPEC.DOC - MICROSOFT WORD; FOREGROUND; SIG; 1523: ; WORD; RTFSPEC.DOC; BEGIN; OPEN; DIALOG; STYLE; OPEN; NO; B1 START 1524: ; WORD; RTFSPEC.DOC; END; OPEN; DIALOG; STYLE; OPEN; SIG; B1 1525: ; WORD; RTFSPEC.DOC; BEGIN; CLOSE; DIALOG; STYLE; CLOSE; NO; B1 1526: ; WORD; RTFSPEC.DOC; END; CLOSE; DIALOG; STYLE; CLOSE; YES; B1 1527: ; WORD; RTFSPEC.DOC; BEGIN; TYPE; WINDOW; 70; TYPE; NO; B1 1528: ; WORD; RTFSPEC.DOC; BEGIN; OPEN; DIALOG; STYLE; OPEN; NO; B1 1529: ; WORD; RTFSPEC.DOC; END; OPEN; DIALOG; STYLE; OPEN; YES; B1 1530: ; WORD; RTFSPEC.DOC; BEGIN; CLOSE; DIALOG; STYLE; CLOSE; NO; B1 1531: ; WORD; RTFSPEC.DOC; END; CLOSE; DIALOG; STYLE; CLOSE; YES; B1 1532: ; WORD; RTFSPEC.DOC; BEGIN; OPEN; DIALOG; THESAURUS: ENGLISH; OPEN; NO; B1 1533: ; WORD; RTFSPEC.DOC; END; OPEN; DIALOG; THESAURUS: ENGLISH; OPEN; NO; B1 1534: ; WORD; RTFSPEC.DOC; BEGIN; CLOSE; DIALOG; THESAURUS: ENGLISH; CLOSE; NO; B1 1535: ; WORD; RTFSPEC.DOC; END; CLOSE; DIALOG; THESAURUS: ENGLISH; CLOSE; YES; B1 1536: ; WORD; RTFSPEC.DOC; END; TYPE; WINDOW; 70; TYPE; NO; B1 1537: ; WORD; RTFSPEC.DOC; BEGIN; TYPE; WINDOW; 71; TYPE; NO; B2 START 1538: ; WORD; RTFSPEC.DOC; END; TYPE; WINDOW; 71; TYPE; NO; B2 1539: ; WORD; RTFSPEC.DOC; BEGIN; TYPE; WINDOW; 72; TYPE; NO; B3 START 1540: ; WORD; RTFSPEC.DOC; END; TYPE; WINDOW; 72; TYPE; NO; B3 1541: ; WORD; RTFSPEC.DOC; BEGIN; INSERT; FILE; APPENDIXA.DOC; INSERT; NO; B4 START 1542: ; WORD; RTFSPEC.DOC; BEGIN; OPEN; DIALOG; INSERT FILE; OPEN; NO; B4 1543: ; WORD; RTFSPEC.DOC; END; OPEN; DIALOG; INSERT FILE; OPEN; YES; B4 1544: ; WORD; RTFSPEC.DOC; BEGIN; CLOSE; DIALOG; INSERT FILE; CLOSE; NO; B4 1545: ; WORD; RTFSPEC.DOC; END; CLOSE; DIALOG; INSERT FILE; CLOSE; NO; B4 1546: ; WORD; RTFSPEC.DOC; END; INSERT; FILE; APPENDIXA.DOC; INSERT; NO; B4 1547: ; WORD; RTFSPEC.DOC; BEGIN; INSERT; FILE; APPENDIXB.DOC; INSERT; NO; B4 1548: ; WORD; RTFSPEC.DOC; BEGIN; OPEN; DIALOG; INSERT FILE; OPEN; NO; B4 1549: ; WORD; RTFSPEC.DOC; END; OPEN; DIALOG; INSERT FILE; OPEN; SIG; B4 1550: ; WORD; RTFSPEC.DOC; BEGIN; CLOSE; DIALOG; INSERT FILE; CLOSE; NO; B4 1551: ; WORD; RTFSPEC.DOC; END; CLOSE; DIALOG; INSERT FILE; CLOSE; NO; B4 1552: ; WORD; RTFSPEC.DOC; END; INSERT; FILE; APPENDIXB.DOC; INSERT; NO; B4 1553: ; WORD; RTFSPEC.DOC; BEGIN; INSERT; FILE; APPENDIXC.DOC; INSERT; NO; B4 1554: ; WORD; RTFSPEC.DOC; BEGIN; OPEN; DIALOG; INSERT FILE; OPEN; NO; B4 1555: ; WORD; RTFSPEC.DOC; END; OPEN; DIALOG; INSERT FILE; OPEN; SIG; B4 1556: ; WORD; RTFSPEC.DOC; BEGIN; CLOSE; DIALOG; INSERT FILE; CLOSE; NO; B4 1557: ; WORD; RTFSPEC.DOC; END; CLOSE; DIALOG; INSERT FILE; CLOSE; NO; B4 1558: ; WORD; RTFSPEC.DOC; END; INSERT; FILE; APPENDIXC.DOC; INSERT; NO; B4 1559: ; WORD; RTFSPEC.DOC; BEGIN; TYPE; WINDOW; 73; TYPE; NO; B6 START 1560: ; WORD; RTFSPEC.DOC; END; TYPE; WINDOW; 73; TYPE; NO; B6 1561: ; WORD; RTFSPEC.DOC; BEGIN; TYPE; WINDOW; 74; TYPE; NO; B9 START 1562: ; WORD; RTFSPEC.DOC; END; TYPE; WINDOW; 74; TYPE; NO; B9 1563: ; WORD; RTFSPEC.DOC; BEGIN; TYPE; WINDOW; 75; TYPE; NO; B10 START 1564: ; WORD; RTFSPEC.DOC; END; TYPE; WINDOW; 75; TYPE; NO; B10 1565: ; WORD; RTFSPEC.DOC; BEGIN; OPEN; DIALOG; FIND AND REPLACE(FIND); OPEN; NO; B54 START 1566: ; WORD; RTFSPEC.DOC; END; OPEN; DIALOG; FIND AND REPLACE(FIND); OPEN; YES; B54 1567: ; WORD; RTFSPEC.DOC; BEGIN; CLOSE; DIALOG; FIND AND REPLACE(FIND); CLOSE; NO; B54 1568: ; WORD; RTFSPEC.DOC; END; CLOSE; DIALOG; FIND AND REPLACE(FIND); CLOSE; NO; B54

1569: ; IEXPLORER; //30199RT/AMAZON; BEGIN; LAUNCH; APP; AMAZON.COM--EARTH'S BIGGEST SELECTION; FOREGROUND; NO; 1570: ; IEXPLORER; //30199RT/AMAZON; END; LAUNCH; APP; AMAZON.COM--EARTH'S BIGGEST SELECTION; FOREGROUND; SIG: 1571: ; IEXPLORER; //30199RT/YAHOO; BEGIN; OPEN; DIALOG; OPEN; OPEN; NO; 1572: ; IEXPLORER; //30199RT/YAHOO; END; OPEN; DIALOG; OPEN; OPEN; YES; 1573: ; IEXPLORER; //30199RT/YAHOO; BEGIN; CLOSE; DIALOG; OPEN; CLOSE; NO; 1574: ; IEXPLORER; //30199RT/YAHOO; END; CLOSE; DIALOG; OPEN; CLOSE; NO; 1575: ; IEXPLORER; //30199RT/YAHOO; BEGIN; OPEN; FILE; YAHOO!; FOREGROUND; NO; 1576: ; IEXPLORER; //30199RT/YAHOO; END; OPEN; FILE; YAHOO!; FOREGROUND; SIG; 1577: ; IEXPLORER; //30199RT/DISNEY; BEGIN; OPEN; DIALOG; OPEN; OPEN; NO; 1578: ; IEXPLORER; //30199RT/DISNEY; END; OPEN; DIALOG; OPEN; OPEN; YES; 1579: ; IEXPLORER; //30199RT/DISNEY; BEGIN; CLOSE; DIALOG; OPEN; CLOSE; NO; 1580: ; IEXPLORER; //30199RT/DISNEY; END; CLOSE; DIALOG; OPEN; CLOSE; NO; 1581: ; IEXPLORER: //30199RT/DISNEY: BEGIN: OPEN: FILE: DISNEY.COM - WHERE THE MAGIC LIVES ONLINE!; FOREGROUND: NO: 1582: ; IEXPLORER; //30199RT/DISNEY; END; OPEN; FILE; DISNEY.COM - WHERE THE MAGIC LIVES ONLINE!; FOREGROUND; SIG: 1583: ; MEDIA PLAYER; MP3.MP3; BEGIN; LAUNCH; APP; MP3.MP3 - WINDOWS MEDIA PLAYER; FOREGROUND; NO; 1584: ; MEDIA PLAYER; MP3.MP3; END; LAUNCH; APP; MP3.MP3 - WINDOWS MEDIA PLAYER; FOREGROUND; SIG; 1585: ; MEDIA PLAYER; MP3.MP3; BEGIN; TYPE; MENU; PLAY; TYPE; NO; B1 START 1586: ; MEDIA PLAYER; MP3.MP3; END; TYPE; MENU; PLAY; TYPE; NO; B1 1587: ; MEDIA PLAYER; MP3.MP3; BEGIN; TYPE; MENU; STOP; TYPE; NO; B2 START 1588: ; MEDIA PLAYER; MP3.MP3; END; TYPE; MENU; STOP; TYPE; NO; B2 1589: ; MEDIA PLAYER; MP3.MP3; BEGIN; TYPE; MENU; PLAY; TYPE; NO; B1 START 1590: ; MEDIA PLAYER; MP3.MP3; END; TYPE; MENU; PLAY; TYPE; NO; B1 1591: ; MEDIA PLAYER; MP3.MP3; BEGIN; EXIT; APP; MP3.MP3 - WINDOWS MEDIA PLAYER; EXIT; NO; 1592: ; MEDIA PLAYER; MP3.MP3; END; EXIT; APP; MP3.MP3 - WINDOWS MEDIA PLAYER; EXIT; YES; 1593: ; EXCEL; MAPSTATS.XLS; BEGIN; ACTIVATE; APP; MICROSOFT EXCEL - MAPSTATS.XLS; FOREGROUND; NO; 1594: ; EXCEL; MAPSTATS.XLS; END; ACTIVATE; APP; MICROSOFT EXCEL - MAPSTATS.XLS; FOREGROUND; YES; 1595: ; EXCEL; MAPSTATS.XLS; BEGIN; OPEN; DIALOG; GO TO; OPEN; NO; B11 START 1596: ; EXCEL; MAPSTATS.XLS; END; OPEN; DIALOG; GO TO; OPEN; YES; B11 1597: ; EXCEL; MAPSTATS.XLS; BEGIN; CLOSE; DIALOG; GO TO; CLOSE; NO; B11 1598: ; EXCEL; MAPSTATS.XLS; END; CLOSE; DIALOG; GO TO; CLOSE; NO; B11 1599: ; EXCEL; MAPSTATS.XLS; BEGIN; OPEN; DIALOG; GO TO; OPEN; NO; B11 1600: ; EXCEL; MAPSTATS.XLS; END; OPEN; DIALOG; GO TO; OPEN; YES; B11 1601: ; EXCEL; MAPSTATS.XLS; BEGIN; CLOSE; DIALOG; GO TO; CLOSE; NO; B11 1602: ; EXCEL; MAPSTATS.XLS; END; CLOSE; DIALOG; GO TO; CLOSE; NO; B11 1603: ; EXCEL; MAPSTATS.XLS; BEGIN; OPEN; DIALOG; GO TO; OPEN; NO; B11 1604: ; EXCEL; MAPSTATS.XLS; END; OPEN; DIALOG; GO TO; OPEN; YES; B11 1605: ; EXCEL; MAPSTATS.XLS; BEGIN; CLOSE; DIALOG; GO TO; CLOSE; NO; B11 1606: ; EXCEL; MAPSTATS.XLS; END; CLOSE; DIALOG; GO TO; CLOSE; NO; B11 1607: ; EXCEL; MAPSTATS.XLS; BEGIN; OPEN; DIALOG; GO TO; OPEN; NO; B11 1608: ; EXCEL; MAPSTATS.XLS; END; OPEN; DIALOG; GO TO; OPEN; YES; B11 1609: ; EXCEL; MAPSTATS.XLS; BEGIN; CLOSE; DIALOG; GO TO; CLOSE; NO; B11 1610: ; EXCEL; MAPSTATS.XLS; END; CLOSE; DIALOG; GO TO; CLOSE; NO; B11 1611: ; EXCEL; MAPSTATS.XLS; BEGIN; OPEN; DIALOG; GO TO; OPEN; NO; B11 1612: ; EXCEL; MAPSTATS.XLS; END; OPEN; DIALOG; GO TO; OPEN; YES; B11 1613: ; EXCEL; MAPSTATS.XLS; BEGIN; CLOSE; DIALOG; GO TO; CLOSE; NO; B11 1614: ; EXCEL; MAPSTATS.XLS; END; CLOSE; DIALOG; GO TO; CLOSE; NO; B11 1615: ; EXCEL; MAPSTATS.XLS; BEGIN; OPEN; DIALOG; GO TO; OPEN; NO; B11 1616: ; EXCEL; MAPSTATS.XLS; END; OPEN; DIALOG; GO TO; OPEN; YES; B11 1617: ; EXCEL; MAPSTATS.XLS; BEGIN; CLOSE; DIALOG; GO TO; CLOSE; NO; B11 1618: ; EXCEL; MAPSTATS.XLS; END; CLOSE; DIALOG; GO TO; CLOSE; NO; B11 1619: ; EXCEL; MAPSTATS.XLS; BEGIN; TYPE; WINDOW; 76; TYPE; NO; B11 1620: ; EXCEL; MAPSTATS.XLS; END; TYPE; WINDOW; 76; TYPE; NO; B11 1621: ; EXCEL; MAPSTATS.XLS; BEGIN; OPEN; DIALOG; GO TO; OPEN; NO; B11 1622: ; EXCEL; MAPSTATS.XLS; END; OPEN; DIALOG; GO TO; OPEN; YES; B11 1623: ; EXCEL; MAPSTATS.XLS; BEGIN; CLOSE; DIALOG; GO TO; CLOSE; NO; B11 1624: ; EXCEL; MAPSTATS.XLS; END; CLOSE; DIALOG; GO TO; CLOSE; NO; B11 1625: ; EXCEL; MAPSTATS.XLS; BEGIN; INSERT; CHART; MEXICAN POPULATION; INSERT; NO; B11 1626: ; EXCEL; MAPSTATS.XLS; BEGIN; OPEN; DIALOG; CHART WIZARD - STEP 1 OF 4 - CHART TYPE; OPEN; NO; B11 1627: ; EXCEL; MAPSTATS.XLS; END; OPEN; DIALOG; CHART WIZARD - STEP 1 OF 4 - CHART TYPE; OPEN; SIG; B11 1628: ; EXCEL; MAPSTATS.XLS; BEGIN; OPEN; DIALOG; CHART WIZARD - STEP 2 OF 4 - CHART SOURCE DATA; OPEN; NO; B11 1629: ; EXCEL; MAPSTATS.XLS; END; OPEN; DIALOG; CHART WIZARD - STEP 2 OF 4 - CHART SOURCE DATA; OPEN; YES; B11 1630: ; EXCEL; MAPSTATS.XLS; BEGIN; CLOSE; DIALOG; CHART WIZARD - STEP 2 OF 4 - CHART SOURCE DATA; CLOSE; NO; B11

1631: ; EXCEL; MAPSTATS.XLS; END; CLOSE; DIALOG; CHART WIZARD - STEP 2 OF 4 - CHART SOURCE DATA; CLOSE; NO; B11 1632: ; EXCEL; MAPSTATS.XLS; BEGIN; OPEN; DIALOG; CHART WIZARD - STEP 2 OF 4 - CHART SOURCE DATA; OPEN; NO; B11 1633: ; EXCEL; MAPSTATS.XLS; END; OPEN; DIALOG; CHART WIZARD - STEP 2 OF 4 - CHART SOURCE DATA; OPEN; NO; B11 1634: ; EXCEL; MAPSTATS.XLS; BEGIN; CLOSE; DIALOG; CHART WIZARD - STEP 2 OF 4 - CHART SOURCE DATA; CLOSE; NO; B11 1635: ; EXCEL; MAPSTATS.XLS; END; CLOSE; DIALOG; CHART WIZARD - STEP 2 OF 4 - CHART SOURCE DATA; CLOSE; NO; B11 1636: ; EXCEL; MAPSTATS.XLS; BEGIN; OPEN; DIALOG; CHART WIZARD - STEP 2 OF 4 - CHART SOURCE DATA; OPEN; NO; B11 1637: ; EXCEL; MAPSTATS.XLS; END; OPEN; DIALOG; CHART WIZARD - STEP 2 OF 4 - CHART SOURCE DATA; OPEN: NO: B11 1638: ; EXCEL; MAPSTATS.XLS; BEGIN; CLOSE; DIALOG; CHART WIZARD - STEP 2 OF 4 - CHART SOURCE DATA; CLOSE; NO; **B11** 1639: ; EXCEL; MAPSTATS.XLS; END; CLOSE; DIALOG; CHART WIZARD - STEP 2 OF 4 - CHART SOURCE DATA; CLOSE; NO; B11 1640: ; EXCEL; MAPSTATS.XLS; BEGIN; OPEN; DIALOG; CHART WIZARD - STEP 2 OF 4 - CHART SOURCE DATA; OPEN; NO; B11 1641: ; EXCEL; MAPSTATS.XLS; END; OPEN; DIALOG; CHART WIZARD - STEP 2 OF 4 - CHART SOURCE DATA; OPEN; NO; B11 1642: ; EXCEL; MAPSTATS.XLS; BEGIN; OPEN; DIALOG; CHART WIZARD - STEP 3 OF 4 - CHART OPTIONS; OPEN; NO; B11 1643: ; EXCEL; MAPSTATS.XLS; END; OPEN; DIALOG; CHART WIZARD - STEP 3 OF 4 - CHART OPTIONS; OPEN; NO; B11 1644: ; EXCEL; MAPSTATS.XLS; BEGIN; TYPE; DIALOG; 77; TYPE; NO; B11 1645: ; EXCEL; MAPSTATS.XLS; END; TYPE; DIALOG; 77; TYPE; NO; B11 1646: EXCEL: MAPSTATS.XLS: BEGIN: OPEN: DIALOG: CHART WIZARD - STEP 4 OF 4 - CHART LOCATION: OPEN: NO: B11 1647: ; EXCEL; MAPSTATS.XLS; END; OPEN; DIALOG; CHART WIZARD - STEP 4 OF 4 - CHART LOCATION; OPEN; NO; B11 1648: ; EXCEL; MAPSTATS.XLS; BEGIN; TYPE; DIALOG; 78; TYPE; NO; B11 1649: ; EXCEL; MAPSTATS.XLS; END; TYPE; DIALOG; 78; TYPE; NO; B11 1650: ; EXCEL; MAPSTATS.XLS; BEGIN; CLOSE; DIALOG; CHART WIZARD - STEP 4 OF 4 - CHART LOCATION; CLOSE; NO; B11 1651: ; EXCEL; MAPSTATS.XLS; END; CLOSE; DIALOG; CHART WIZARD - STEP 4 OF 4 - CHART LOCATION; CLOSE; NO; B11 1652: ; EXCEL; MAPSTATS.XLS; BEGIN; CLOSE; DIALOG; CHART WIZARD - STEP 3 OF 4 - CHART OPTIONS; CLOSE; NO; B11 1653: ; EXCEL; MAPSTATS.XLS; END; CLOSE; DIALOG; CHART WIZARD - STEP 3 OF 4 - CHART OPTIONS; CLOSE; NO; B11 1654: ; EXCEL; MAPSTATS XLS; BEGIN; CLOSE; DIALOG; CHART WIZARD - STEP 2 OF 4 - CHART SOURCE DATA; CLOSE; NO; B11 1655: ; EXCEL; MAPSTATS.XLS; END; CLOSE; DIALOG; CHART WIZARD - STEP 2 OF 4 - CHART SOURCE DATA; CLOSE; NO; B11 1656: ; EXCEL; MAPSTATS.XLS; BEGIN; CLOSE; DIALOG; CHART WIZARD - STEP 1 OF 4 - CHART TYPE; CLOSE; NO; B11 1657: ; EXCEL; MAPSTATS.XLS; END; CLOSE; DIALOG; CHART WIZARD - STEP 1 OF 4 - CHART TYPE; CLOSE; NO; B11 1658: ; EXCEL; MAPSTATS.XLS; END; INSERT; CHART; MEXICAN POPULATION5; INSERT; NO; B11 1659: ; OUTLOOK; MAIL.PST; BEGIN; ACTIVATE; APP; INBOX - MICROSOFT OUTLOOK; FOREGROUND; NO; 1660: ; OUTLOOK; MAIL.PST; END; ACTIVATE; APP; INBOX - MICROSOFT OUTLOOK; FOREGROUND; YES; 1661: ; OUTLOOK; MAIL.PST; BEGIN; OPEN; MESSAGE; BROWN BAG WEDNESDAY NOON AT CONFERENCE ROOM A; FOREGROUND; NO; B13 START 1662: ; OUTLOOK; MAIL.PST; END; OPEN; MESSAGE; BROWN BAG WEDNESDAY NOON AT CONFERENCE ROOM A; FOREGROUND; SIG; B13 1663: : OUTLOOK; MAIL.PST; BEGIN; CLOSE; MESSAGE; BROWN BAG WEDNESDAY NOON AT CONFERENCE ROOM A; NONVISIBLE; NO; B13 1664: ; OUTLOOK; MAIL.PST; END; CLOSE; MESSAGE; BROWN BAG WEDNESDAY NOON AT CONFERENCE ROOM A; NONVISIBLE; YES; B13 1665: ; OUTLOOK; MAIL.PST; BEGIN; OPEN; NEW MESSAGE; MEETING WITH PERFORMANCE GROUP; FOREGROUND: NO: B15 START 1666: OUTLOOK: MAIL.PST: END: OPEN: NEW MESSAGE: MEETING WITH PERFORMANCE GROUP: FOREGROUND: YES: B15 1667: ; OUTLOOK; MAIL.PST; BEGIN; TYPE; NEW MESSAGE; 79; TYPE; NO; B15 1668: ; OUTLOOK; MAIL.PST; END; TYPE; NEW MESSAGE; 79; TYPE; NO; B15 1669: ; OUTLOOK; MAIL.PST; BEGIN; OPEN; DIALOG; INSERT FILE; OPEN; NO; B15 1670: ; OUTLOOK; MAIL.PST; END; OPEN; DIALOG; INSERT FILE; OPEN; NO; B15 1671: ; OUTLOOK; MAIL.PST; BEGIN; CLOSE; DIALOG; INSERT FILE; CLOSE; NO; B15 1672: ; OUTLOOK; MAIL.PST; END; CLOSE; DIALOG; INSERT FILE; CLOSE; YES; B15 1673: ; OUTLOOK; MAIL.PST; BEGIN; INSERT; FILE; AGP.DOC; FOREGROUND; NO; B15 1674: ; OUTLOOK; MAIL.PST; END; INSERT; FILE; AGP.DOC; FOREGROUND; NO; B15 1675: ; OUTLOOK; MAIL.PST; BEGIN; TYPE; SEND MAIL; 80; TYPE; NO; B15 1676: ; OUTLOOK; MAIL.PST; END; TYPE; SEND MAIL; 80; TYPE; NO; B15 1677: ; OUTLOOK; MAIL.PST; BEGIN; OPEN; MESSAGE; UPDATE YOUR PROJECT DESCRIPTION ON WEBSITE; FOREGROUND; NO: B2 START 1678: ; OUTLOOK; MAIL.PST; END; OPEN; MESSAGE; UPDATE YOUR PROJECT DESCRIPTION ON WEBSITE; FOREGROUND; SIG; B2 1679: ; OUTLOOK; MAIL.PST; BEGIN; CLOSE; MESSAGE; UPDATE YOUR PROJECT DESCRIPTION ON WEBSITE; EXIT; NO; B2 1680: ; OUTLOOK; MAIL.PST; END; CLOSE; MESSAGE; UPDATE YOUR PROJECT DESCRIPTION ON WEBSITE; EXIT; YES; B2

1681: ; OUTLOOK; MAIL.PST; BEGIN; OPEN; NEW MESSAGE; MEETING WITH PERFORMANCE GROUP; FOREGROUND; NO; B15 START 1682: ; OUTLOOK; MAIL.PST; END; OPEN; NEW MESSAGE; MEETING WITH PERFORMANCE GROUP; FOREGROUND; YES; B15 1683: ; OUTLOOK; MAIL.PST; BEGIN; TYPE; NEW MESSAGE; 81; TYPE; NO; B15 1684: ; OUTLOOK; MAIL.PST; END; TYPE; NEW MESSAGE; 81; TYPE; NO; B15 1685: ; OUTLOOK; MAIL.PST; BEGIN; OPEN; DIALOG; INSERT FILE; OPEN; NO; B15 1686: ; OUTLOOK; MAIL.PST; END; OPEN; DIALOG; INSERT FILE; OPEN; NO; B15 1687: ; OUTLOOK; MAIL.PST; BEGIN; CLOSE; DIALOG; INSERT FILE; CLOSE; NO; B15 1688: ; OUTLOOK; MAIL.PST; END; CLOSE; DIALOG; INSERT FILE; CLOSE; YES; B15 1689: ; OUTLOOK; MAIL.PST; BEGIN; INSERT; FILE; AGP.DOC; FOREGROUND; NO; B15 1690: ; OUTLOOK; MAIL.PST; END; INSERT; FILE; AGP.DOC; FOREGROUND; NO; B15 1691: ; OUTLOOK; MAIL.PST; BEGIN; TYPE; SEND MAIL; 82; TYPE; NO; B15 1692: ; OUTLOOK; MAIL.PST; END; TYPE; SEND MAIL; 82; TYPE; NO; B15 1693: ; OUTLOOK; MAIL.PST; BEGIN; OPEN; NEW MESSAGE; TEAM SEMINAR STARTS NEXT WEEK; FOREGROUND; NO; B14 START 1694: ; OUTLOOK; MAIL.PST; END; OPEN; NEW MESSAGE; TEAM SEMINAR STARTS NEXT WEEK; FOREGROUND; YES; B14 1695: ; OUTLOOK; MAIL.PST; BEGIN; TYPE; NEW MESSAGE; 83; TYPE; NO; B14 1696: ; OUTLOOK; MAIL.PST; END; TYPE; NEW MESSAGE; 83; TYPE; NO; B14 1697: ; OUTLOOK; MAIL.PST; BEGIN; TYPE; SEND MAIL; 84; TYPE; NO; B14 1698: ; OUTLOOK; MAIL.PST; END; TYPE; SEND MAIL; 84; TYPE; NO; B14 1699: ; WORD; RTFSPEC.DOC; BEGIN; ACTIVATE; APP; RTFSPEC.DOC - MICROSOFT WORD; FOREGROUND; NO; 1700: ; WORD; RTFSPEC.DOC; END; ACTIVATE; APP; RTFSPEC.DOC - MICROSOFT WORD; FOREGROUND; YES; 1701: ; WORD; RELNOTES-2.DOC; BEGIN; OPEN; DIALOG; OPEN; OPEN; NO; 1702: ; WORD; RELNOTES-2.DOC; END; OPEN; DIALOG; OPEN; OPEN; YES; 1703: ; WORD; RELNOTES-2.DOC; BEGIN; CLOSE; DIALOG; OPEN; CLOSE; NO; 1704: ; WORD; RELNOTES-2.DOC; END; CLOSE; DIALOG; OPEN; CLOSE; YES; 1705: ; WORD; RELNOTES-2.DOC; BEGIN; OPEN; FILE; RELNOTES-2.DOC; FOREGROUND; NO; 1706: ; WORD; RELNOTES-2.DOC; END; OPEN; FILE; RELNOTES-2.DOC; FOREGROUND; SIG; 1707: ; WORD; RELNOTES-2.DOC; BEGIN; TYPE; WINDOW; 85; TYPE; NO; B26 START 1708: ; WORD; RELNOTES-2.DOC; END; TYPE; WINDOW; 85; TYPE; NO; B26 1709: ; WORD; RELNOTES-2.DOC; BEGIN; OPEN; DIALOG; SAVE AS; OPEN; NO; B28 START 1710: ; WORD; RELNOTES-2.DOC; END; OPEN; DIALOG; SAVE AS; OPEN; NO; B28 1711: ; WORD; RELNOTES-2.DOC; BEGIN; CLOSE; DIALOG; SAVE AS; CLOSE; NO; B28 1712: ; WORD; RELNOTES-2.DOC; END; CLOSE; DIALOG; SAVE AS; CLOSE; NO; B28 1713: ; WORD; RELNOTES-2.DOC; BEGIN; SAVE; FILE; TEMP9.DOC; SAVE; NO; B28 1714: ; WORD; RELNOTES-2.DOC; END; SAVE; FILE; TEMP9.DOC; SAVE; NO; B28 1715: ; WORD; TEMP9.DOC; BEGIN; TYPE; WINDOW; 86; TYPE; NO; B29 START 1716: ; WORD; TEMP9.DOC; END; TYPE; WINDOW; 86; TYPE; NO; B29 1717: ; WORD; TEMP9.DOC; BEGIN; OPEN; DIALOG; WORDART GALLERY; OPEN; NO; B42 START 1718: ; WORD; TEMP9.DOC; END; OPEN; DIALOG; WORDART GALLERY; OPEN; SIG; B42 1719: ; WORD; TEMP9.DOC; BEGIN; CLOSE; DIALOG; WORDART GALLERY; CLOSE; NO; B42 1720: ; WORD; TEMP9.DOC; END; CLOSE; DIALOG; WORDART GALLERY; CLOSE; NO; B42 1721: ; WORD; TEMP9.DOC; BEGIN; OPEN; DIALOG; WORDART GALLERY; OPEN; NO; B42 1722: ; WORD; TEMP9.DOC; END; OPEN; DIALOG; WORDART GALLERY; OPEN; YES; B42 1723: ; WORD; TEMP9.DOC; BEGIN; CLOSE; DIALOG; WORDART GALLERY; CLOSE; NO; B42 1724: ; WORD; TEMP9.DOC; END; CLOSE; DIALOG; WORDART GALLERY; CLOSE; NO; B42 1725: ; WORD; TEMP9.DOC; BEGIN; OPEN; DIALOG; SAVE AS; OPEN; NO; 1726: ; WORD; TEMP9.DOC; END; OPEN; DIALOG; SAVE AS; OPEN; NO; 1727: ; WORD; TEMP9.DOC; BEGIN; CLOSE; DIALOG; SAVE AS; CLOSE; NO; 1728: ; WORD; TEMP9.DOC; END; CLOSE; DIALOG; SAVE AS; CLOSE; NO; 1729: ; WORD; TEMP9.DOC; BEGIN; SAVE; FILE; RELNOTE.DOC; SAVE; NO; 1730: ; WORD; TEMP9.DOC; END; SAVE; FILE; RELNOTE.DOC; SAVE; NO; 1731: ; WORD; RTFSPEC.DOC; BEGIN; ACTIVATE; APP; RTFSPEC.DOC - MICROSOFT WORD; FOREGROUND; NO; 1732: ; WORD; RTFSPEC.DOC; END; ACTIVATE; APP; RTFSPEC.DOC - MICROSOFT WORD; FOREGROUND; YES; 1733: ; WORD; RTFSPEC.DOC; BEGIN; OPEN; DIALOG; FIND AND REPLACE(REPLACE); OPEN; NO; B46 START 1734: ; WORD; RTFSPEC.DOC; END; OPEN; DIALOG; FIND AND REPLACE(REPLACE); OPEN; YES; B46 1735: ; WORD; RTFSPEC.DOC; BEGIN; POPUP; DIALOG; MICROSOFT WORD(REPLACE); POPUP; SIG; B46 1736: ; WORD; RTFSPEC.DOC; END; POPUP; DIALOG; MICROSOFT WORD(REPLACE); POPUP; NO; B46 1737: ; WORD; RTFSPEC.DOC; BEGIN; CLOSE; DIALOG; MICROSOFT WORD(REPLACE); CLOSE; NO; B46 1738: ; WORD; RTFSPEC.DOC; END; CLOSE; DIALOG; MICROSOFT WORD(REPLACE); CLOSE; NO; B46 1739: ; WORD; RTFSPEC.DOC; BEGIN; CLOSE; DIALOG; FIND AND REPLACE(REPLACE); CLOSE; NO; B46 1740: ; WORD; RTFSPEC.DOC; END; CLOSE; DIALOG; FIND AND REPLACE(REPLACE); CLOSE; NO; B46 1741: ; WORD: RTFSPEC.DOC; BEGIN; TYPE; WINDOW; 87; TYPE; NO; B18 START 1742: ; WORD; RTFSPEC.DOC; END; TYPE; WINDOW; 87; TYPE; NO; B18 1743: ; WORD; RTFSPEC.DOC; BEGIN; TYPE; WINDOW; 88; TYPE; NO; B20 START 1744: ; WORD; RTFSPEC.DOC; END; TYPE; WINDOW; 88; TYPE; NO; B20 1745: ; WORD; RTFSPEC.DOC; BEGIN; TYPE; WINDOW; 89; TYPE; NO; B22 START 1746: ; WORD; RTFSPEC.DOC; END; TYPE; WINDOW; 89; TYPE; NO; B22

1747: ; WORD; RTFSPEC.DOC; BEGIN; TYPE; WINDOW; 90; TYPE; NO; B23 START 1748: ; WORD; RTFSPEC.DOC; END; TYPE; WINDOW; 90; TYPE; NO; B23 1749: ; WORD; RTFSPEC.DOC; BEGIN; OPEN; DIALOG; INDEX AND TABLES; OPEN; NO; B24 START 1750: ; WORD; RTFSPEC.DOC; END; OPEN; DIALOG; INDEX AND TABLES; OPEN; YES; B24 1751: ; WORD; RTFSPEC.DOC; BEGIN; CLOSE; DIALOG; INDEX AND TABLES; CLOSE; NO; B24 1752: ; WORD; RTFSPEC.DOC; END; CLOSE; DIALOG; INDEX AND TABLES; CLOSE; NO; B24 1753: ; WORD; RTFSPEC.DOC; BEGIN; TYPE; WINDOW; 91; TYPE; NO; B25 START 1754: ; WORD; RTFSPEC.DOC; END; TYPE; WINDOW; 91; TYPE; NO; B25 1755: ; WORD; RTFSPEC.DOC; BEGIN; TYPE; WINDOW; 92; TYPE; NO; B16 START 1756: ; WORD; RTFSPEC.DOC; END; TYPE; WINDOW; 92; TYPE; NO; B16 1757: ; WORD; RTFSPEC.DOC; BEGIN; OPEN; WINDOW; RTFSPEC.DOC (PREVIEW) - MICROSOFT WORD; FOREGROUND; NO; B17 START 1758: ; WORD; RTFSPEC.DOC; END; OPEN; WINDOW; RTFSPEC.DOC (PREVIEW) - MICROSOFT WORD; FOREGROUND; SIG; **B17** 1759: ; WORD; RTFSPEC.DOC; BEGIN; PRINT; FILE; RTFSPEC.DOC; PRINT; NO; B17 1760: ; WORD; RTFSPEC.DOC; BEGIN; WAIT; PRINT; PREVIOUS JOBS; FINISH; NO; B17 1761: ; WORD; RTFSPEC.DOC; END; WAIT; PRINT; PREVIOUS JOBS; FINISH; NO; B17 1762: ; WORD; RTFSPEC.DOC; BEGIN; OPEN; DIALOG; PRINT; OPEN; NO; B17 1763: ; WORD; RTFSPEC.DOC; END; OPEN; DIALOG; PRINT; OPEN; YES; B17 1764: ; WORD; RTFSPEC.DOC; BEGIN; CLOSE; DIALOG; PRINT; CLOSE; NO: B17 1765: ; WORD; RTFSPEC.DOC; END; CLOSE; DIALOG; PRINT; CLOSE; YES; B17 1766: ; WORD; RTFSPEC.DOC; END; PRINT; FILE; RTFSPEC.DOC; PRINT; YES; B17 1767: ; WORD; RTFSPEC.DOC; BEGIN; CLOSE; WINDOW; RTFSPEC.DOC (PREVIEW) - MICROSOFT WORD; CLOSE; NO; B17 1768: ; WORD; RTFSPEC.DOC; END; CLOSE; WINDOW; RTFSPEC.DOC (PREVIEW) - MICROSOFT WORD; CLOSE; SIG; B17 1769: ; WORD; RTFSPEC.DOC; BEGIN; WAIT; APP; RTFSPEC.DOC - MICROSOFT WORD; FOREGROUND; NO; B17 1770: ; WORD; RTFSPEC.DOC; END; WAIT; APP; RTFSPEC.DOC - MICROSOFT WORD; FOREGROUND; YES; B17 1771: ; WORD; RTFSPEC.DOC; BEGIN; OPEN; DIALOG; FIND AND REPLACE(REPLACE); OPEN; NO; B47 START 1772: ; WORD; RTFSPEC.DOC; END; OPEN; DIALOG; FIND AND REPLACE(REPLACE); OPEN; YES; B47 1773: ; WORD; RTFSPEC.DOC; BEGIN; POPUP; DIALOG; MICROSOFT WORD(REPLACE); POPUP; SIG; B47 1774: ; WORD; RTFSPEC.DOC; END; POPUP; DIALOG; MICROSOFT WORD(REPLACE); POPUP; NO; B47 1775: ; WORD; RTFSPEC.DOC; BEGIN; CLOSE; DIALOG; MICROSOFT WORD(REPLACE); CLOSE; NO; B47 1776: ; WORD; RTFSPEC.DOC; END; CLOSE; DIALOG; MICROSOFT WORD(REPLACE); CLOSE; NO; B47 1777: ; WORD; RTFSPEC.DOC; BEGIN; CLOSE; DIALOG; FIND AND REPLACE(REPLACE); CLOSE; NO; B47 1778: ; WORD; RTFSPEC.DOC; END; CLOSE; DIALOG; FIND AND REPLACE(REPLACE); CLOSE; NO; B47 1779: ; POWERPOINT; PRESENTATION1; BEGIN; LAUNCH; APP; MICROSOFT POWERPOINT - [PRESENTATION1]; FOREGROUND: NO: 1780: ; POWERPOINT; PRESENTATION1; END; LAUNCH; APP; MICROSOFT POWERPOINT - [PRESENTATION1]; FOREGROUND; SIG: 1781: ; EXCEL; MAPSTATS.XLS; BEGIN; ACTIVATE; APP; MICROSOFT EXCEL - MAPSTATS.XLS; FOREGROUND; NO; 1782: ; EXCEL; MAPSTATS.XLS; END; ACTIVATE; APP; MICROSOFT EXCEL - MAPSTATS.XLS; FOREGROUND; YES; 1783: ; EXCEL; STARTCLUST.XLS; BEGIN; OPEN; DIALOG; OPEN; OPEN; NO; 1784: ; EXCEL; STARTCLUST.XLS; END; OPEN; DIALOG; OPEN; OPEN; YES; 1785: ; EXCEL; STARTCLUST.XLS; BEGIN; CLOSE; DIALOG; OPEN; CLOSE; NO; 1786: ; EXCEL; STARTCLUST.XLS; END; CLOSE; DIALOG; OPEN; CLOSE; YES; 1787: ; EXCEL; STARTCLUST.XLS; BEGIN; OPEN; FILE; STARTCLUST.XLS; FOREGROUND; NO; 1788: ; EXCEL; STARTCLUST.XLS; END; OPEN; FILE; STARTCLUST.XLS; FOREGROUND; SIG; 1789: ; EXCEL; STARTCLUST.XLS; BEGIN; OPEN; DIALOG; GO TO; OPEN; NO; B6 START 1790: ; EXCEL; STARTCLUST.XLS; END; OPEN; DIALOG; GO TO; OPEN; YES; B6 1791: ; EXCEL; STARTCLUST.XLS; BEGIN; CLOSE; DIALOG; GO TO; CLOSE; NO; B6 1792: ; EXCEL; STARTCLUST.XLS; END; CLOSE; DIALOG; GO TO; CLOSE; NO; B6 1793: ; EXCEL; STARTCLUST.XLS; BEGIN; OPEN; DIALOG; GO TO; OPEN; NO; B6 1794: ; EXCEL; STARTCLUST.XLS; END; OPEN; DIALOG; GO TO; OPEN; NO; B6 1795: ; EXCEL; STARTCLUST.XLS; BEGIN; CLOSE; DIALOG; GO TO; CLOSE; NO; B6 1796: ; EXCEL; STARTCLUST.XLS; END; CLOSE; DIALOG; GO TO; CLOSE; NO; B6 1797: ; EXCEL; STARTCLUST.XLS; BEGIN; OPEN; DIALOG; GO TO; OPEN; NO; B6 1798: ; EXCEL; STARTCLUST.XLS; END; OPEN; DIALOG; GO TO; OPEN; YES; B6 1799: ; EXCEL; STARTCLUST.XLS; BEGIN; CLOSE; DIALOG; GO TO; CLOSE; NO; B6 1800: ; EXCEL; STARTCLUST.XLS; END; CLOSE; DIALOG; GO TO; CLOSE; NO; B6 1801: ; EXCEL; STARTCLUST.XLS; BEGIN; SAVE; FILE; STARTCLUST.XLS; SAVE; NO; 1802: ; EXCEL; STARTCLUST.XLS; END; SAVE; FILE; STARTCLUST.XLS; SAVE; NO; 1803: ; EXCEL; STARTCLUST.XLS; BEGIN; CLOSE; APP; MICROSOFT EXCEL - STARTCLUST.XLS; CLOSE; NO; 1804: ; EXCEL; STARTCLUST.XLS; END; CLOSE; APP; STARTCLUST.XLS; CLOSE; YES; 1805: ; OUTLOOK; MAIL.PST; BEGIN; ACTIVATE; APP; INBOX - MICROSOFT OUTLOOK; FOREGROUND; NO; 1806: ; OUTLOOK; MAIL.PST; END; ACTIVATE; APP; INBOX - MICROSOFT OUTLOOK; FOREGROUND; YES; 1807: ; OUTLOOK; MAIL.PST; BEGIN; OPEN; NEW MESSAGE; MEETING WITH PERFORMANCE GROUP; FOREGROUND; NO; B15 START

1808: ; OUTLOOK; MAIL.PST; END; OPEN; NEW MESSAGE; MEETING WITH PERFORMANCE GROUP; FOREGROUND; YES; B15 1809: ; OUTLOOK; MAIL.PST; BEGIN; TYPE; NEW MESSAGE; 93; TYPE; NO; B15

1810: ; OUTLOOK; MAIL.PST; END; TYPE; NEW MESSAGE; 93; TYPE; NO; B15 1811: ; OUTLOOK; MAIL.PST; BEGIN; OPEN; DIALOG; INSERT FILE; OPEN; NO; B15 1812: ; OUTLOOK; MAIL.PST; END; OPEN; DIALOG; INSERT FILE; OPEN; NO; B15 1813: ; OUTLOOK; MAIL.PST; BEGIN; CLOSE; DIALOG; INSERT FILE; CLOSE; NO; B15 1814: ; OUTLOOK; MAIL.PST; END; CLOSE; DIALOG; INSERT FILE; CLOSE; YES; B15 1815: ; OUTLOOK; MAIL.PST; BEGIN; INSERT; FILE; AGP.DOC; FOREGROUND; NO; B15 1816: ; OUTLOOK; MAIL.PST; END; INSERT; FILE; AGP.DOC; FOREGROUND; NO; B15 1817: ; OUTLOOK; MAIL.PST; BEGIN; TYPE; SEND MAIL; 94; TYPE; NO; B15 1818: ; OUTLOOK; MAIL.PST; END; TYPE; SEND MAIL; 94; TYPE; NO; B15 1819: ; OUTLOOK; MAIL.PST; BEGIN; OPEN; MESSAGE; PRODUCTS OF THE MONTH; FOREGROUND; NO; B12 START 1820: ; OUTLOOK; MAIL.PST; END; OPEN; MESSAGE; PRODUCTS OF THE MONTH; FOREGROUND; YES; B12 1821: ; WORD; PRODUCTS.DOC; BEGIN; OPEN; ATTACHMENT; PRODUCTS.DOC; FOREGROUND; NO; B12 1822: ; WORD; PRODUCTS.DOC; END; OPEN; ATTACHMENT; PRODUCTS.DOC; FOREGROUND; SIG; B12 1823: ; WORD; PRODUCTS.DOC; BEGIN; OPEN; DIALOG; SAVE AS; OPEN; NO; B12 1824: ; WORD; PRODUCTS.DOC; END; OPEN; DIALOG; SAVE AS; OPEN; NO; B12 1825: ; WORD; PRODUCTS.DOC; BEGIN; CLOSE; DIALOG; SAVE AS; CLOSE; NO; B12 1826: ; WORD; PRODUCTS.DOC; END; CLOSE; DIALOG; SAVE AS; CLOSE; NO; B12 1827: ; WORD; PRODUCTS.DOC; BEGIN; SAVE; ATTACHMENT; PRODUCTS.DOC; SAVE; NO; B12 1828: ; WORD; PRODUCTS.DOC; END; SAVE; ATTACHMENT; PRODUCTS.DOC; SAVE; NO; B12 1829: ; WORD; PRODUCTS.DOC; BEGIN; CLOSE; ATTACHMENT; PRODUCTS.DOC; CLOSE; NO; B12 1830: ; WORD; PRODUCTS.DOC; END; CLOSE; ATTACHMENT; PRODUCTS.DOC; CLOSE; NO; B12 1831: ; OUTLOOK; MAIL.PST; BEGIN; WAIT; WINDOW; PRODUCTS OF THE MONTH; FOREGROUND; NO; B12 1832: ; OUTLOOK; MAIL.PST; END; WAIT; WINDOW; PRODUCTS OF THE MONTH; FOREGROUND; NO; B12 1833: ; OUTLOOK; MAIL.PST; BEGIN; CLOSE; MESSAGE; PRODUCTS OF THE MONTH; NONVISIBLE; NO; B12 1834: ; OUTLOOK; MAIL.PST; END; CLOSE; MESSAGE; PRODUCTS OF THE MONTH; NONVISIBLE; YES; B12 1835: ; OUTLOOK; MAIL.PST; BEGIN; ACTIVATE; APP; INBOX - MICROSOFT OUTLOOK; FOREGROUND; NO; B12 1836: ; OUTLOOK; MAIL.PST; END; ACTIVATE; APP; INBOX - MICROSOFT OUTLOOK; FOREGROUND; YES; B12 1837: ; OUTLOOK; MAIL.PST; BEGIN; OPEN; MESSAGE; INTERVIEW GUIDELINE; FOREGROUND; NO; B3 START 1838: ; OUTLOOK; MAIL.PST; END; OPEN; MESSAGE; INTERVIEW GUIDELINE; FOREGROUND; YES; B3 1839: ; OUTLOOK; MAIL.PST; BEGIN; CLOSE; MESSAGE; INTERVIEW GUIDELINE; NONVISIBLE; NO; B3 1840: ; OUTLOOK; MAIL.PST; END; CLOSE; MESSAGE; INTERVIEW GUIDELINE; NONVISIBLE; YES; B3 1841: ; OUTLOOK; MAIL.PST; BEGIN; OPEN; MESSAGE; LOOK AT THIS TOO; FOREGROUND; NO; B1 START 1842: ; OUTLOOK; MAIL.PST; END; OPEN; MESSAGE; LOOK AT THIS TOO; FOREGROUND; YES; B1 1843: ; EXCEL; SAMPLES.XLS; BEGIN; OPEN; ATTACHMENT; SAMPLES.XLS; FOREGROUND; NO; B1 1844: ; EXCEL; SAMPLES.XLS; END; OPEN; ATTACHMENT; SAMPLES.XLS; FOREGROUND; SIG; B1 1845: ; EXCEL; SAMPLES.XLS; BEGIN; OPEN; DIALOG; SAVE AS; OPEN; NO; B1 1846: ; EXCEL; SAMPLES.XLS; END; OPEN; DIALOG; SAVE AS; OPEN; NO; B1 1847: ; EXCEL; SAMPLES.XLS; BEGIN; CLOSE; DIALOG; SAVE AS; CLOSE; NO; B1 1848: ; EXCEL; SAMPLES.XLS; END; CLOSE; DIALOG; SAVE AS; CLOSE; NO; B1 1849: ; EXCEL; SAMPLES.XLS; BEGIN; SAVE; ATTACHMENT; SAMPLES.XLS; SAVE; NO; B1 1850: ; EXCEL; SAMPLES.XLS; END; SAVE; ATTACHMENT; SAMPLES.XLS; SAVE; NO; B1 1851: ; EXCEL; SAMPLES.XLS; BEGIN; CLOSE; ATTACHMENT; SAMPLES.XLS; CLOSE; NO; B1 1852: ; EXCEL; SAMPLES.XLS; END; CLOSE; ATTACHMENT; SAMPLES.XLS; CLOSE; NO; B1 1853: ; OUTLOOK; MAIL.PST; BEGIN; WAIT; WINDOW; LOOK AT THIS TOO; FOREGROUND; NO; B1 1854: ; OUTLOOK; MAIL.PST; END; WAIT; WINDOW; LOOK AT THIS TOO; FOREGROUND; NO; B1 1855: ; OUTLOOK; MAIL.PST; BEGIN; CLOSE; MESSAGE; LOOK AT THIS TOO; NONVISIBLE; NO; B1 1856: ; OUTLOOK; MAIL.PST; END; CLOSE; MESSAGE; LOOK AT THIS TOO; NONVISIBLE; YES; B1 1857: ; OUTLOOK; MAIL.PST; BEGIN; ACTIVATE; APP; INBOX - MICROSOFT OUTLOOK; FOREGROUND; NO; B1 1858: ; OUTLOOK; MAIL.PST; END; ACTIVATE; APP; INBOX - MICROSOFT OUTLOOK; FOREGROUND; YES; B1 1859: ; OUTLOOK; MAIL.PST; BEGIN; OPEN; MESSAGE; REVISED SPEC; FOREGROUND; NO; B9 START 1860: ; OUTLOOK; MAIL.PST; END; OPEN; MESSAGE; REVISED SPEC; FOREGROUND; YES; B9 1861: ; OUTLOOK; MAIL.PST; BEGIN; CLOSE; MESSAGE; REVISED SPEC; NONVISIBLE; NO; B9 1862: ; OUTLOOK; MAIL.PST; END; CLOSE; MESSAGE; REVISED SPEC; NONVISIBLE; YES; B9 1863: ; EXCEL; MAPSTATS.XLS; BEGIN; ACTIVATE; APP; MICROSOFT EXCEL - MAPSTATS.XLS; FOREGROUND; NO; 1864: ; EXCEL; MAPSTATS.XLS; END; ACTIVATE; APP; MICROSOFT EXCEL - MAPSTATS.XLS; FOREGROUND; YES; 1865: ; EXCEL; TYPICAL.XLS; BEGIN; OPEN; DIALOG; OPEN; OPEN; NO; 1866: ; EXCEL; TYPICAL.XLS; END; OPEN; DIALOG; OPEN; OPEN; YES; 1867: ; EXCEL; TYPICAL.XLS; BEGIN; CLOSE; DIALOG; OPEN; CLOSE; NO; 1868: ; EXCEL; TYPICAL.XLS; END; CLOSE; DIALOG; OPEN; CLOSE; YES; 1869: ; EXCEL; TYPICAL.XLS; BEGIN; OPEN; FILE; TYPICAL.XLS; FOREGROUND; NO; 1870: ; EXCEL; TYPICAL.XLS; END; OPEN; FILE; TYPICAL.XLS; FOREGROUND; SIG; 1871: ; EXCEL; TYPICAL.XLS; BEGIN; OPEN; DIALOG; GO TO; OPEN; NO; B13 START 1872: ; EXCEL; TYPICAL.XLS; END; OPEN; DIALOG; GO TO; OPEN; YES; B13 1873: ; EXCEL; TYPICAL.XLS; BEGIN; CLOSE; DIALOG; GO TO; CLOSE; NO; B13 1874: ; EXCEL; TYPICAL XLS; END; CLOSE; DIALOG; GO TO; CLOSE; NO; B13 1875: ; EXCEL; TYPICAL.XLS; BEGIN; OPEN; DIALOG; GO TO; OPEN; NO; B13 1876: ; EXCEL; TYPICAL.XLS; END; OPEN; DIALOG; GO TO; OPEN; NO; B13 1877: ; EXCEL; TYPICAL.XLS; BEGIN; CLOSE; DIALOG; GO TO; CLOSE; NO; B13

1878: ; EXCEL; TYPICAL.XLS; END; CLOSE; DIALOG; GO TO; CLOSE; NO; B13 1879: ; EXCEL; TYPICAL.XLS; BEGIN; OPEN; DIALOG; GO TO; OPEN; NO; B13 1880: ; EXCEL; TYPICAL.XLS; END; OPEN; DIALOG; GO TO; OPEN; YES; B13 1881: ; EXCEL; TYPICAL.XLS; BEGIN; CLOSE; DIALOG; GO TO; CLOSE; NO; B13 1882: ; EXCEL; TYPICAL.XLS; END; CLOSE; DIALOG; GO TO; CLOSE; NO; B13 1883: ; POWERPOINT; PRESENTATION1; BEGIN; ACTIVATE; APP; MICROSOFT POWERPOINT - [PRESENTATION1]; FOREGROUND; NO; 1884: ; POWERPOINT; PRESENTATION1; END; ACTIVATE; APP; MICROSOFT POWERPOINT - [PRESENTATION1]; FOREGROUND; YES; 1885: ; POWERPOINT; PRESENTATION1; BEGIN; OPEN; DIALOG; SAVE AS; OPEN; NO; 1886: ; POWERPOINT; PRESENTATION1; END; OPEN; DIALOG; SAVE AS; OPEN; NO; 1887: ; POWERPOINT; PRESENTATION1; BEGIN; CLOSE; DIALOG; SAVE AS; CLOSE; NO; 1888: ; POWERPOINT; PRESENTATION1; END; CLOSE; DIALOG; SAVE AS; CLOSE; NO; 1889: ; POWERPOINT; PRESENTATION1; BEGIN; SAVE; FILE; PRESENT1.PPT; SAVE; NO; 1890: ; POWERPOINT; PRESENTATION1; END; SAVE; FILE; PRESENT1.PPT; SAVE; NO; 1891: ; POWERPOINT; PRESENT1.PPT; BEGIN; CLOSE; APP; MICROSOFT POWERPOINT - [PRESENT1.PPT]; CLOSE; NO; 1892: ; POWERPOINT; PRESENT1.PPT; END; CLOSE; APP; PRESENT1.PPT; CLOSE; YES; 1893: ; POWERPOINT; TYPICAL.PPT; BEGIN; OPEN; DIALOG; OPEN; OPEN; NO; 1894: ; POWERPOINT; TYPICAL.PPT; END; OPEN; DIALOG; OPEN; OPEN; YES; 1895: ; POWERPOINT; TYPICAL PPT; BEGIN; CLOSE; DIALOG; OPEN; CLOSE; NO; 1896: ; POWERPOINT; TYPICAL.PPT; END; CLOSE; DIALOG; OPEN; CLOSE; YES; 1897: ; POWERPOINT; TYPICAL.PPT; BEGIN; OPEN; FILE; TYPICAL.PPT; FOREGROUND; NO; 1898: ; POWERPOINT; TYPICAL.PPT; END; OPEN; FILE; TYPICAL.PPT; FOREGROUND; YES; 1899: ; POWERPOINT; TYPICAL.PPT; BEGIN; OPEN; DIALOG; FONT; OPEN; NO; B14 START 1900: ; POWERPOINT; TYPICAL.PPT; END; OPEN; DIALOG; FONT; OPEN; NO; B14 1901: ; POWERPOINT; TYPICAL.PPT; BEGIN; CLOSE; DIALOG; FONT; CLOSE; NO; B14 1902: ; POWERPOINT; TYPICAL.PPT; END; CLOSE; DIALOG; FONT; CLOSE; YES; B14 1903: ; POWERPOINT; TYPICAL.PPT; BEGIN; OPEN; DIALOG; SLIDE LAYOUT; OPEN; NO; B14 1904: ; POWERPOINT; TYPICAL.PPT; END; OPEN; DIALOG; SLIDE LAYOUT; OPEN; YES; B14 1905: ; POWERPOINT; TYPICAL.PPT; BEGIN; CLOSE; DIALOG; SLIDE LAYOUT; CLOSE; NO; B14 1906: ; POWERPOINT; TYPICAL.PPT; END; CLOSE; DIALOG; SLIDE LAYOUT; CLOSE; YES; B14 1907: ; POWERPOINT; TYPICAL.PPT; BEGIN; TYPE; WINDOW; 95; TYPE; NO; B15 START 1908: ; POWERPOINT; TYPICAL.PPT; END; TYPE; WINDOW; 95; TYPE; NO; B15 1909: ; IEXPLORER; //30199RT/DISNEY; BEGIN; ACTIVATE; APP; DISNEY.COM - WHERE THE MAGIC LIVES ONLINE!; FOREGROUND; NO; 1910: ; IEXPLORER; //30199RT/DISNEY; END; ACTIVATE; APP; DISNEY.COM - WHERE THE MAGIC LIVES ONLINE!; FOREGROUND; YES; 1911: ; IEXPLORER; //30199RT/AMAZON; BEGIN; OPEN; DIALOG; OPEN; OPEN; NO; 1912: ; IEXPLORER; //30199RT/AMAZON; END; OPEN; DIALOG; OPEN; OPEN; YES; 1913: ; IEXPLORER; //30199RT/AMAZON; BEGIN; CLOSE; DIALOG; OPEN; CLOSE; NO; 1914: ; IEXPLORER; //30199RT/AMAZON; END; CLOSE; DIALOG; OPEN; CLOSE; NO; 1915: ; IEXPLORER; //30199RT/AMAZON; BEGIN; OPEN; FILE; AMAZON.COM--EARTH'S BIGGEST SELECTION; FOREGROUND; NO: 1916: ; IEXPLORER; //30199RT/AMAZON; END; OPEN; FILE; AMAZON.COM--EARTH'S BIGGEST SELECTION; FOREGROUND; SIG: 1917: ; IEXPLORER; //30199RT/DISNEY; BEGIN; OPEN; DIALOG; OPEN; OPEN; NO; 1918: ; IEXPLORER; //30199RT/DISNEY; END; OPEN; DIALOG; OPEN; OPEN; YES; 1919: ; IEXPLORER; //30199RT/DISNEY; BEGIN; CLOSE; DIALOG; OPEN; CLOSE; NO; 1920: ; IEXPLORER; //30199RT/DISNEY; END; CLOSE; DIALOG; OPEN; CLOSE; NO; 1921: ; IEXPLORER; //30199RT/DISNEY; BEGIN; OPEN; FILE; DISNEY.COM - WHERE THE MAGIC LIVES ONLINE!; FOREGROUND: NO: 1922: ; IEXPLORER; //30199RT/DISNEY; END; OPEN; FILE; DISNEY.COM - WHERE THE MAGIC LIVES ONLINE!; FOREGROUND; SIG: 1923: ; IEXPLORER; //30199RT/CNN; BEGIN; OPEN; DIALOG; OPEN; OPEN; NO; 1924: ; IEXPLORER; //30199RT/CNN; END; OPEN; DIALOG; OPEN; OPEN; YES; 1925: ; IEXPLORER; //30199RT/CNN; BEGIN; CLOSE; DIALOG; OPEN; CLOSE; NO; 1926: ; IEXPLORER; //30199RT/CNN; END; CLOSE; DIALOG; OPEN; CLOSE; NO; 1927: ; IEXPLORER; //30199RT/CNN; BEGIN; OPEN; FILE; CNN.COM; FOREGROUND; NO; 1928: ; IEXPLORER; //30199RT/CNN; END; OPEN; FILE; CNN.COM; FOREGROUND; SIG; 1929: ; IEXPLORER; //30199RT/ABOUT\_COM; BEGIN; OPEN; DIALOG; OPEN; OPEN; NO; 1930: ; IEXPLORER; //30199RT/ABOUT\_COM; END; OPEN; DIALOG; OPEN; OPEN; YES; 1931: ; IEXPLORER; //30199RT/ABOUT\_COM; BEGIN; CLOSE; DIALOG; OPEN; CLOSE; NO; 1932: ; IEXPLORER; //30199RT/ABOUT\_COM; END; CLOSE; DIALOG; OPEN; CLOSE; NO; 1933: ; IEXPLORER; //30199RT/ABOUT\_COM; BEGIN; OPEN; FILE; ABOUT.COM - THE NETWORK OF SITES LED BY EXPERT GUIDES.; FOREGROUND; NO; 1934: ; IEXPLORER; //30199RT/ABOUT\_COM; END; OPEN; FILE; ABOUT.COM - THE NETWORK OF SITES LED BY EXPERT GUIDES .; FOREGROUND; SIG; 1935: ; WORD; RTFSPEC.DOC; BEGIN; ACTIVATE; APP; RTFSPEC.DOC - MICROSOFT WORD; FOREGROUND; NO;

1936: ; WORD; RTFSPEC.DOC; END; ACTIVATE; APP; RTFSPEC.DOC - MICROSOFT WORD; FOREGROUND; YES; 1937: ; WORD; RTFSPEC.DOC; BEGIN; OPEN; DIALOG; STYLE; OPEN; NO; B1 START 1938: ; WORD; RTFSPEC.DOC; END; OPEN; DIALOG; STYLE; OPEN; SIG; B1 1939: ; WORD; RTFSPEC.DOC; BEGIN; CLOSE; DIALOG; STYLE; CLOSE; NO; B1 1940: ; WORD; RTFSPEC.DOC; END; CLOSE; DIALOG; STYLE; CLOSE; YES; B1 1941: ; WORD; RTFSPEC.DOC; BEGIN; TYPE; WINDOW; 96; TYPE; NO; B1 1942: ; WORD; RTFSPEC.DOC; BEGIN; OPEN; DIALOG; STYLE; OPEN; NO; B1 1943: ; WORD; RTFSPEC.DOC; END; OPEN; DIALOG; STYLE; OPEN; YES; B1 1944: ; WORD; RTFSPEC.DOC; BEGIN; CLOSE; DIALOG; STYLE; CLOSE; NO; B1 1945: ; WORD; RTFSPEC.DOC; END; CLOSE; DIALOG; STYLE; CLOSE; YES; B1 1946: ; WORD; RTFSPEC.DOC; BEGIN; OPEN; DIALOG; THESAURUS: ENGLISH; OPEN; NO; B1 1947: ; WORD; RTFSPEC.DOC; END; OPEN; DIALOG; THESAURUS: ENGLISH; OPEN; NO; B1 1948: ; WORD; RTFSPEC.DOC; BEGIN; CLOSE; DIALOG; THESAURUS: ENGLISH; CLOSE; NO; B1 1949: ; WORD; RTFSPEC.DOC; END; CLOSE; DIALOG; THESAURUS: ENGLISH; CLOSE; YES; B1 1950: ; WORD; RTFSPEC.DOC; END; TYPE; WINDOW; 96; TYPE; NO; B1 1951: ; WORD; RTFSPEC.DOC; BEGIN; TYPE; WINDOW; 97; TYPE; NO; B2 START 1952: ; WORD; RTFSPEC.DOC; END; TYPE; WINDOW; 97; TYPE; NO; B2 1953: ; WORD; RTFSPEC.DOC; BEGIN; OPEN; DIALOG; FIND AND REPLACE(FIND); OPEN; NO; B54 START 1954: ; WORD; RTFSPEC.DOC; END; OPEN; DIALOG; FIND AND REPLACE(FIND); OPEN; YES; B54 1955: ; WORD; RTFSPEC.DOC; BEGIN; CLOSE; DIALOG; FIND AND REPLACE(FIND); CLOSE; NO; B54 1956: ; WORD; RTFSPEC.DOC; END; CLOSE; DIALOG; FIND AND REPLACE(FIND); CLOSE; NO; B54 1957: ; WORD; RTFSPEC.DOC; BEGIN; OPEN; DIALOG; FIND AND REPLACE(REPLACE); OPEN; NO; B45 START 1958: ; WORD; RTFSPEC.DOC; END; OPEN; DIALOG; FIND AND REPLACE(REPLACE); OPEN; YES; B45 1959: : WORD: RTFSPEC.DOC: BEGIN: POPUP: DIALOG: MICROSOFT WORD(REPLACE): POPUP: SIG: B45 1960: ; WORD; RTFSPEC.DOC; END; POPUP; DIALOG; MICROSOFT WORD(REPLACE); POPUP; NO; B45 1961: ; WORD; RTFSPEC.DOC; BEGIN; CLOSE; DIALOG; MICROSOFT WORD(REPLACE); CLOSE; NO; B45 1962: ; WORD; RTFSPEC.DOC; END; CLOSE; DIALOG; MICROSOFT WORD(REPLACE); CLOSE; NO; B45 1963: ; WORD; RTFSPEC.DOC; BEGIN; CLOSE; DIALOG; FIND AND REPLACE(REPLACE); CLOSE; NO; B45 1964: ; WORD; RTFSPEC.DOC; END; CLOSE; DIALOG; FIND AND REPLACE(REPLACE); CLOSE; NO; B45 1965: ; WORD; RTFSPEC.DOC; BEGIN; TYPE; WINDOW; 98; TYPE; NO; B18 START 1966: ; WORD; RTFSPEC.DOC; END; TYPE; WINDOW; 98; TYPE; NO; B18 1967: ; WORD; RTFSPEC.DOC; BEGIN; TYPE; WINDOW; 99; TYPE; NO; B20 START 1968: ; WORD; RTFSPEC.DOC; END; TYPE; WINDOW; 99; TYPE; NO; B20 1969: ; WORD; RTFSPEC.DOC; BEGIN; TYPE; WINDOW; 100; TYPE; NO; B22 START 1970: ; WORD; RTFSPEC.DOC; END; TYPE; WINDOW; 100; TYPE; NO; B22 1971: ; WORD; RTFSPEC.DOC; BEGIN; TYPE; WINDOW; 101; TYPE; NO; B23 START 1972: ; WORD; RTFSPEC.DOC; END; TYPE; WINDOW; 101; TYPE; NO; B23 1973: ; WORD; RTFSPEC.DOC; BEGIN; OPEN; DIALOG; INDEX AND TABLES; OPEN; NO; B24 START 1974: ; WORD; RTFSPEC.DOC; END; OPEN; DIALOG; INDEX AND TABLES; OPEN; YES; B24 1975: ; WORD; RTFSPEC.DOC; BEGIN; CLOSE; DIALOG; INDEX AND TABLES; CLOSE; NO; B24 1976: ; WORD; RTFSPEC.DOC; END; CLOSE; DIALOG; INDEX AND TABLES; CLOSE; NO; B24 1977: ; WORD; RTFSPEC.DOC; BEGIN; TYPE; WINDOW; 102; TYPE; NO; B25 START 1978: ; WORD; RTFSPEC.DOC; END; TYPE; WINDOW; 102; TYPE; NO; B25 1979: ; WORD; RTFSPEC.DOC; BEGIN; POPUP; DIALOG; MICROSOFT WORD(EXIT); POPUP; NO; 1980: ; WORD; RTFSPEC.DOC; END; POPUP; DIALOG; MICROSOFT WORD(EXIT); POPUP; NO; 1981: ; WORD; RTFSPEC.DOC; BEGIN; CLOSE; DIALOG; MICROSOFT WORD(EXIT); CLOSE; NO; 1982: ; WORD; RTFSPEC.DOC; END; CLOSE; DIALOG; MICROSOFT WORD(EXIT); CLOSE; NO; 1983: ; WORD; RTFSPEC.DOC; BEGIN; EXIT; APP; RTFSPEC.DOC - MICROSOFT WORD; EXIT; NO; 1984: ; WORD; RTFSPEC.DOC; END; EXIT; APP; RTFSPEC.DOC - MICROSOFT WORD; EXIT; YES; 1985: ; WORD; RELNOTE.DOC; BEGIN; ACTIVATE; APP; RELNOTE.DOC - MICROSOFT WORD; FOREGROUND; NO; 1986: ; WORD; RELNOTE.DOC; END; ACTIVATE; APP; RELNOTE.DOC - MICROSOFT WORD; FOREGROUND; YES; 1987: ; WORD; RELNOTE.DOC; BEGIN; EXIT; APP; RELNOTE.DOC - MICROSOFT WORD; EXIT; NO; 1988: ; WORD; RELNOTE.DOC; END; EXIT; APP; RELNOTE.DOC - MICROSOFT WORD; EXIT; YES; 1989: ; IEXPLORER; //30199RT/ABOUT\_COM; BEGIN; ACTIVATE; APP; ABOUT.COM - THE NETWORK OF SITES LED BY EXPERT GUIDES.; FOREGROUND; NO; 1990: ; IEXPLORER; //30199RT/ABOUT\_COM; END; ACTIVATE; APP; ABOUT.COM - THE NETWORK OF SITES LED BY EXPERT GUIDES .: FOREGROUND: YES: 1991: ; IEXPLORER; //30199RT/MONEYCENTRAL; BEGIN; OPEN; DIALOG; OPEN; OPEN; NO; 1992: : IEXPLORER: //30199RT/MONEYCENTRAL: END; OPEN; DIALOG; OPEN; OPEN; YES; 1993: ; IEXPLORER; //30199RT/MONEYCENTRAL; BEGIN; CLOSE; DIALOG; OPEN; CLOSE; NO; 1994: ; IEXPLORER; //30199RT/MONEYCENTRAL; END; CLOSE; DIALOG; OPEN; CLOSE; NO; 1995: ; IEXPLORER; //30199RT/MONEYCENTRAL; BEGIN; OPEN; FILE; HOME PAGE - MSN MONEYCENTRAL; FOREGROUND; NO 1996: ; IEXPLORER; //30199RT/MONEYCENTRAL; END; OPEN; FILE; HOME PAGE - MSN MONEYCENTRAL; FOREGROUND; SIG; 1997: ; IEXPLORER; //30199RT/ABOUT\_COM; BEGIN; OPEN; DIALOG; OPEN; OPEN; NO; 1998: ; IEXPLORER; //30199RT/ABOUT\_COM; END; OPEN; DIALOG; OPEN; OPEN; YES; 1999: ; IEXPLORER; //30199RT/ABOUT COM; BEGIN; CLOSE; DIALOG; OPEN; CLOSE; NO; 2000: ; IEXPLORER; //30199RT/ABOUT\_COM; END; CLOSE; DIALOG; OPEN; CLOSE; NO;

2001: ; IEXPLORER; //30199RT/ABOUT\_COM; BEGIN; OPEN; FILE; ABOUT.COM - THE NETWORK OF SITES LED BY EXPERT GUIDES.; FOREGROUND; NO; 2002: ; IEXPLORER; //30199RT/ABOUT\_COM; END; OPEN; FILE; ABOUT.COM - THE NETWORK OF SITES LED BY EXPERT GUIDES.; FOREGROUND; SIG; 2003: ; IEXPLORER; //30199RT/ABOUT\_COM; BEGIN; EXIT; APP; ABOUT.COM - THE NETWORK OF SITES LED BY EXPERT GUIDES. - MICROSOFT INTERNET EXPLORER; EXIT; NO; 2004: ; IEXPLORER; //30199RT/ABOUT\_COM; END; EXIT; APP; ABOUT.COM - THE NETWORK OF SITES LED BY EXPERT GUIDES. - MICROSOFT INTERNET EXPLORER; EXIT; YES; 2005: ; OUTLOOK; MAIL.PST; BEGIN; ACTIVATE; APP; INBOX - MICROSOFT OUTLOOK; FOREGROUND; NO; 2006: ; OUTLOOK; MAIL.PST; END; ACTIVATE; APP; INBOX - MICROSOFT OUTLOOK; FOREGROUND; YES; 2007: ; OUTLOOK; MAIL.PST; BEGIN; OPEN; MESSAGE; DAILY BUILDS DELAYED; FOREGROUND; NO; B6 START 2008: ; OUTLOOK; MAIL.PST; END; OPEN; MESSAGE; DAILY BUILDS DELAYED; FOREGROUND; SIG; B6 2009: ; OUTLOOK; MAIL.PST; BEGIN; CLOSE; MESSAGE; DAILY BUILDS DELAYED; NONVISIBLE; NO; B6 2010: ; OUTLOOK; MAIL.PST; END; CLOSE; MESSAGE; DAILY BUILDS DELAYED; NONVISIBLE; YES; B6 2011: : OUTLOOK; MAIL.PST; BEGIN; OPEN; NEW MESSAGE; TEAM SEMINAR STARTS NEXT WEEK; FOREGROUND; NO; B14 START 2012: ; OUTLOOK; MAIL.PST; END; OPEN; NEW MESSAGE; TEAM SEMINAR STARTS NEXT WEEK; FOREGROUND; YES; B14 2013: : OUTLOOK; MAIL.PST; BEGIN; TYPE; NEW MESSAGE; 103; TYPE; NO; B14 2014: ; OUTLOOK; MAIL.PST; END; TYPE; NEW MESSAGE; 103; TYPE; NO; B14 2015: ; OUTLOOK; MAIL.PST; BEGIN; TYPE; SEND MAIL; 104; TYPE; NO; B14 2016: ; OUTLOOK; MAIL.PST; END; TYPE; SEND MAIL; 104; TYPE; NO; B14 2017: ; OUTLOOK; MAIL.PST; BEGIN; OPEN; MESSAGE; PLEASE PUT DETAILS IN WEEKLY REPORT; FOREGROUND; NO; B11 START 2018: : OUTLOOK: MAIL.PST: END: OPEN: MESSAGE: PLEASE PUT DETAILS IN WEEKLY REPORT: FOREGROUND: YES: B11 2019: ; OUTLOOK; MAIL.PST; BEGIN; CLOSE; MESSAGE; PLEASE PUT DETAILS IN WEEKLY REPORT; NONVISIBLE; NO; B11 2020: ; OUTLOOK; MAIL.PST; END; CLOSE; MESSAGE; PLEASE PUT DETAILS IN WEEKLY REPORT; NONVISIBLE; YES; B11 2021: ; OUTLOOK; MAIL.PST; BEGIN; EXIT; APP; INBOX - MICROSOFT OUTLOOK; EXIT; NO; 2022: ; OUTLOOK; MAIL.PST; END; EXIT; APP; INBOX - MICROSOFT OUTLOOK; EXIT; SIG; 2023: ; POWERPOINT; TYPICAL.PPT; BEGIN; ACTIVATE; APP; MICROSOFT POWERPOINT - [TYPICAL.PPT]; FOREGROUND; NO; 2024: ; POWERPOINT; TYPICAL.PPT; END; ACTIVATE; APP; MICROSOFT POWERPOINT - [TYPICAL.PPT]; FOREGROUND; YES; 2025: ; POWERPOINT; TYPICAL.PPT; BEGIN; POPUP; DIALOG; MICROSOFT POWERPOINT(EXIT); POPUP; NO; 2026: ; POWERPOINT; TYPICAL.PPT; END; POPUP; DIALOG; MICROSOFT POWERPOINT(EXIT); POPUP; NO; 2027: ; POWERPOINT; TYPICAL PPT; BEGIN; CLOSE; DIALOG; MICROSOFT POWERPOINT(EXIT); CLOSE; NO; 2028: ; POWERPOINT; TYPICAL PPT; END; CLOSE; DIALOG; MICROSOFT POWERPOINT(EXIT); CLOSE; NO; 2029: ; POWERPOINT; TYPICAL.PPT; BEGIN; EXIT; APP; MICROSOFT POWERPOINT - [TYPICAL.PPT]; EXIT; NO; 2030: ; POWERPOINT; TYPICAL.PPT; END; EXIT; APP; MICROSOFT POWERPOINT - [TYPICAL.PPT]; EXIT; YES; 2031: ; EXCEL; TYPICAL.XLS; BEGIN; ACTIVATE; APP; MICROSOFT EXCEL - TYPICAL.XLS; FOREGROUND; NO; 2032: ; EXCEL; TYPICAL.XLS; END; ACTIVATE; APP; MICROSOFT EXCEL - TYPICAL.XLS; FOREGROUND; YES; 2033: ; EXCEL; STARTCLUST.XLS; BEGIN; OPEN; DIALOG; OPEN; OPEN; NO; 2034: ; EXCEL; STARTCLUST.XLS; END; OPEN; DIALOG; OPEN; OPEN; YES; 2035: ; EXCEL; STARTCLUST.XLS; BEGIN; CLOSE; DIALOG; OPEN; CLOSE; NO; 2036: ; EXCEL; STARTCLUST.XLS; END; CLOSE; DIALOG; OPEN; CLOSE; YES; 2037: ; EXCEL; STARTCLUST XLS; BEGIN; OPEN; FILE; STARTCLUST XLS; FOREGROUND; NO; 2038: ; EXCEL; STARTCLUST.XLS; END; OPEN; FILE; STARTCLUST.XLS; FOREGROUND; SIG; 2039: ; EXCEL; STARTCLUST.XLS; BEGIN; OPEN; DIALOG; GO TO; OPEN; NO; B6 START 2040: ; EXCEL; STARTCLUST.XLS; END; OPEN; DIALOG; GO TO; OPEN; YES; B6 2041: ; EXCEL; STARTCLUST.XLS; BEGIN; CLOSE; DIALOG; GO TO; CLOSE; NO; B6 2042: ; EXCEL; STARTCLUST.XLS; END; CLOSE; DIALOG; GO TO; CLOSE; NO; B6 2043: ; EXCEL; STARTCLUST.XLS; BEGIN; OPEN; DIALOG; GO TO; OPEN; NO; B6 2044: ; EXCEL; STARTCLUST.XLS; END; OPEN; DIALOG; GO TO; OPEN; NO; B6 2045: ; EXCEL; STARTCLUST.XLS; BEGIN; CLOSE; DIALOG; GO TO; CLOSE; NO: B6 2046: ; EXCEL; STARTCLUST.XLS; END; CLOSE; DIALOG; GO TO; CLOSE; NO; B6 2047: ; EXCEL; STARTCLUST.XLS; BEGIN; OPEN; DIALOG; GO TO; OPEN; NO; B6 2048: ; EXCEL; STARTCLUST.XLS; END; OPEN; DIALOG; GO TO; OPEN; YES; B6 2049: ; EXCEL; STARTCLUST.XLS; BEGIN; CLOSE; DIALOG; GO TO; CLOSE; NO; B6 2050: ; EXCEL; STARTCLUST.XLS; END; CLOSE; DIALOG; GO TO; CLOSE; NO; B6 2051: ; EXCEL; STARTCLUST.XLS; BEGIN; POPUP; DIALOG; MICROSOFT EXCEL(CLOSE); POPUP; NO; 2052: ; EXCEL; STARTCLUST.XLS; END; POPUP; DIALOG; MICROSOFT EXCEL(CLOSE); POPUP; NO; 2053: ; EXCEL; STARTCLUST.XLS; BEGIN; CLOSE; DIALOG; MICROSOFT EXCEL(CLOSE); CLOSE; NO; 2054: ; EXCEL; STARTCLUST XLS; END; CLOSE; DIALOG; MICROSOFT EXCEL(CLOSE); CLOSE; NO; 2055: ; EXCEL; STARTCLUST.XLS; BEGIN; CLOSE; APP; MICROSOFT EXCEL - STARTCLUST.XLS; CLOSE; NO; 2056: ; EXCEL; STARTCLUST.XLS; END; CLOSE; APP; STARTCLUST.XLS; CLOSE; YES 2057: ; EXCEL; TYPICAL.XLS; BEGIN; ACTIVATE; APP; MICROSOFT EXCEL - TYPICAL.XLS; FOREGROUND; NO; 2058: ; EXCEL; TYPICAL.XLS; END; ACTIVATE; APP; MICROSOFT EXCEL - TYPICAL.XLS; FOREGROUND; YES; 2059: ; EXCEL; TYPICAL.XLS; BEGIN; POPUP; DIALOG; MICROSOFT EXCEL(CLOSE); POPUP; NO; 2060: ; EXCEL; TYPICAL.XLS; END; POPUP; DIALOG; MICROSOFT EXCEL(CLOSE); POPUP; NO; 2061: ; EXCEL; TYPICAL.XLS; BEGIN; CLOSE; DIALOG; MICROSOFT EXCEL(CLOSE); CLOSE; NO; .... 2062: ; EXCEL; TYPICAL.XLS; END; CLOSE; DIALOG; MICROSOFT EXCEL(CLOSE); CLOSE; NO; ,,,,

2063: ; EXCEL; TYPICAL.XLS; BEGIN; CLOSE; APP; MICROSOFT EXCEL - TYPICAL.XLS; CLOSE; NO; ,,,, 2064: ; EXCEL; TYPICAL.XLS; END; CLOSE; APP; TYPICAL.XLS; CLOSE; SIG; ,,,, 2065: ; EXCEL; MAPSTATS.XLS; BEGIN; ACTIVATE; APP; MICROSOFT EXCEL - MAPSTATS.XLS; FOREGROUND; NO; ,,,, 2066: ; EXCEL; MAPSTATS.XLS; END; ACTIVATE; APP; MICROSOFT EXCEL - MAPSTATS.XLS; FOREGROUND; YES; ,,,, 2067: ; EXCEL; MAPSTATS.XLS; BEGIN; POPUP; DIALOG; MICROSOFT EXCEL(EXIT); POPUP; NO; ,,,, 2068: ; EXCEL; MAPSTATS.XLS; END; POPUP; DIALOG; MICROSOFT EXCEL(EXIT); POPUP; NO; ,,,, 2068: ; EXCEL; MAPSTATS.XLS; BEGIN; CLOSE; DIALOG; MICROSOFT EXCEL(EXIT); POPUP; NO; ,,,, 2069: ; EXCEL; MAPSTATS.XLS; BEGIN; CLOSE; DIALOG; MICROSOFT EXCEL(EXIT); CLOSE; NO; ,,,, 2070: ; EXCEL; MAPSTATS.XLS; BEGIN; EXIT; APP; MICROSOFT EXCEL(EXIT); CLOSE; NO; ,,,, 2071: ; EXCEL; MAPSTATS.XLS; BEGIN; EXIT; APP; MICROSOFT EXCEL - MAPSTATS.XLS; EXIT; NO; ,,,, 2072: ; EXCEL; MAPSTATS.XLS; END; EXIT; APP; MICROSOFT EXCEL - MAPSTATS.XLS; EXIT; NO; ,,,, 2073: MARS FINISHED ,,,,,

## D. Test Client and Server System Disclosure

| Test system               |                                             |
|---------------------------|---------------------------------------------|
| Machine Description       | Dell OptiPlex GX115                         |
| Processor                 | 866 MHz Pentium III                         |
| System RAM                | 128 MB                                      |
| Main Bus Type             | PCI                                         |
| L2 Cache                  | 512 KB                                      |
| BIOS                      | Phoenix ROM BIOS PLUS Version 1.10 A03      |
| HD Model Number           | Maxtor 5T020H2                              |
| HD Size                   | 15.6 GB                                     |
| HD Controller             | Via Bus Master PCI IDE Controller           |
| HD Buffer Size            | 512 KB                                      |
| HD File System            | NTFS for W2K and XP; FAT 32 for 98SE        |
| Transfer Mode             | ATA                                         |
| Graphics Adapter          | On board Intel 82825                        |
| Graphics Memory           | 4 MB                                        |
| Graphics Chip Type        | Intel 815                                   |
| DAC Type                  | Integrated                                  |
| Video Resolution Assigned | 1024 x 768                                  |
| Color Depth Assigned      | 16 bbp                                      |
| Refresh Rate              | 70 Hz                                       |
| Sound Board               | SoundMAX Integrated Digital Audio           |
| NIC (Driver)              | 3Com 3C920 Integrated Fast Ethernet Adapter |
| IP Address                | DHCP                                        |
| CD-ROM Drive Manufacturer | Samsung CD-ROM SN-124                       |

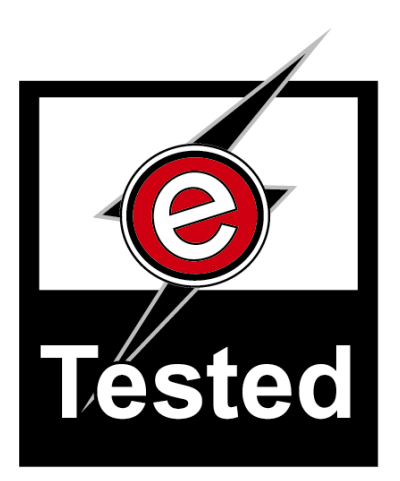

eTesting Labs Inc. (www.etestinglabs.com), a Ziff Davis Media company, leads the industry in Internet and technology testing. In June 2000, ZD Labs changed its name to eTesting Labs to better reflect the breadth of its testing services. Building on Ziff Davis Media's history of leadership in product reviews and benchmark development, eTesting Labs brings independent testing, research, development, and analysis directly to publications, Web sites, vendors, and IT organizations everywhere.

For more information email us at etesting\_labs\_info@ziffdavis.com or call us toll free at 877-619-9259.

eTesting Labs is a trademark of Ziff Davis Media Inc. All other product names are the trademarks of their respective owners.

## Disclaimer of Warranties; Limitation of Liability:

eTESTING LABS INC. HAS MADE REASONABLE EFFORTS TO ENSURE THE ACCURACY AND VALIDITY OF ITS TESTING, HOWEVER, eTESTING LABS SPECIFICALLY DISCLAIMS ANY WARRANTY, EXPRESSED OR IMPLIED, RELATING TO THE TEST RESULTS AND ANALYSIS, THEIR ACCURACY, COMPLETENESS OR QUALITY, INCLUDING ANY IMPLIED WARRANTY OF FITNESS FOR ANY PARTICULAR PURPOSE. ALL PERSONS OR ENTITIES RELYING ON THE RESULTS OF ANY TESTING DO SO AT THEIR OWN RISK, AND AGREE THAT eTESTING LABS, ITS EMPLOYEES AND ITS SUBCONTRACTORS SHALL HAVE NO LIABILITY WHATSOEVER FROM ANY CLAIM OF LOSS OR DAMAGE ON ACCOUNT OF ANY ALLEGED ERROR OR DEFECT IN ANY TESTING PROCEDURE OR RESULT.

IN NO EVENT SHALL eTESTING LABS BE LIABLE FOR INDIRECT, SPECIAL, INCIDENTAL, OR CONSEQUENTIAL DAMAGES IN CONNECTION WITH ITS TESTING, EVEN IF ADVISED OF THE POSSIBILITY OF SUCH DAMAGES. IN NO EVENT SHALL eTESTING LABS' LIABILITY, INCLUDING FOR DIRECT DAMAGES, EXCEED THE AMOUNTS PAID IN CONNECTION WITH eTESTING LABS' TESTING. CUSTOMER'S SOLE AND EXCLUSIVE REMEDIES ARE AS SET FORTH HEREIN.

eTesting Labs: Microsoft Windows XP Reliability Study